# CipherLab User Guide

# CipherLab UHF RFID Reader (works with EZConfig & EZEdit)

For Android 7, Android 9, Android 10

RK25 RS35

Version 1.3

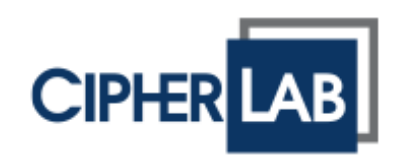

Copyright © 2022 CIPHERLAB CO., LTD. All rights reserved

The software contains proprietary information of its owner; it is provided under a license agreement containing restrictions on use and disclosure and is also protected by copyright law. Reverse engineering of the software is prohibited.

Due to continued product development, this information may change without notice. The information and intellectual property contained herein is confidential between the owner and the client and remains the exclusive property of the owner. If having any problems in the documentation, please report them to us in writing. The owner does not warrant that this document is error-free.

No part of this publication may be reproduced, stored in a retrieval system, or transmitted in any form or by any means, electronic, mechanical, photocopying, recording or otherwise without the prior written permission of the owner.

For product consultancy and technical support, please contact the local sales representative. Also, visit our website for more information.

All brand, logo, product and service, and trademark names are the property of their registered owners.

Google, Google Play, Android and other marks are trademarks of Google Inc.

The editorial use of these names is for identification as well as to the benefit of the owners, with no intention of infringement.

CIPHERLAB logo is a registered trademark of CIPHERLAB CO., LTD. All other brands, products and services, and trademark names are the property of their registered owners. The editorial use of these names is for identification as well as to the benefit of the owners, with no intention of infringement.

CIPHERLAB CO., LTD. Website: <u>http://www.CipherLab.com</u>

# **IMPORTANT NOTICES**

# 電信管制射頻器材警語

#### 法源依據

低功率射頻器材技術規範 382 (109 年 7 月 1 日)

取得審驗證明之低功率射頻器材,非經核准,公司、商號或使用者均不得擅自變更頻率、加大功率或變 更原設計之特性及功能。

低功率射頻器材之使用不得影響飛航安全及干擾合法通信;經發現有干擾現象時,應立即停用,並改善 至無干擾時方得繼續使用。前述合法通信,指依電信管理法規定作業之無線電通信。低功率射頻器材須 忍受合法通信或工業、科學及醫療用電波輻射性電機設備之干擾。

### INDUSTRY CANADA STATEMENT

This device complies with ISED's licence-exempt RSSs. Operation is subject to the following two conditions: (1) This device may not cause harmful interference, and (2) this device must accept any interference received, including interference that may cause undesired operation.

Le présent appareil est conforme aux CNR d' ISED applicables aux appareils radio exempts de licence. L'exploitation est autorisée aux deux conditions suivantes : (1) le dispositif ne doit pas produire de brouillage préjudiciable, et (2) ce dispositif doit accepter tout brouillage reçu, y compris un brouillage susceptible de provoquer un fonctionnement indésirable.

# FOR PORTABLE DEVICE USAGE (<20m from body/SAR needed)

#### **Radiation Exposure Statement:**

The product comply with the Canada portable RF exposure limit set forth for an uncontrolled environment and are safe for intended operation as described in this manual. The further RF exposure reduction can be achieved if the product can be kept as far as possible from the user body or set the device to lower output power if such function is available.

#### Déclaration d'exposition aux radiations:

Le produit est conforme aux limites d'exposition pour les appareils portables RF pour les Etats-Unis et le Canada établies pour un environnement non contrôlé.

Le produit est sûr pour un fonctionnement tel que décrit dans ce manuel. La réduction aux expositions RF peut être augmentée si l'appareil peut être conservé aussi loin que possible du corps de l'utilisateur ou que le dispositif est réglé sur la puissance de sortie la plus faible si une telle fonction est disponible.

# **RELEASE NOTES**

| Version | Date                         | Notes                                                                                                    |
|---------|------------------------------|----------------------------------------------------------------------------------------------------|
| 1.0     | March 3 <sup>rd</sup> , 2022 | Initial release                                                                                                    |
| 1.1     | Nov. 09 <sup>th</sup> , 2022 | <ul> <li>Modify the description of Fast Switching Mode in Sections<br/>1.7.2 and 3.5.1.</li> </ul>                    |
|         |                              | <ul> <li>Remove the description of UHF RFID + Barcode Reader mode<br/>from Sections 1.7.2~1.7.3 and 3.5.1.</li> </ul> |
|         |                              | <ul> <li>Modify the picture of Frequency Channel for Europe</li> </ul>                                                |
|         |                              | Modify work mode and RF Link for European Edition                                                                     |
| 1.2     | Nov. 18 <sup>th</sup> , 2022 | <ul> <li>Modify the operating temperatue of RK25/RS35 UHF RFID<br/>Reader</li> </ul>                                  |
| 1.3     | May 18 <sup>th</sup> , 2023  | <ul> <li>Modify the description of Low Battery LED on the table in<br/>Section 1.3.4</li> </ul>                       |

# CONTENTS

| IMPORTANT NOTI  | CES                                                     | - 3 - |
|-----------------|---------------------------------------------------------|-------|
| 電信管制射頻          | 器材警語                                                    | - 3 - |
| Industry Canad  | da statement                                            | - 4 - |
| RELEASE NOTES.  |                                                         | 5     |
| CONTENTS        |                                                         | 6     |
| INTRODUCTION    |                                                         | 9     |
| Features        |                                                         | .10   |
| CHAPTER 1. RK2  | 5/ RS35 UHF RFID READER                                 | . 11  |
| 1.1             | Overview                                                | .12   |
| 1.1.1           | RK25 UHF RFID Reader                                    | .12   |
| 1.1.2           | RS35 UHF RFID Reader                                    | .14   |
| 1.2             | Installation & Remove                                   | .16   |
| 1.2.1           | RK25 UHF RFID Reader                                    | .16   |
| 1.2.2           | RS35 UHF RFID Reader                                    | .20   |
| 1.3             | Battery                                                 | .24   |
| 1.3.1           | Install & Remove the Battery                            | .24   |
| 1.3.2           | Charge the Battery through Battery Charger              | .28   |
| 1.3.3           | Check the Battery Power                                 | .30   |
| 1.3.4           | Low Battery Alert                                       | .34   |
| 1.4             | Charging                                                | .35   |
| 1.5             | LED Indicator                                           | .39   |
| 1.6             | How to Scan                                             | .40   |
| 1.7             | Switch between UHF RFID Reader and Barcode Reader       | .41   |
| 1.7.1           | How to Set the Hot Key by Button Assignment             | .41   |
| 1.7.2           | Fast Switching Mode in EZConfig                         | .44   |
| 1.7.3           | How to Check the Mode                                   | .46   |
| CHAPTER 2. GETT | ING STARTED WITH EZCONFIG                               | . 50  |
| 2.1             | Launch EZConfig                                         | .51   |
| 2.2             | User Interface Overview                                 | .53   |
| 2.2.1           | Mian Screen                                             | .54   |
| 2.2.2           | More Settings Menu                                      | .56   |
| 2.2.3           | Option Menu                                             | .57   |
| CHAPTER 3. EZCO | ONFIG MAIN SCREEN                                       | . 58  |
| 3.1             | Device Information                                      | .59   |
| 3.2             | Power Information                                       | .60   |
| 3.3             | Notification                                            | .63   |
| 3.4             | Filter                                                  | .65   |
| 3.4.1           | EPC Encoding Scheme                                     | .66   |
| 3.4.2           | Pre Filter                                              | .68   |
| 3.4.3           | Repeated Tags Ignored & Clear the Data of Repeated Tags | .72   |

| 5.5                                                                                                    | Scan Settings                                                                                                    | 73                                                   |
|----------------------------------------------------------------------------------------------------|----------------------------------------------------------------------------------------------------|------------------------------------------------------|
| 3.5.1                                                                                                    | Trigger Key                                                                                                    | 73                                                   |
| 3.5.2                                                                                                    | Power Level                                                                                                    | 75                                                   |
| 3.5.3                                                                                                    | Perferences                                                                                                    | 77                                                   |
| 3.5.4                                                                                                    | Data Output                                                                                                    | 85                                                   |
| CHAPTER 4. EZCO                                                                                                    | ONFIG: MORE SETTINGS                                                                                                    |                                                      |
| 4.1                                                                                                    | Overview                                                                                                    | 91                                                   |
| 4.2                                                                                                    | Export & Import                                                                                                    | 92                                                   |
| 4.3                                                                                                    | Security                                                                                                    | 94                                                   |
| 4.4                                                                                                    | Log                                                                                                    | 98                                                   |
| 4.5                                                                                                    | About                                                                                                    | 99                                                   |
| CHAPTER 5. EZCO                                                                                                    | ONFIG: OPTION MENU                                                                                                    |                                                      |
| 5.1                                                                                                    | Overview                                                                                                    |                                                      |
| 5.2                                                                                                    | Scan Test                                                                                                    |                                                      |
| 5.3                                                                                                    | Factory Default                                                                                                    |                                                      |
| 5.4                                                                                                    | Update Firmware                                                                                                    |                                                      |
| CHAPTER 6. OVE                                                                                                    | RVIEW OF EZEDIT                                                                                                    |                                                      |
| 6.1                                                                                                    | Launch EZEdit                                                                                                    |                                                      |
| 6.2                                                                                                    | User Interface Introduction                                                                                                    |                                                      |
| 6.2.1                                                                                                    | Main Screen                                                                                                    | 110                                                  |
| 6.2.2                                                                                                    | More Option Menu                                                                                                    | 111                                                  |
| CHAPTER 7. EZEL                                                                                                    | DIT: INVENTORY                                                                                                    |                                                      |
| 7.1                                                                                                    | Overview                                                                                                    | 114                                                  |
| 7.2                                                                                                    | Main Paga                                                                                                    |                                                      |
| · · —                                                                                                    | Wall Fage                                                                                                    | 115                                                  |
| 7.2.1                                                                                                    | How to Read the Tags                                                                                                    |                                                      |
| 7.2.1<br>7.2.2                                                                                                    | How to Read the Tags<br>Option Menu of Read Tag                                                                                                    | 115<br>116<br>117                                    |
| 7.2.1<br>7.2.2<br>7.3                                                                                                    | How to Read the Tags<br>Option Menu of Read Tag<br>More Menu                                                                                                    | 115<br>116<br>117<br>121                             |
| 7.2.1<br>7.2.2<br>7.3<br>7.3.1                                                                                                    | How to Read the Tags<br>Option Menu of Read Tag<br>More Menu<br>Trigger Key                                                                                                    | 115<br>116<br>117<br>121<br>122                      |
| 7.2.1<br>7.2.2<br>7.3<br>7.3.1<br>7.3.2                                                                                                    | How to Read the Tags<br>Option Menu of Read Tag<br>More Menu<br>Trigger Key<br>Reset Count                                                                                                    | 115<br>116<br>117<br>121<br>122<br>123               |
| 7.2.1<br>7.2.2<br>7.3<br>7.3.1<br>7.3.2<br>7.3.3                                                                                                    | How to Read the Tags<br>Option Menu of Read Tag<br>More Menu<br>Trigger Key<br>Reset Count<br>Save                                                                                                    | 115<br>116<br>117<br>121<br>122<br>123<br>124        |
| 7.2.1<br>7.2.2<br>7.3<br>7.3.1<br>7.3.2<br>7.3.3<br>CHAPTER 8. EZEL                                                                                                    | How to Read the Tags<br>Option Menu of Read Tag<br>More Menu<br>Trigger Key<br>Reset Count<br>Save                                                                                                    | 115<br>116<br>117<br>121<br>122<br>123<br>124<br>125 |
| 7.2.1<br>7.2.2<br>7.3<br>7.3.1<br>7.3.2<br>7.3.3<br>CHAPTER 8. EZEL<br>8.1                                                                                                    | How to Read the Tags<br>Option Menu of Read Tag<br>More Menu<br>Trigger Key<br>Reset Count<br>Save<br>DIT: TAG DETAIL<br>Introduction                                                                                                    |                                                      |
| 7.2.1<br>7.2.2<br>7.3<br>7.3.1<br>7.3.2<br>7.3.3<br>CHAPTER 8. EZEL<br>8.1<br>8.2                                                                                                    | How to Read the Tags<br>Option Menu of Read Tag<br>More Menu<br>Trigger Key<br>Reset Count<br>Save<br>DIT: TAG DETAIL<br>Introduction<br>EPC                                                                                                    |                                                      |
| 7.2.1<br>7.2.2<br>7.3<br>7.3.1<br>7.3.2<br>7.3.3<br>CHAPTER 8. EZEI<br>8.1<br>8.2<br>8.2.1                                                                                                    | How to Read the Tags<br>Option Menu of Read Tag<br>More Menu<br>Trigger Key<br>Reset Count<br>Save<br>DIT: TAG DETAIL<br>Introduction<br>EPC<br>Read                                                                                                    |                                                      |
| 7.2.1<br>7.2.2<br>7.3<br>7.3.1<br>7.3.2<br>7.3.3<br>CHAPTER 8. EZEL<br>8.1<br>8.2<br>8.2.1<br>8.2.2                                                                                                    | How to Read the Tags<br>Option Menu of Read Tag<br>More Menu<br>Trigger Key<br>Reset Count<br>Save<br>DIT: TAG DETAIL<br>Introduction<br>EPC<br>Read<br>Write                                                                                                    |                                                      |
| 7.2.1<br>7.2.2<br>7.3<br>7.3.1<br>7.3.2<br>7.3.3<br>CHAPTER 8. EZEI<br>8.1<br>8.2<br>8.2<br>8.2.1<br>8.2.2<br>8.3                                                                                                    | How to Read the Tags<br>Option Menu of Read Tag<br>More Menu<br>Trigger Key<br>Reset Count<br>Save<br>DIT: TAG DETAIL<br>Introduction<br>EPC<br>Read<br>Write<br>TID                                                                                                    |                                                      |
| 7.2.1<br>7.2.2<br>7.3<br>7.3.1<br>7.3.2<br>7.3.3<br>CHAPTER 8. EZEI<br>8.1<br>8.2<br>8.2<br>8.2.1<br>8.2.2<br>8.3<br>8.4                                                                                              | How to Read the Tags<br>Option Menu of Read Tag<br>More Menu<br>Trigger Key<br>Reset Count<br>Save<br>DIT: TAG DETAIL<br>Introduction<br>EPC<br>Read<br>Write<br>TID<br>Reserved                                                                                                    |                                                      |
| 7.2.1<br>7.2.2<br>7.3<br>7.3.1<br>7.3.2<br>7.3.3<br>CHAPTER 8. EZEL<br>8.1<br>8.2<br>8.2.1<br>8.2.2<br>8.3<br>8.4<br>8.4.1                                                                                            | How to Read the Tags<br>Option Menu of Read Tag<br>More Menu<br>Trigger Key<br>Reset Count<br>Save<br>DIT: TAG DETAIL<br>Introduction<br>EPC<br>Read<br>Write<br>TID<br>Reserved<br>Read                                                                                                    |                                                      |
| 7.2.1<br>7.2.2<br>7.3<br>7.3.1<br>7.3.2<br>7.3.3<br>CHAPTER 8. EZEI<br>8.1<br>8.2<br>8.2<br>8.2.1<br>8.2.2<br>8.3<br>8.4<br>8.4.1<br>8.4.2<br>0.12                                                                    | How to Read the Tags<br>Option Menu of Read Tag<br>More Menu<br>Trigger Key<br>Reset Count<br>Save<br>DIT: TAG DETAIL<br>Introduction<br>EPC<br>Read<br>Write<br>TID<br>Reserved<br>Read<br>Access Password                                                                                                    |                                                      |
| 7.2.1<br>7.2.2<br>7.3<br>7.3.1<br>7.3.2<br>7.3.3<br>CHAPTER 8. EZEI<br>8.1<br>8.2<br>8.2.1<br>8.2.2<br>8.3<br>8.4<br>8.4.1<br>8.4.2<br>8.4.3<br>2.4.4                                                                 | How to Read the Tags<br>Option Menu of Read Tag<br>More Menu<br>Trigger Key<br>Reset Count<br>Save<br>DIT: TAG DETAIL<br>Introduction<br>EPC<br>Read<br>Write<br>TID<br>Reserved<br>Read<br>Access Password<br>Kill Password                                                                                               |                                                      |
| 7.2.1<br>7.2.2<br>7.3<br>7.3.1<br>7.3.2<br>7.3.3<br>CHAPTER 8. EZEL<br>8.1<br>8.2<br>8.2.1<br>8.2.2<br>8.3<br>8.4<br>8.4.1<br>8.4.2<br>8.4.3<br>8.4.4<br>8.4.4<br>8.4.4<br>8.4.5                                      | How to Read the Tags<br>Option Menu of Read Tag<br>More Menu<br>Trigger Key<br>Reset Count<br>Save<br>DIT: TAG DETAIL<br>Introduction<br>EPC<br>Read<br>Write<br>TID<br>Reserved<br>Read<br>Access Password<br>Kill Password<br>Kill Password                                                                              |                                                      |
| 7.2.1<br>7.2.2<br>7.3<br>7.3.1<br>7.3.2<br>7.3.3<br>CHAPTER 8. EZEI<br>8.1<br>8.2<br>8.2.1<br>8.2.2<br>8.3<br>8.4<br>8.4.1<br>8.4.2<br>8.4.3<br>8.4.4<br>8.4.3<br>8.4.4<br>8.4.5<br>8.5                               | How to Read the Tags<br>Option Menu of Read Tag<br>More Menu<br>Trigger Key<br>Reset Count<br>Save<br>DIT: TAG DETAIL<br>Introduction<br>EPC<br>Read<br>Write<br>TID<br>Reserved<br>Read<br>Access Password<br>Kill Password<br>User defined                                                                               |                                                      |
| 7.2.1<br>7.2.2<br>7.3<br>7.3.1<br>7.3.2<br>7.3.3<br>CHAPTER 8. EZEI<br>8.1<br>8.2<br>8.2.1<br>8.2.2<br>8.3<br>8.4<br>8.4.1<br>8.4.2<br>8.4.3<br>8.4.3<br>8.4.4<br>8.4.5<br>8.5<br>8.5<br>8.5                          | How to Read the Tags<br>Option Menu of Read Tag<br>More Menu<br>Trigger Key<br>Reset Count<br>Save<br>DIT: TAG DETAIL<br>Introduction<br>EPC<br>Read<br>Write<br>TID<br>Reserved<br>Read<br>Access Password<br>Kill Password<br>User<br>User                                                                               |                                                      |
| 7.2.1<br>7.2.2<br>7.3<br>7.3.1<br>7.3.2<br>7.3.3<br>CHAPTER 8. EZEI<br>8.1<br>8.2<br>8.2<br>8.2.1<br>8.2.2<br>8.3<br>8.4<br>8.4.1<br>8.4.2<br>8.4.3<br>8.4.4<br>8.4.5<br>8.5<br>8.5<br>8.5<br>8.5.1<br>8.5.1<br>8.5.2 | How to Read the Tags<br>Option Menu of Read Tag<br>More Menu<br>Trigger Key<br>Reset Count<br>Save<br>DIT: TAG DETAIL<br>Introduction<br>EPC<br>Read<br>Write<br>TID<br>Reserved<br>Read<br>Access Password<br>Kill Password<br>User<br>Read<br>Write<br>Read<br>Access Password<br>Kill Password<br>User<br>Read<br>Write |                                                      |

| CHAPTER 9. EZEDIT: TAG LOCATING, LOCK, & UNLOCK145 |                                           |     |  |  |
|----------------------------------------------------|-------------------------------------------|-----|--|--|
| 9.1                                                | Tag Locating                              | 146 |  |  |
| 9.2                                                | Lock/ Unlock                              | 148 |  |  |
| CHAPTER 10. EZE                                    | EDIT: AUTHENTICATE TAG                    |     |  |  |
| 10.1                                               | Introduction                              | 152 |  |  |
| 10.2                                               | Setting Encryption Key for UCODE DNA Chip | 152 |  |  |
| 10.2.1                                             | Authenticate Key                          | 153 |  |  |
| 10.2.2                                             | Authenticate Verification                 | 155 |  |  |
| 10.2.3                                             | Untraceable Option                        | 157 |  |  |
| 10.3                                               | Authenticate & Modify the UCODE DNA Chip  |     |  |  |
| 10.3.1                                             | Authenticate Verification                 |     |  |  |
| 10.3.2                                             | Untraceable Option                        |     |  |  |
| SPECIFICATION                                      |                                           |     |  |  |
| RK25 UHF RFID Reader                               |                                           |     |  |  |
| RS35 UHF RFID Reader                               |                                           |     |  |  |

# **INTRODUCTION**

CipherLab RK25/ RS35 UHF RFID Reader, which works with RK25/ RS35 mobile computer built-in with the UHF RFID applications **EZConig** & **EZEdit**, uses Ultra-High Frequency (UHF) range to read and write RFID tags for the achievement of high performance and excellent reliability.

# FEATURES

- Supports CipherLab RK25 mobile computer (for RK25 UHF RFID Reader) and RS35 mobile computer (for RS35 UHF RFID Reader).
- Supports importing and exporting settings to configuration files.
- High performance and accurate RFID tag captures.
- Ability to access and modify the tag's memory banks.

# Chapter 1

# RK25/ RS35 UHF RFID READER

This chapter gives the introduction about the **RK25/ RS35 UHF RFID Reader**.

# IN THIS CHAPTER

| 1.1 Overview                                          | 12 |
|-------------------------------------------------------|----|
| 1.2 Installation & Remove                             | 16 |
| 1.3 Battery                                           | 24 |
| 1.4 Charging                                          | 35 |
| 1.5 LED Indicator                                     | 39 |
| 1.6 How to Scan                                       | 40 |
| 1.7 Switch between UHF RFID Reader and Barcode Reader | 41 |

# 1.1 OVERVIEW

**RK25/ RS35 UHF RFID Reader**, a pistol-shaped handle with a trigger button, is used for working with RK25/ RS35 mobile computer to read UHF RFID tags.

# 1.1.1 RK25 UHF RFID READER

The appearance of RK25 UHF RFID Reader is as below:

SIDE VIEW

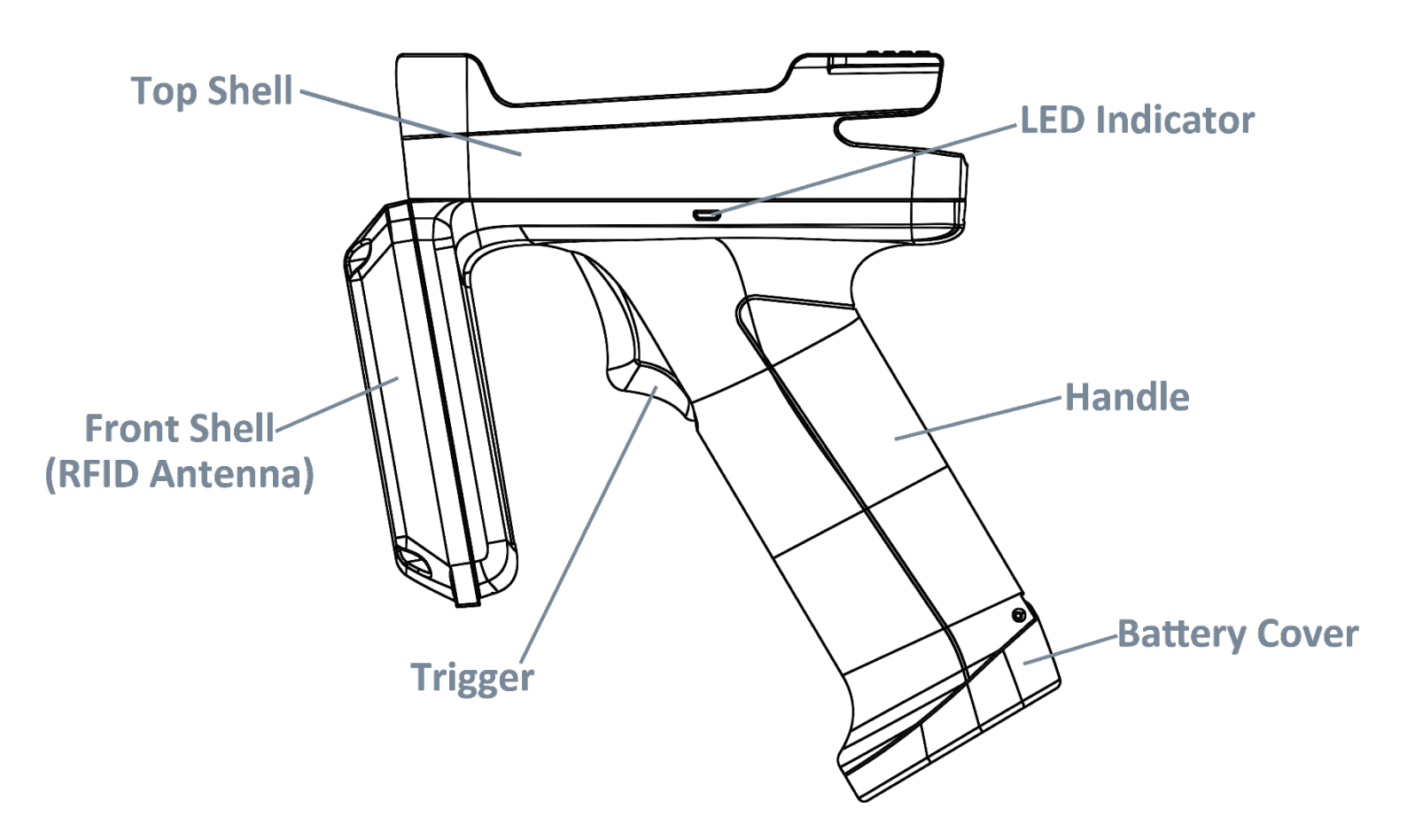

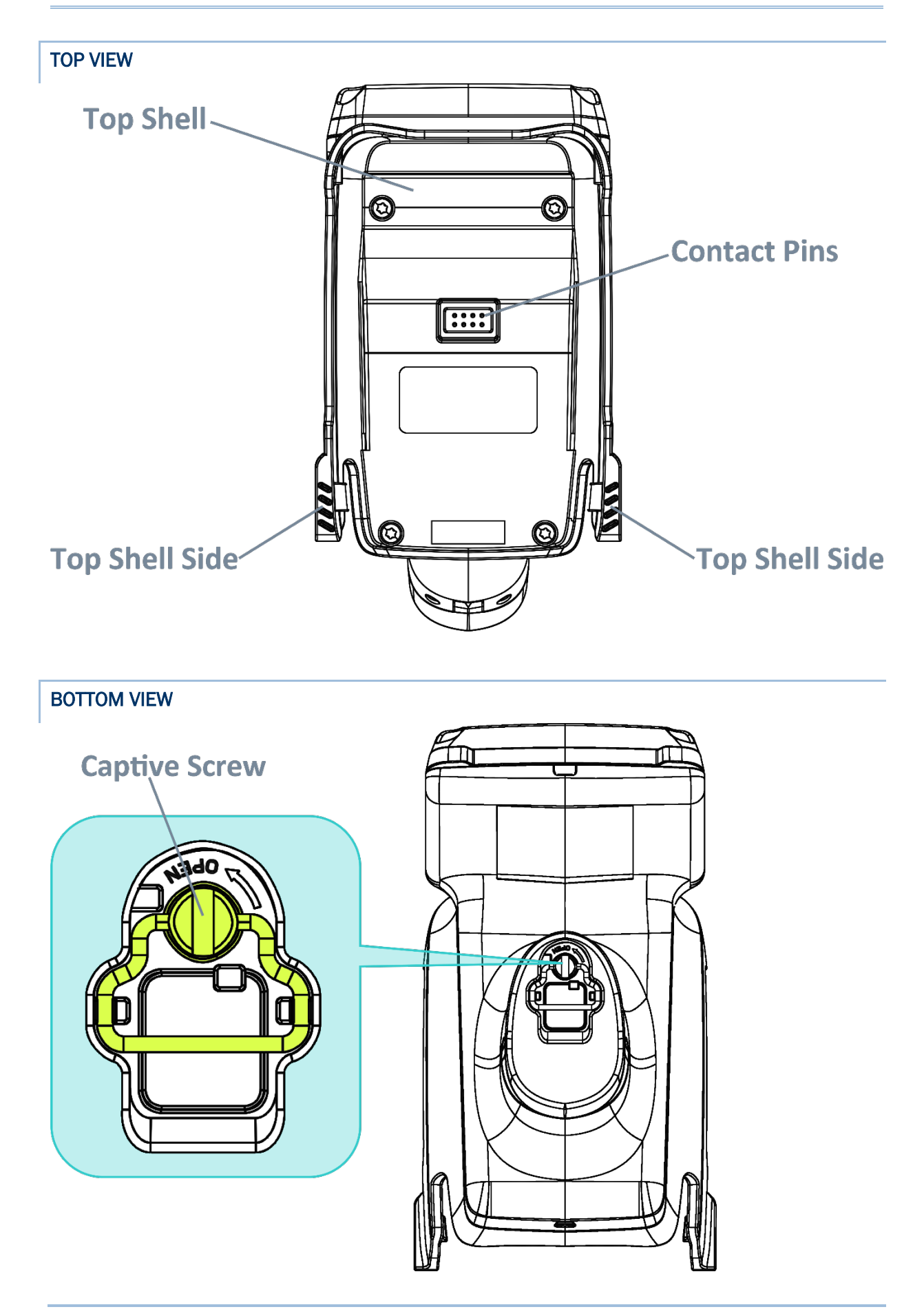

# 1.1.2 RS35 UHF RFID READER

The appearance of RS35 UHF RFID Reader is as below:

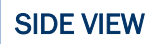

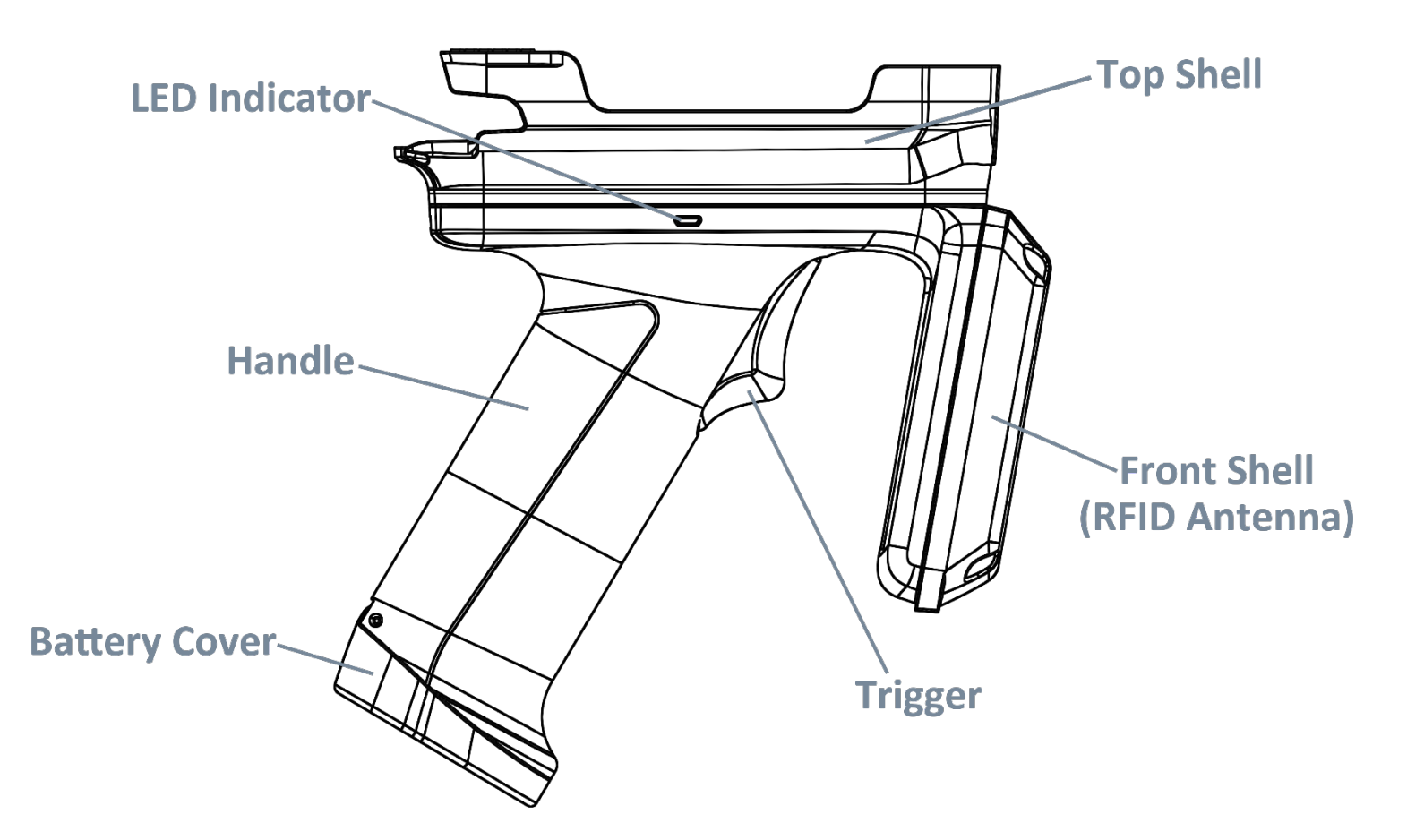

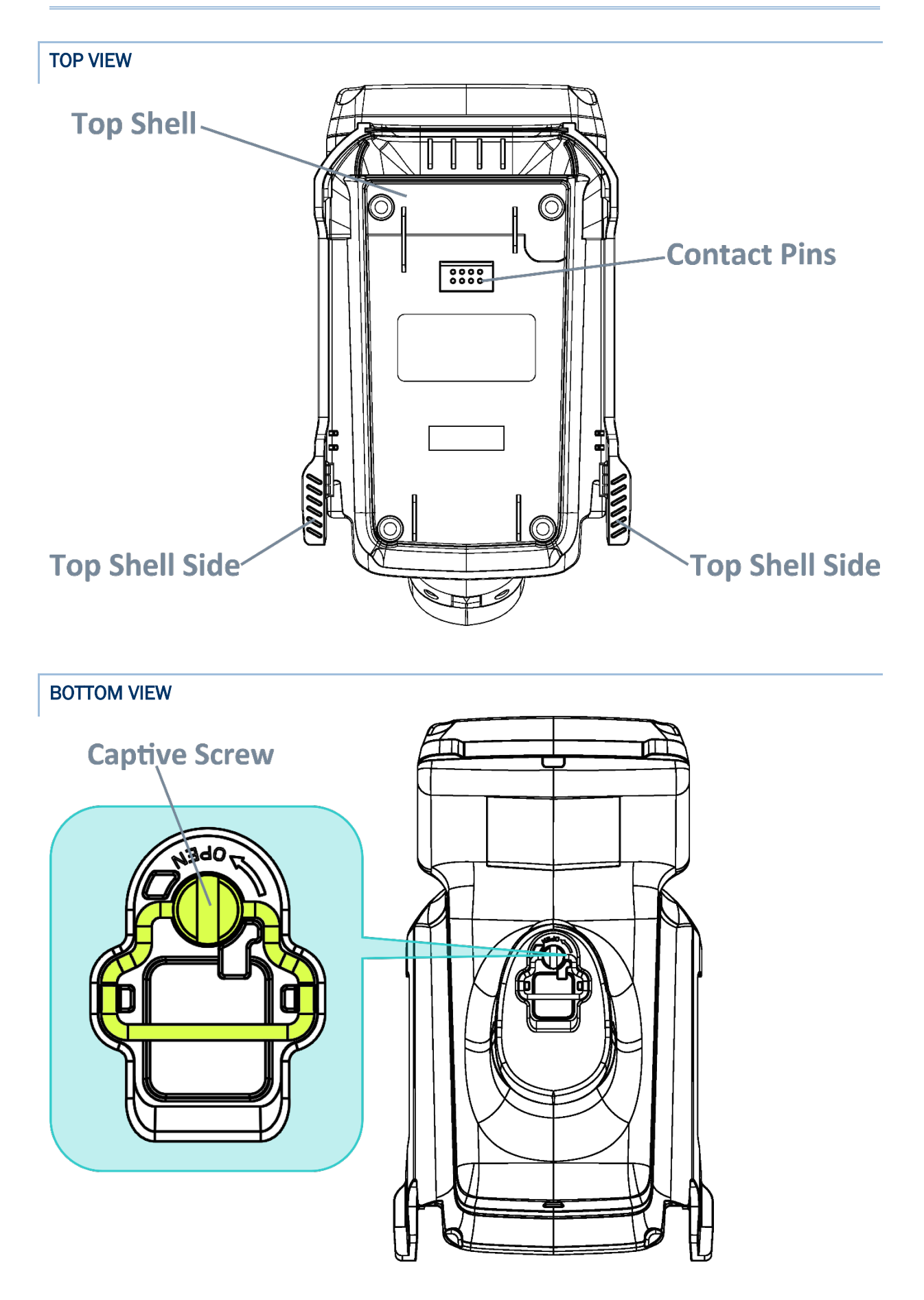

# 1.2 INSTALLATION & REMOVE

Please follow the below steps to mount the **RK25/ RS35 mobile computer** onto the **RK25/ RS35 UHF RFID Reader** or remove the device from the UHF RFID Reader:

# 1.2.1 RK25 UHF RFID READER

#### INSTALL

**Step 1.** Loosen the 2 screws in the back side of the RK25 mobile computer to remove the hand strap hole cover which covers the contact pins.

If a hand strap is attached, remove it from the RK25 mobile computer as well.

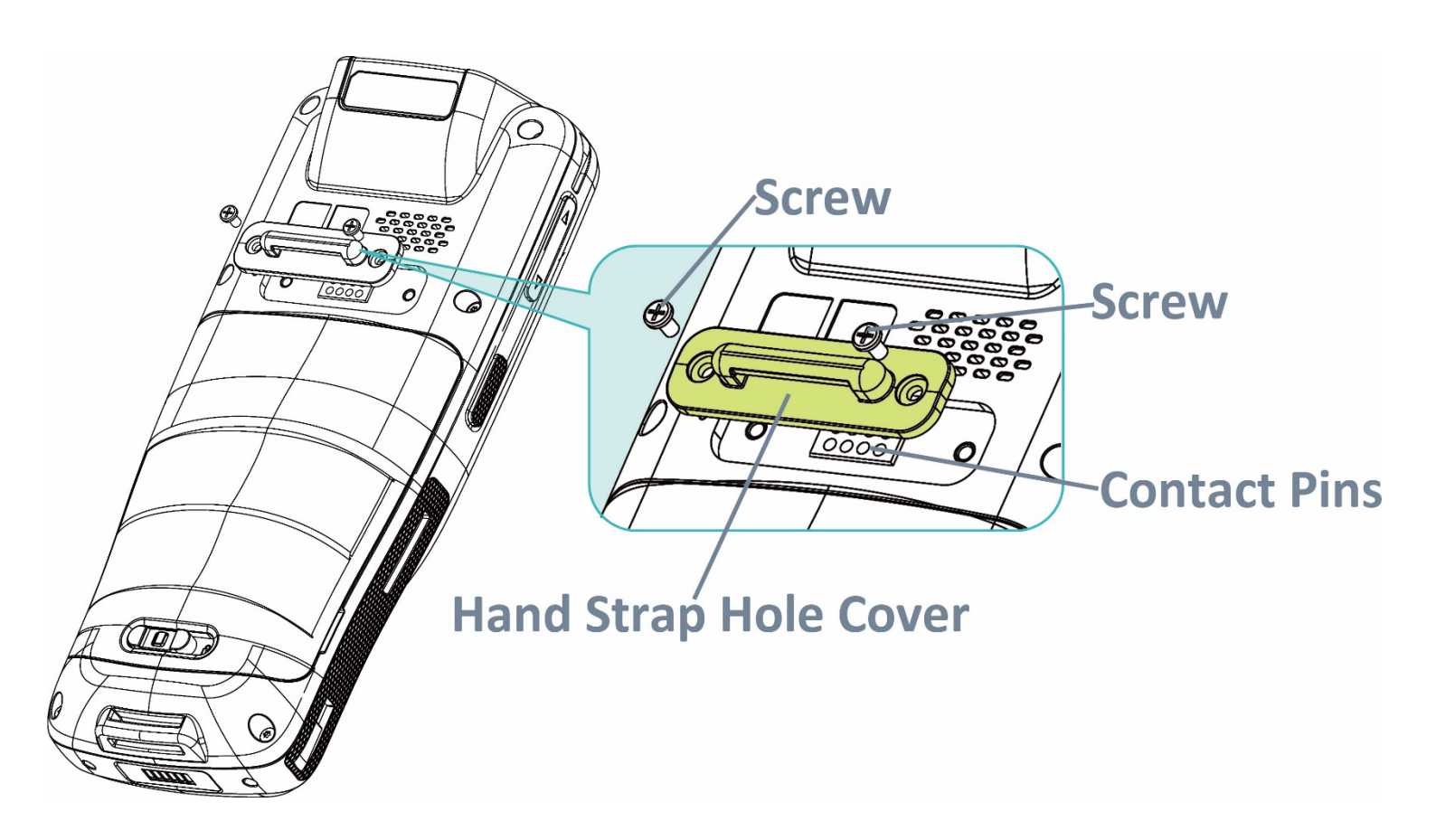

**Step 2.** With the back side of the RK25 mobile computer downwards, insert its top side into the top shell of the RK25 UHF RFID Reader first, and then press down the bottom side of the RK25 mobile computer to fasten it till you hear a "**click**" sound.

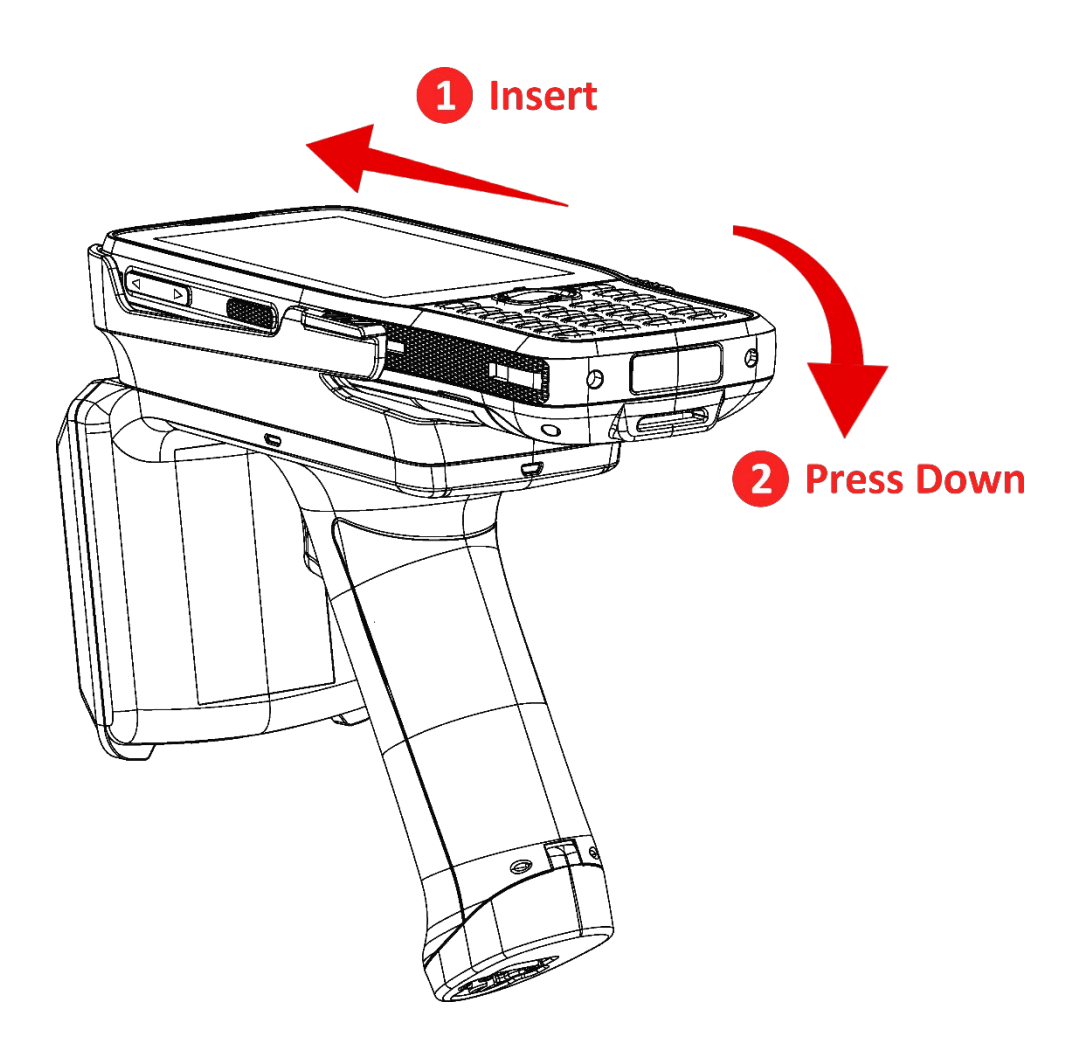

#### REMOVE

#### Step 1.

Place the RK25 UHF RFID Reader with the RK25 mobile computer mounted on it on a horizontal flat surface.

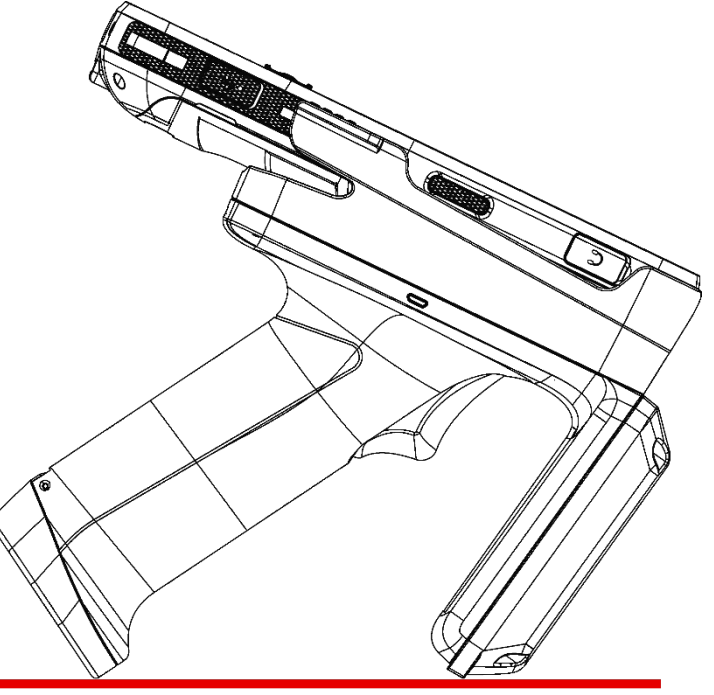

Place on a horizontal flat surface.

# Step 2.

With your both hands holding the two side of the top shell, slightly pull aside the two sides of the top shell by thumbs.

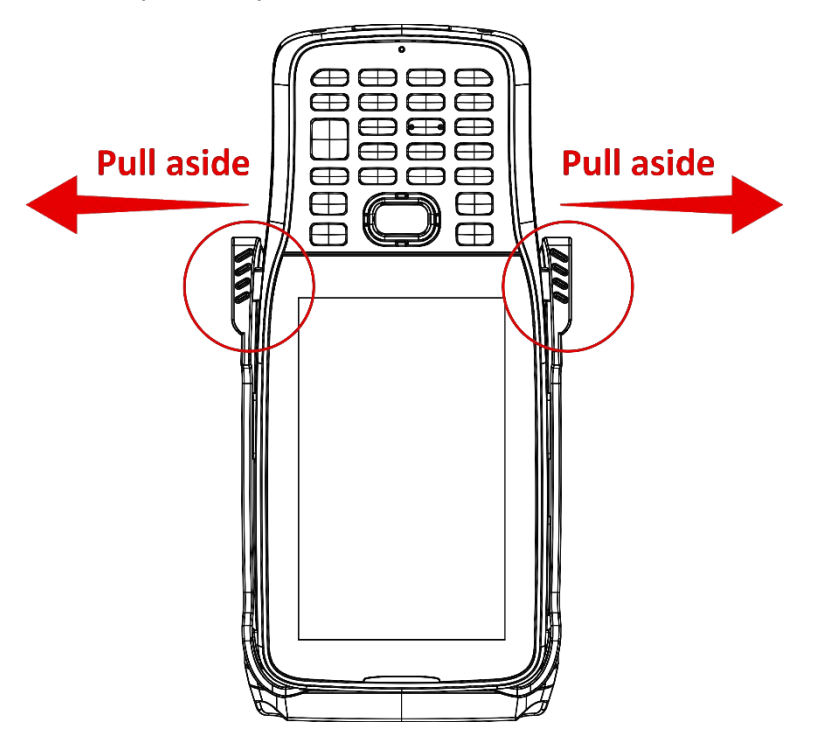

# Step 3.

While thetop shell sides are pulled aside by your thumbs, use other fingers to push out the RK25 mobile computer from its back side to make it apart with the RK25 UHF RFID Reader.

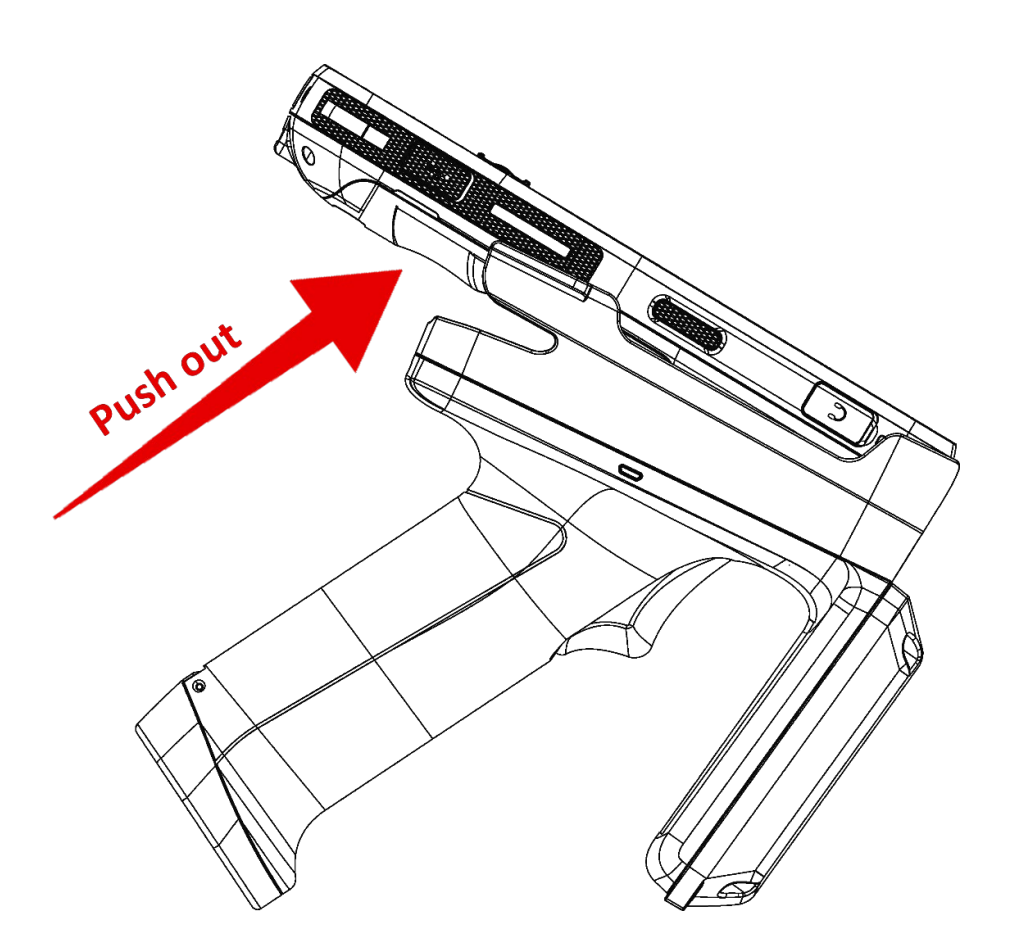

# 1.2.2 RS35 UHF RFID READER

## INSTALL

#### Step 1.

Loosen the 2 screws in the back side of the RS35 mobile computer to remove the hand strap hole cover which covers the contact pins.

If a hand strap is attached, remove it from the RS35 mobile computer as well.

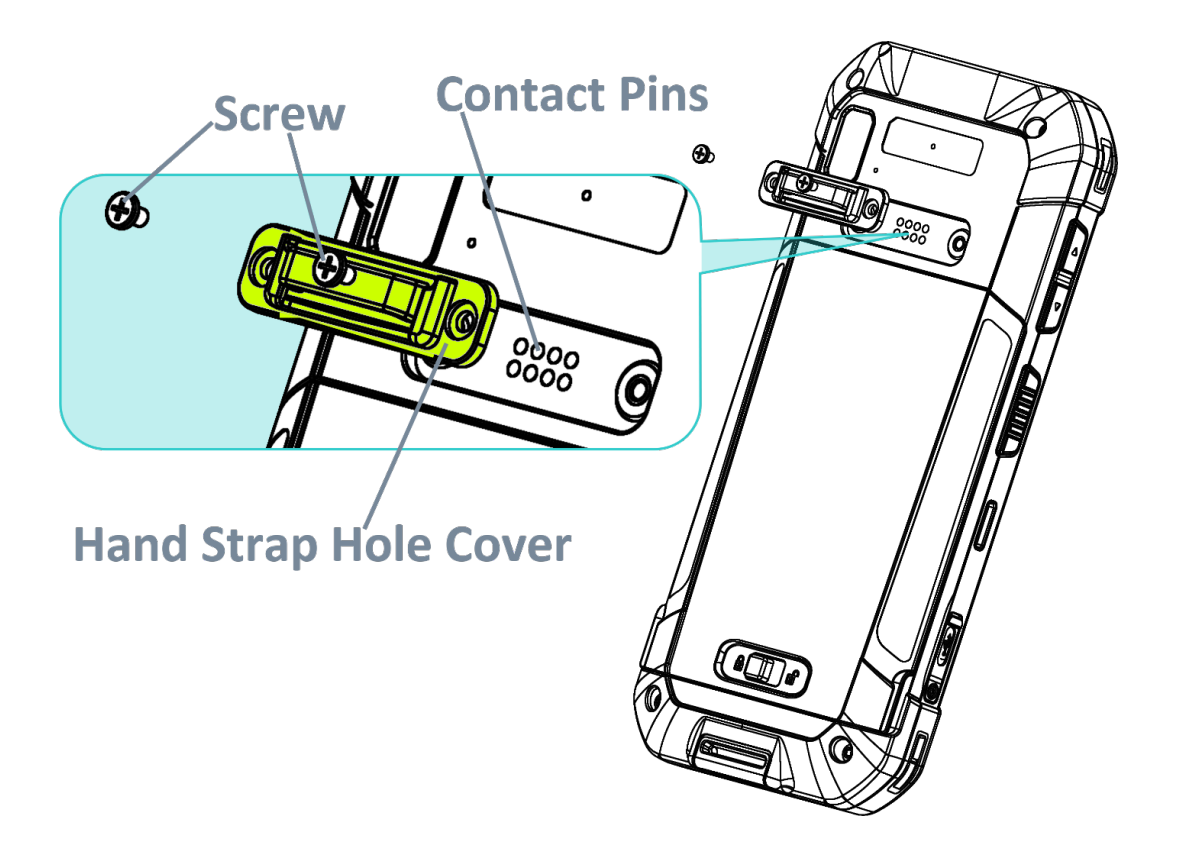

# Step 2.

With the back side of the RS35 mobile computer downwards, insert its top side into the top shell of the RS35 UHF RFID Reader first, and then press down the bottom side of the RS35 mobile computer to fasten it till you hear a "**click**" sound.

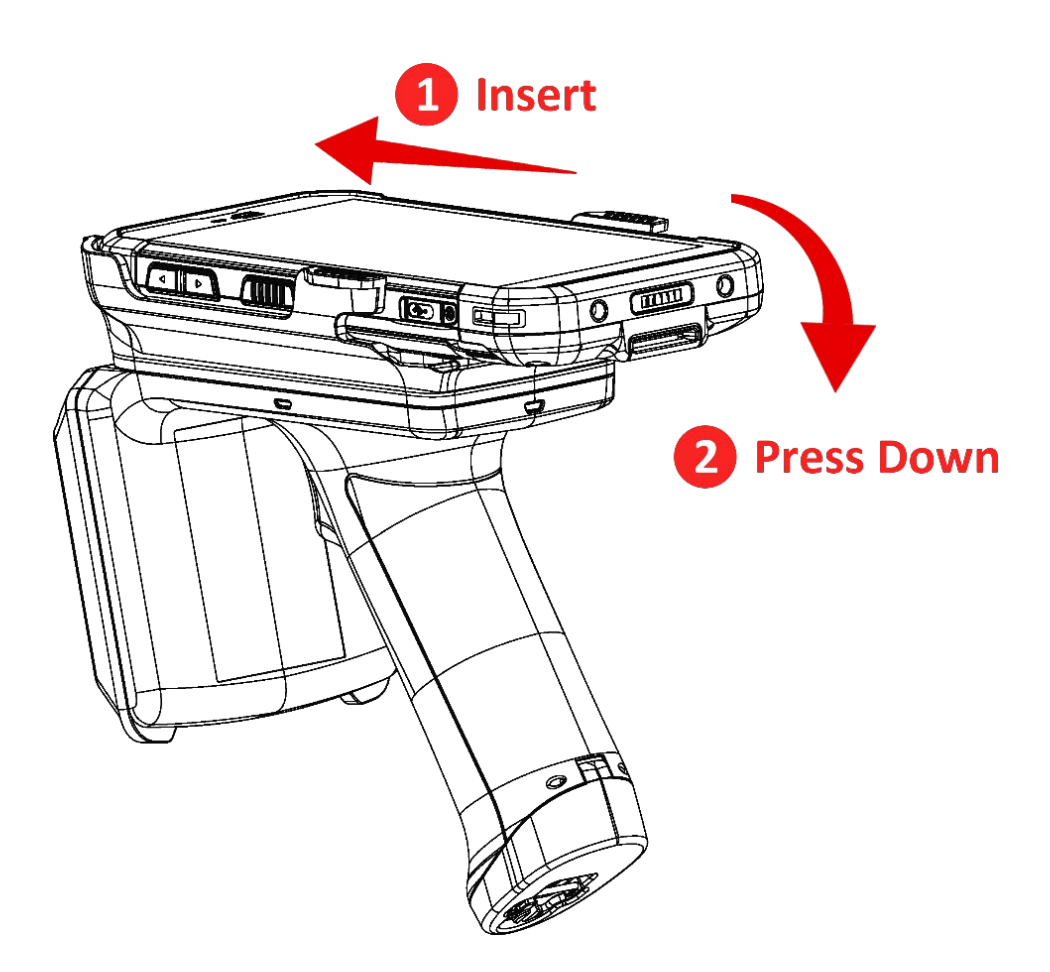

#### REMOVE

#### Step 1.

As the figure shows, place the RS35 UHF RFID Reader with the RS35 mobile computer mounted on it on a horizontal flat surface.

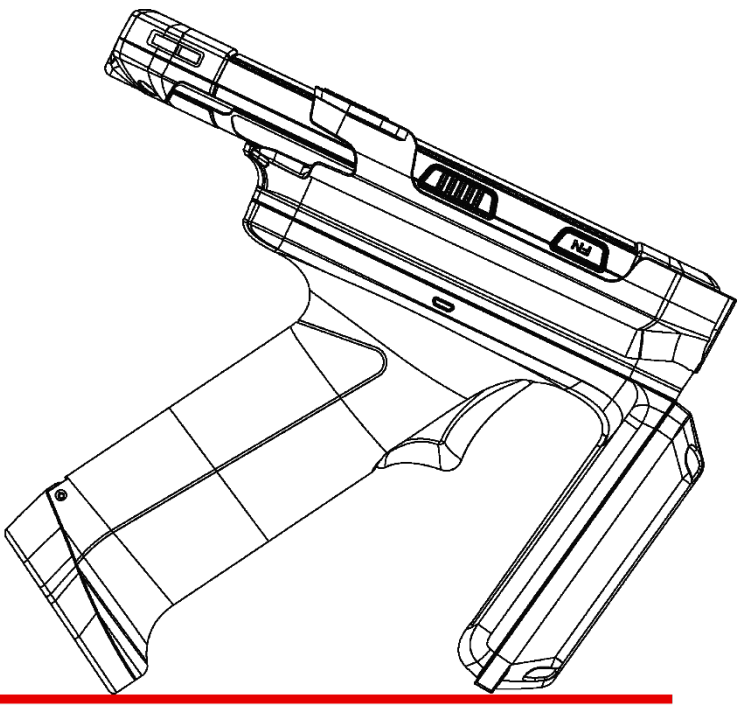

Place on a horizontal flat surface.

#### Step 2.

Keep holding the top shell with both hands, and slightly pull aside the top shell sides of the RS35 UHF RFID Reader by thumbs.

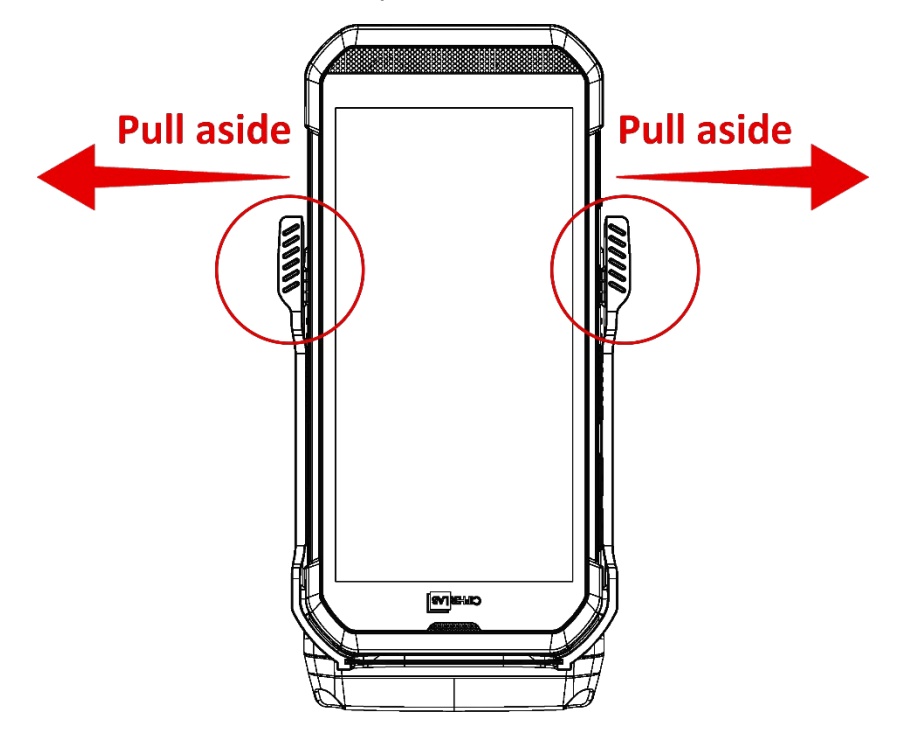

# Step 3.

While the top shell sides are pulled aside by your thumbs, use other fingers to push out the RS35 mobile computer from its back side to make it apart with the RS35 UHF RFID Reader.

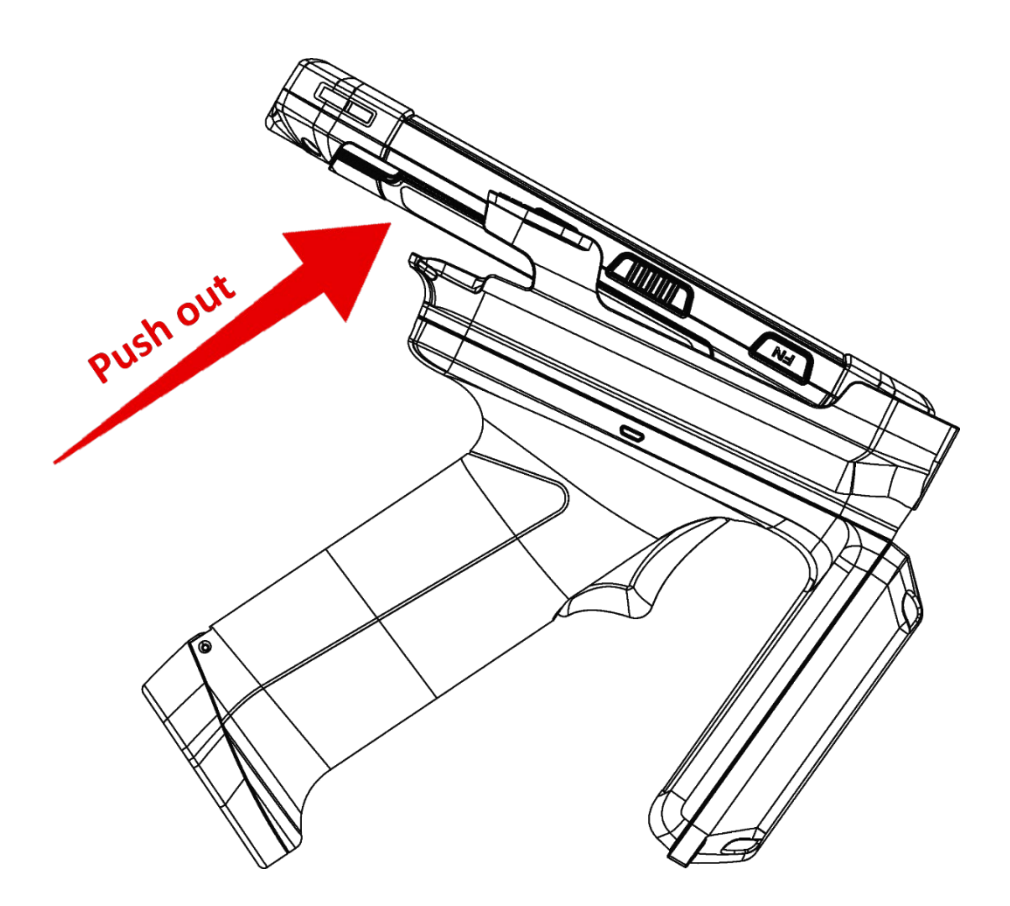

# 1.3 BATTERY

The battery chamber is inside the handle part of the RK25/ RS35 UHF RFID Reader. The following is the instruction about battery installation & removing, and how to charge the battery by the battery charger.

# 1.3.1 INSTALL & REMOVE THE BATTERY

#### RK25 UHF RFID READER

To install the battery of RK25 UHF RFID Reader:

#### Step 1.

Pull up the captive screw and twist it anticlockwise to open the lid.

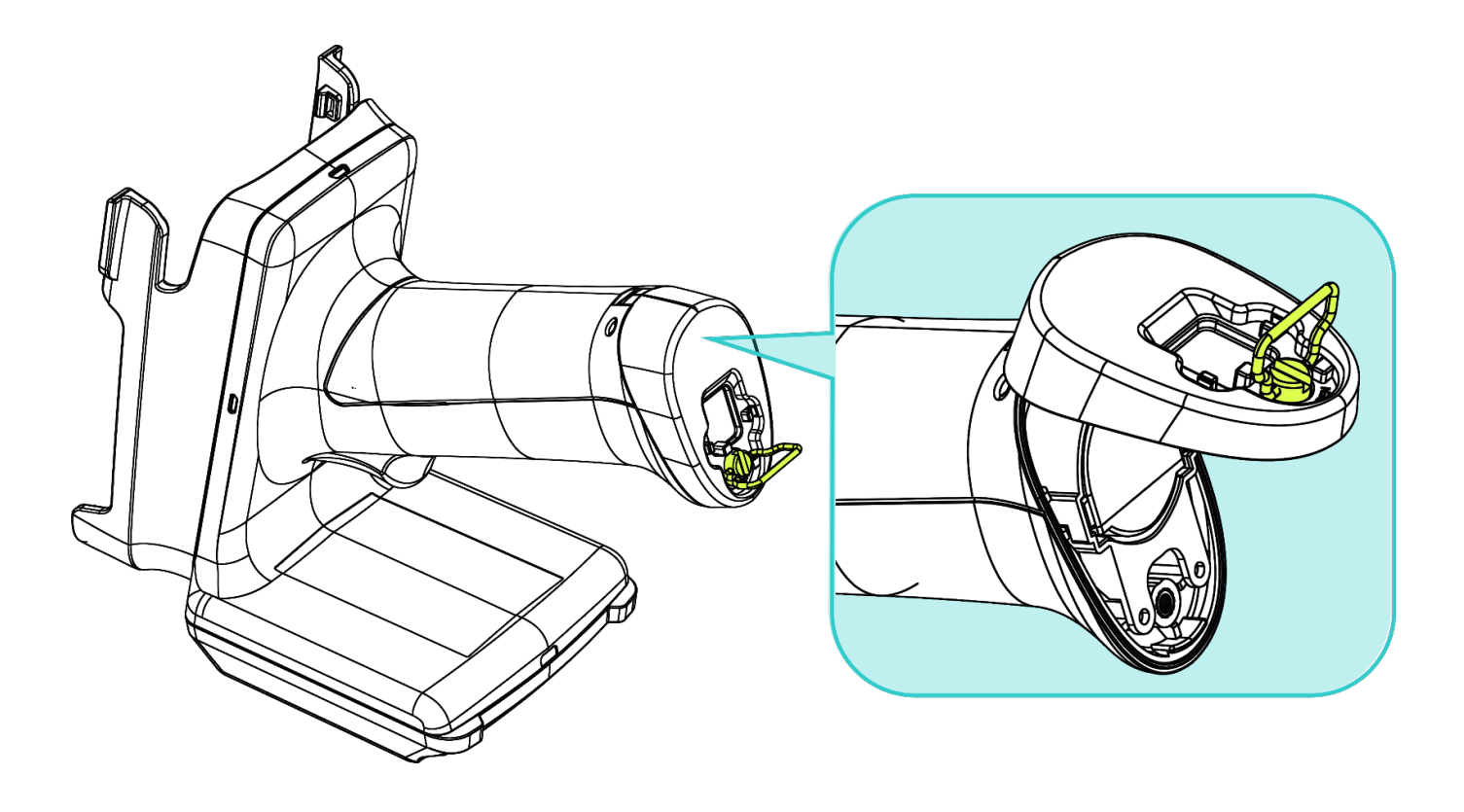

# Step 2.

Put the battery into the battery chamber from the contact pins end.

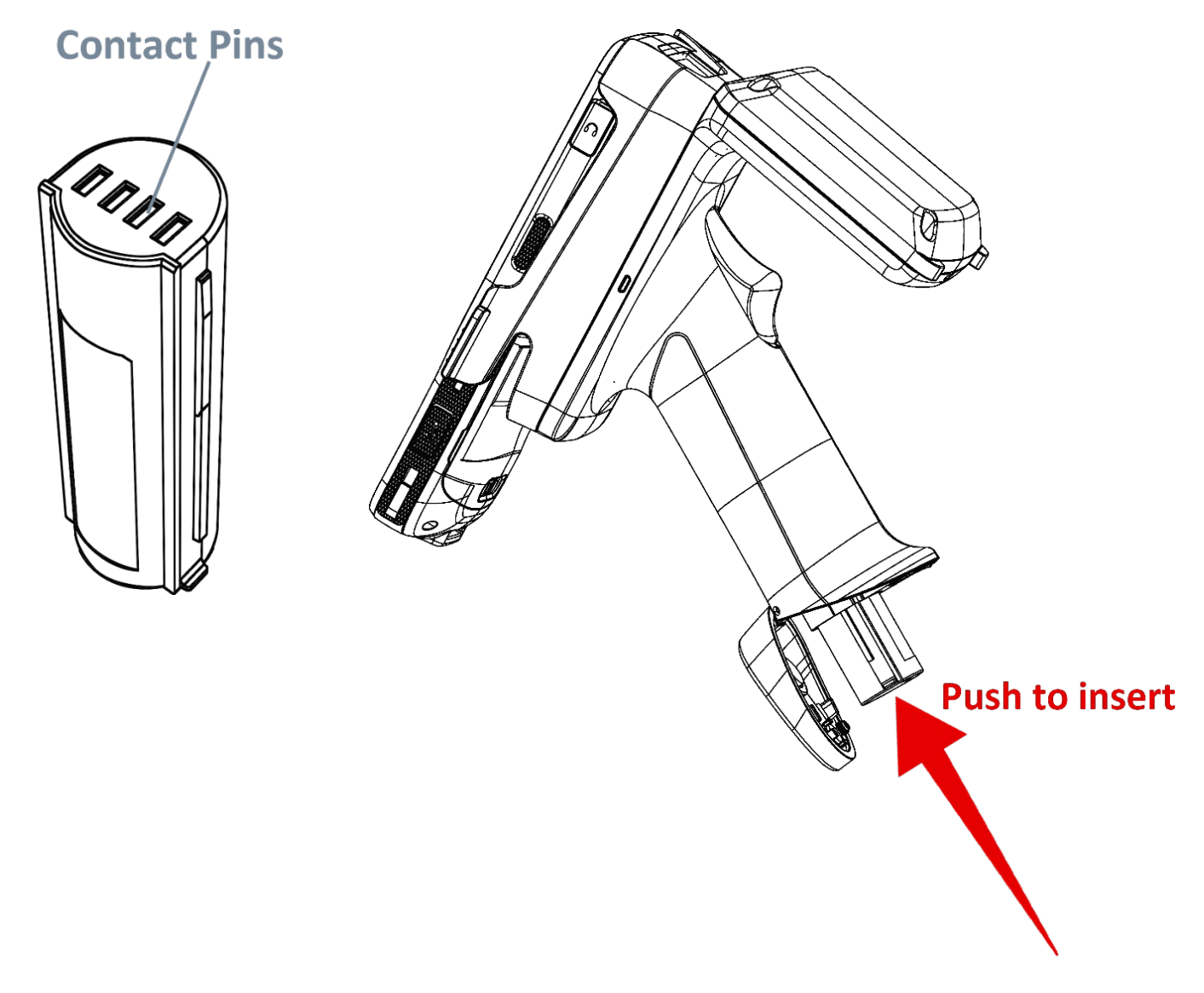

#### Step 3.

Close the lid and twist the captive screw clockwise to lock it.

#### Remove:

To remove the battery, simply twist the captive screw anticlockwise and take the battery out.

# RS35 UHF RFID READER

To install the battery of RS35 UHF RFID Reader:

**Step 1.** Pull up the captive screw and twist it anticlockwise to open the lid.

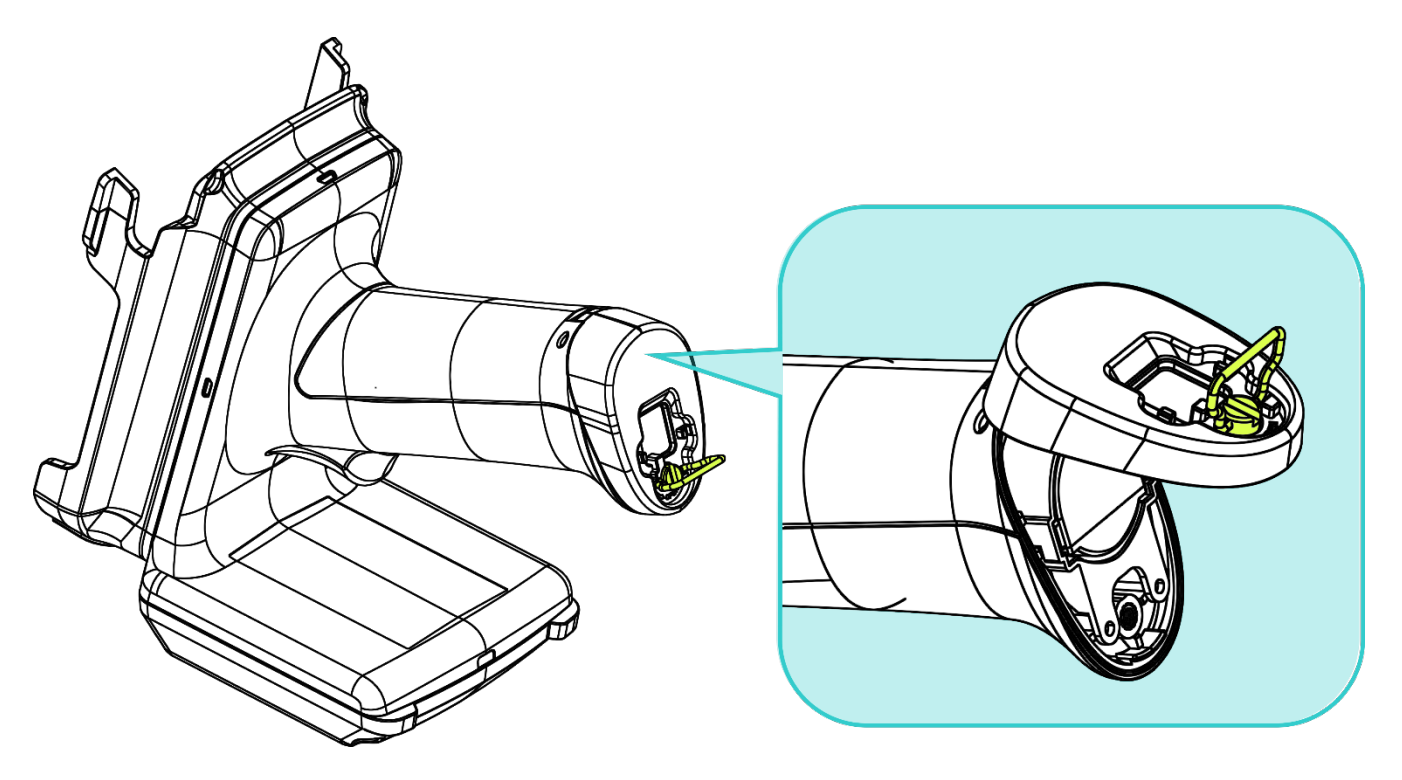

**Step 2.** Put the battery into the battery chamber from the contact pins end.

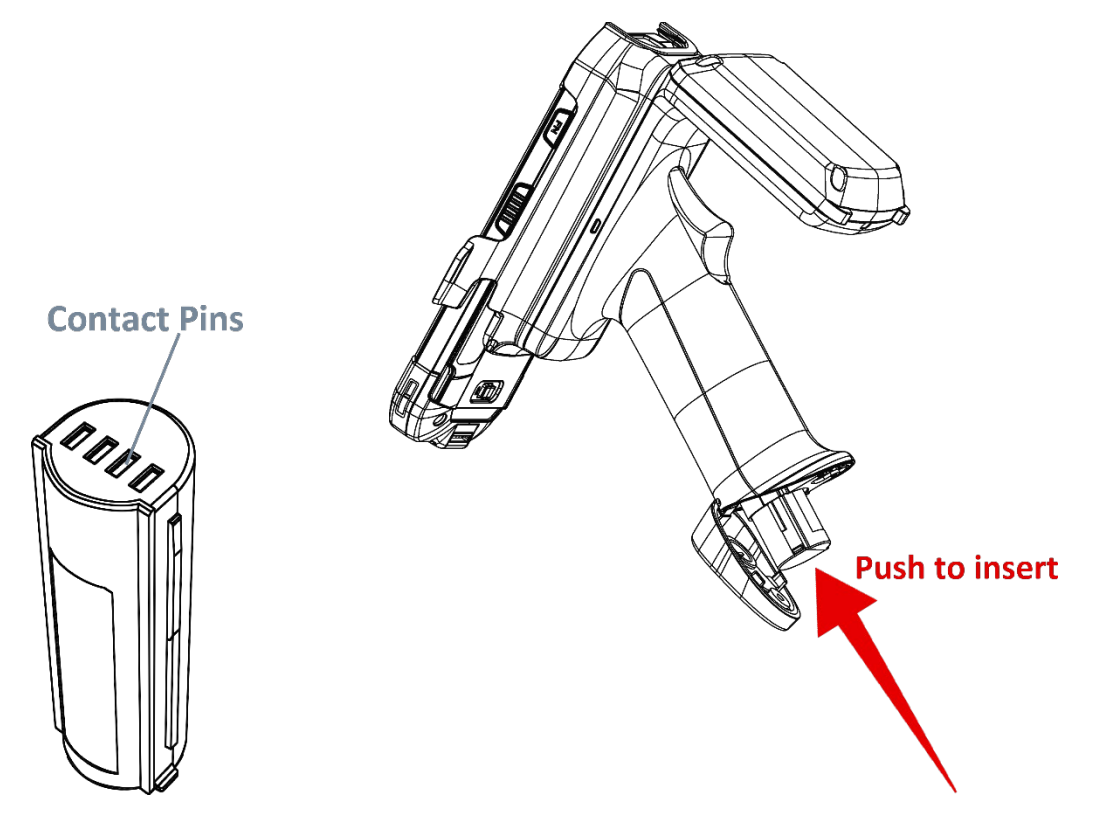

# Step 3.

Close the lid and twist the captive screw clockwise to lock it.

#### Remove:

To remove the battery, simply twist the captive screw anticlockwise and take the battery out.

# 1.3.2 CHARGE THE BATTERY THROUGH BATTERY CHARGER

To charge the battery through the battery charger:

**Step 1.** Connect the battery charger to the external power source.

**Step 2.** Insert the battery into the battery charger.

**Step 3.** Lock the battery.

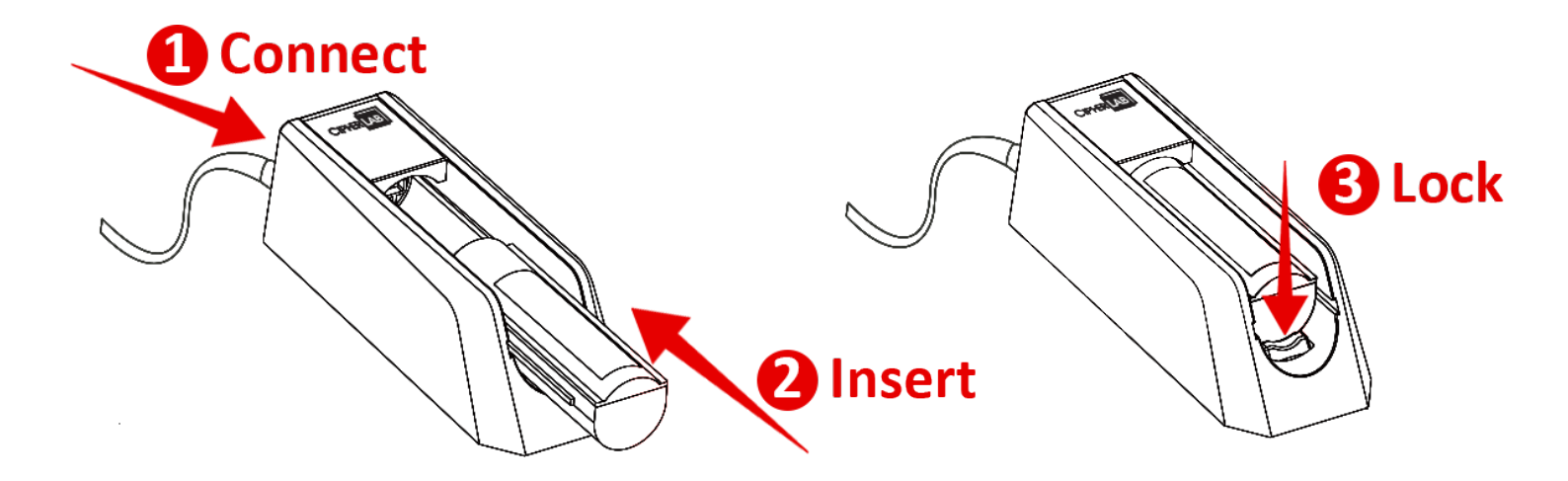

**Remove:** Press down the lock bolt to pull out the battery.

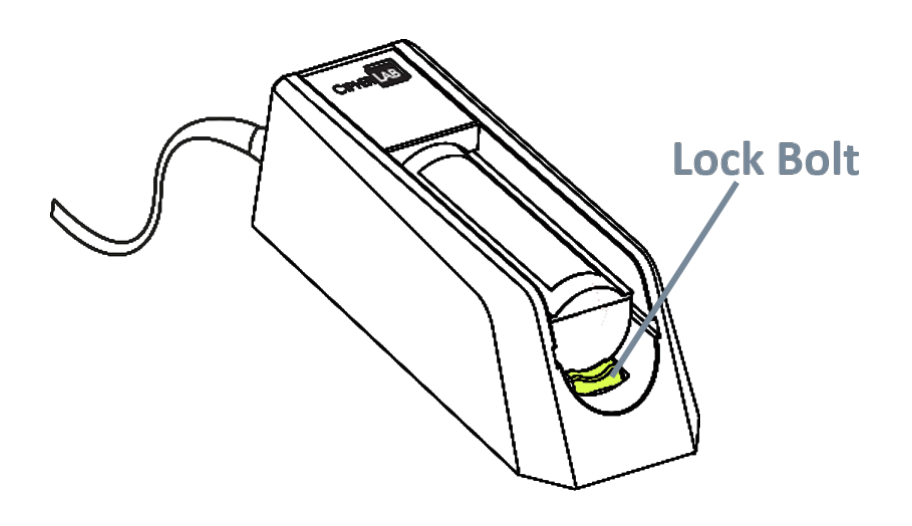

# IMPORTANT INFORMATION

The below table lists the important charging information of the battery charger:

| Power Supply  | 5V/2A output<br>CipherLab approved            |
|---------------|-----------------------------------------------|
| Battery Pack  | 3.6V, 3000mAh Li-ion<br>CipherLab proprietary |
| Charging Time | Approx. 5 hours                               |

# LED INDICATOR ON BATTERY CHARGER

The LED indicator on the battery charger gives the following ststus indications:

| LED Indicator Status      | Description      |
|---------------------------|------------------|
| Blue, Solid               | Charger power on |
| Red, Solid                | Charging battery |
| Green, Solid              | Charging done    |
| Blue/Red Ratio 0.5s: 0.5s | Error            |

# 1.3.3 CHECK THE BATTERY POWER

After successfully installing the RK25/ RS35 UHF RFID Reader with your RK25/ RS35 mobile computer, the UHF RFID Reader's battery power status can be checked on the device:

#### ON LOCK SCREEN

You can check on the lock screen for the battery status of the UHF RFID Reader:

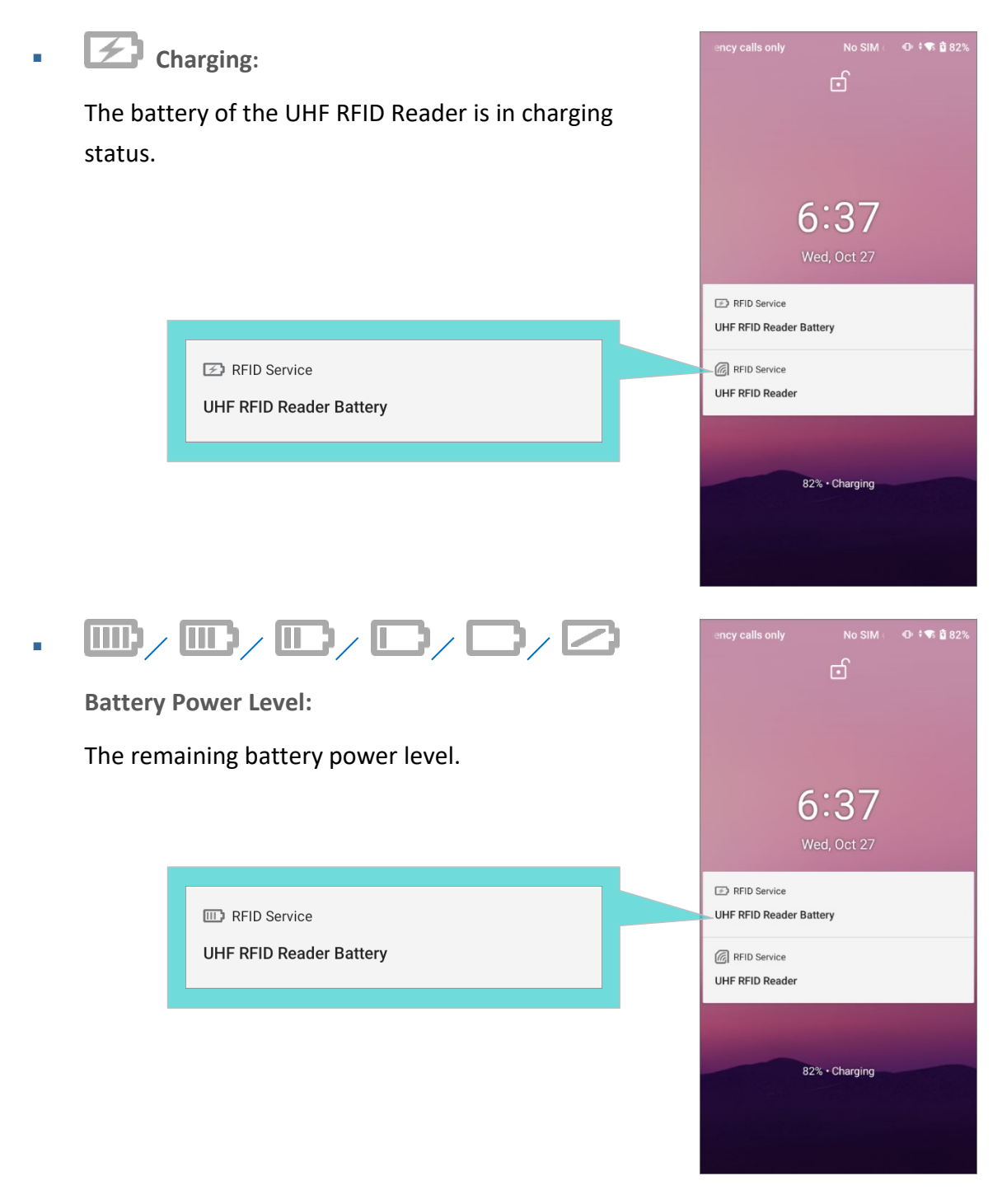

To disable the battery notification on lock screen, please access from:

RK25 with Android Nougat
 App Drawer (All Applications)| Settings () Notifications () Setting () On the lock screen, and select "Don't show notifications at all".

 RK25 with Android Pie
 App Drawer (All Applications) | Settings () Apps & notifications () Notifications | On lock screen, and tap to select "Don't show notification at all" to disable the battery notification on lock screen.

 RS35 with Android 10
 App Drawer (All Applications) | Settings () Apps & notifications () Notifications () Settings () Apps & notifications () Notifications () Settings () Apps & notifications () Notification () Notification () Notifications () Notifications () Notifications () Settings () Apps & notifications () Notifications () Notifications () Notifications () Notifications () Notifications () Notification () Notification () No

#### **ON STATUS BAR**

The battery status of the UHF RFID Reader is shown on the status bar. By swiping down from the status bar to open notifications drawer, you can check its notification which is unclearable till the UHF RFID Reader is detached.

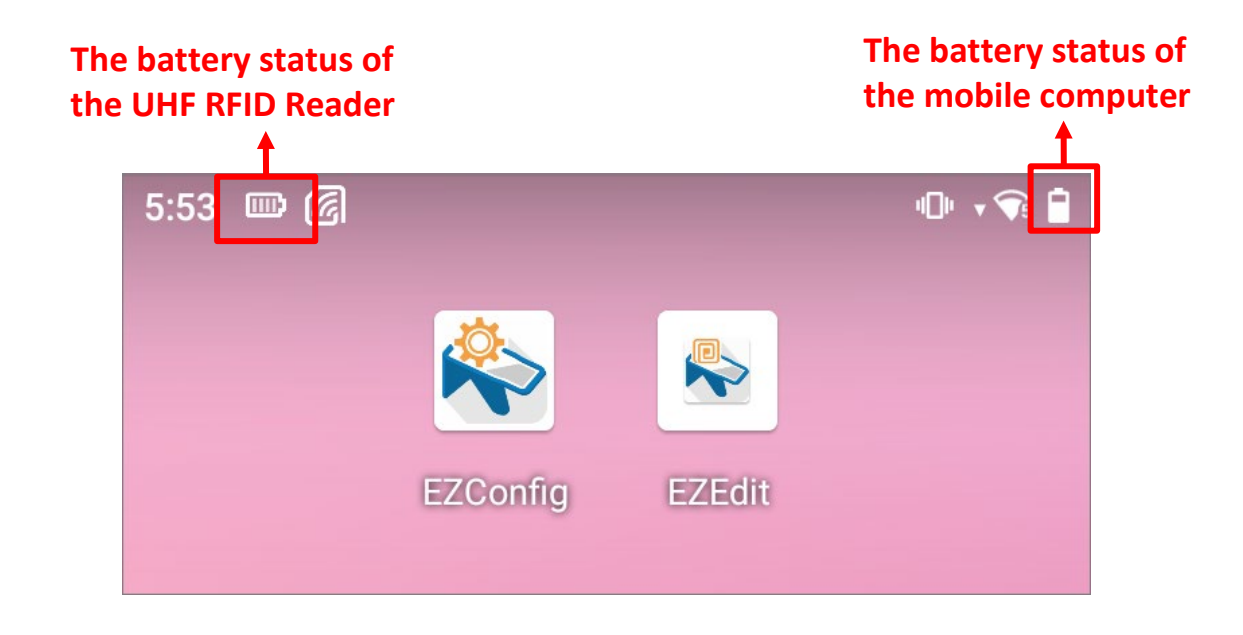

Charging:

The battery of the UHF RFID Reader is in charging status.

| 6:10 🖾 🌀 |          |        | ND0 ▼ 🔽s 🖗 | 6:10                 |                     |
|----------|----------|--------|------------|----------------------|---------------------|
|          |          |        |            | Fri, Oct 29          | <b>uDu 🔹 🗣 </b> 72% |
|          | EZConfig | EZEdit |            |                      | \$                  |
| Settings |          |        | -          | Silent notifications |                     |

Battery Power Level:

The remaining battery power level.

| 5:53 📼 🌀 |          |        | nDn <b>→ </b> ବି 🔒 | 5:53                    |
|----------|----------|--------|--------------------|-------------------------|
|          |          |        |                    | Fri, Oct 29             |
|          | EZConfig | EZEdit |                    |                         |
| 101      |          |        |                    | _                       |
| Settings |          |        |                    | Silent notifications    |
| octungo  |          |        |                    | RFID Service            |
|          |          |        |                    | UHF RFID Reader Battery |
|          |          |        |                    | RFID Service            |
|          |          |        |                    | UHF RFID Reader         |

#### ON POWER INFORMATION OF EZCONFIG

Launch EZConfig and tap on "Power Information"

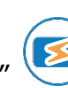

on main screen, you can find the

UHF RFID Reader's battery power level under "Battery Status".

| $\equiv$ EZConfig                                                  | :                              | Power Information                                                                                                    |
|--------------------------------------------------------------------|--------------------------------|----------------------------------------------------------------------------------------------------|
| Device<br>Information<br>Notification<br>Settings<br>Scan Settings | Power<br>Information<br>Filter | Battery<br>90 %<br>Pistol Temperature<br>0 °C<br>Pistol Temperature Protect<br>65 °C<br>Power Mode<br>Power Save Mode |

#### Note:

The battery iocn shown on the RK25/RS35 mobile computer varies as the battery power of the UHF **RFID** Reader changes every 10% to indicate the battery status:

- (1) C : No battery, or the voltage is 0, or battery fault for charging status.
- (2) **(2)** : Low battery
- (3) **D** : Battery power level is 10% and 20%.
- (4) 🛄 : Battery power level is 30% and 40%.
- (5) Eattery power level is 50% and 60%.
- (6) E : Battery power level is 70%, 80%, and 90%.
- (7) **IIII**: Battery power level is 100%.
- (8) 🖅 : Battery is in charging status.

# 1.3.4 LOW BATTERY ALERT

**EZConfig** will prompt you when the battery power of the UHF RFID Reader is getting low. You can set the notification in "<u>Notification Settings</u>" on the main screen.

| ltem             | Description                                                                                                    |
|------------------|----------------------------------------------------------------------------------------------------|
| Low Battery LED  | If the battery power level is 0%, the LED indicator on the UHF<br>RFID Reader will flash in red 5 times every 2 minutes when it<br>wakes up.                                                                                                    |
| Low Battery Beep | The low battery notification sound occurs when the UHF RFID Reader's battery power level is 0%.                                                                                                    |
| Notification     | <ul> <li>When the battery power is 20% and 10%:</li> <li>The low battery notification will pop up with the battery icon shown as on the status bar.</li> <li>When the battery power level is 0%:</li> <li>The low battery notification will pop up with the battery icon shown as on the status bar.</li> </ul> |

Note:

The UHF RFID Reader automatically enters "Power Saving Mode" as the mobile computer suspends.

### 1.4 CHARGING

By charging the mobile computer mounted on the UHF RFID Reader, the UHF RFID Reader can be charged at the same time. The charging time is approximate 6 hours.

You can charge the device by:

#### SNAP-ON CHARGING & COMM. CABLE

RK25

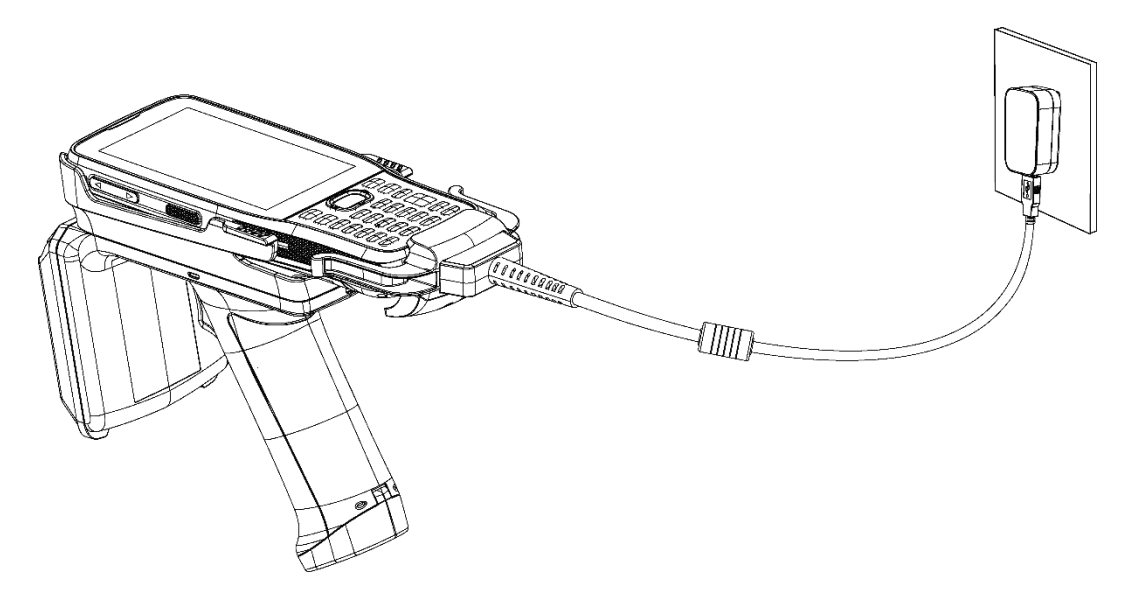

RS35

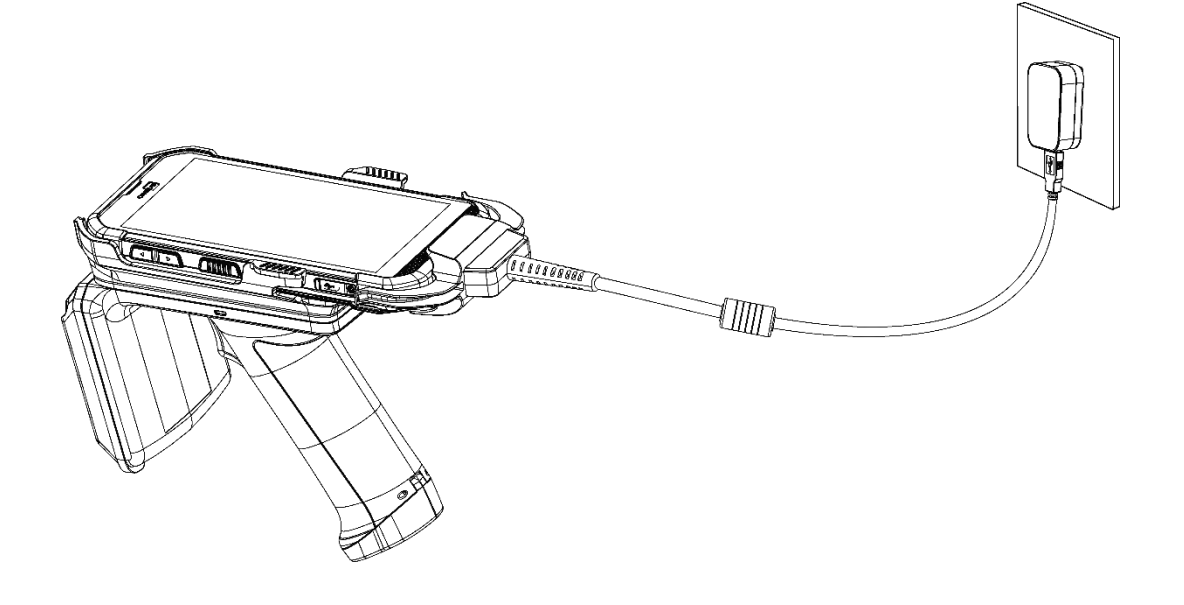

# CHARGING & COMM. CRADLE

RK25

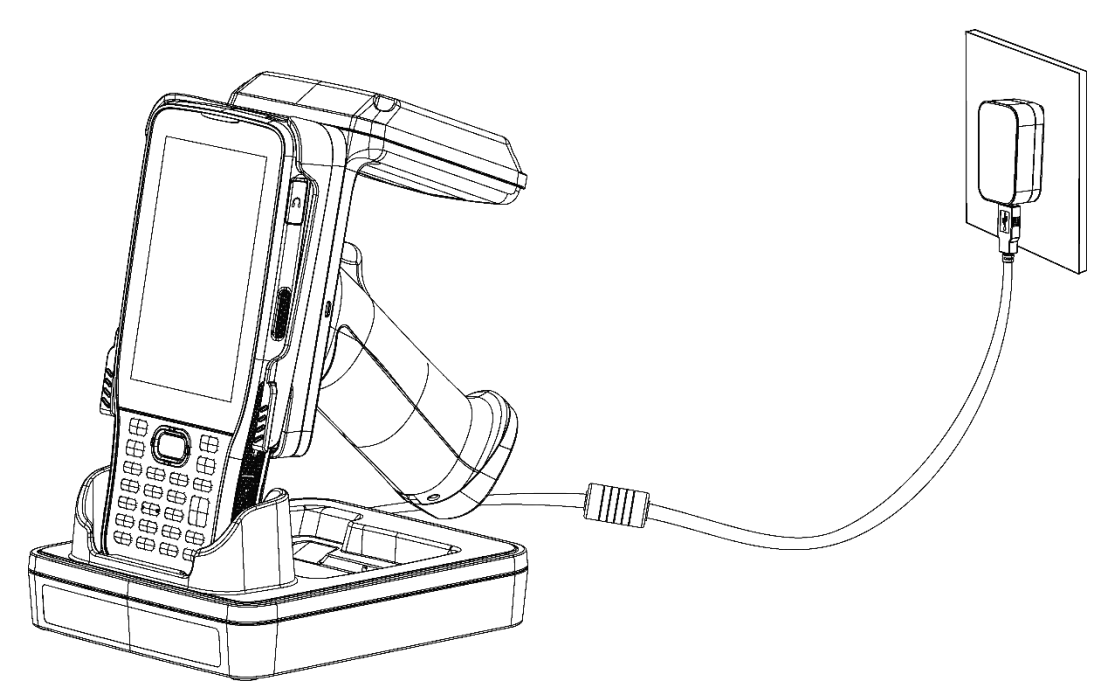

RS35

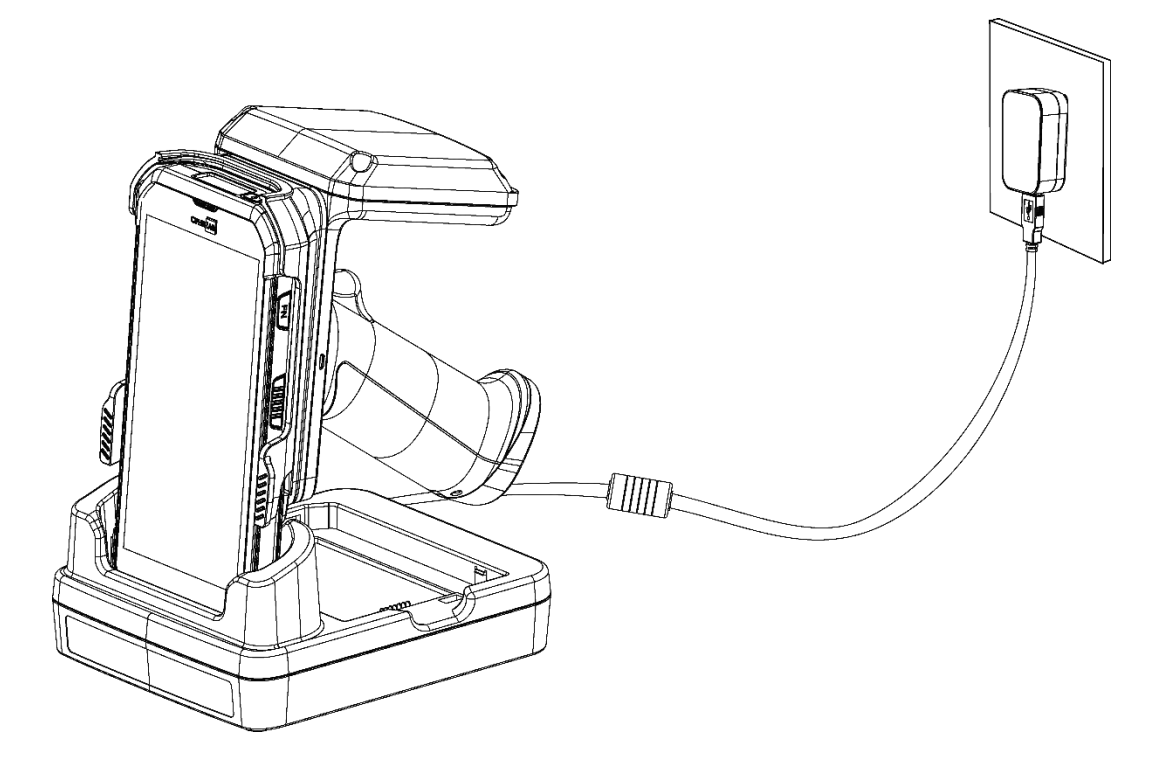
# USB CABLE

• RK25: Micro USB Cable

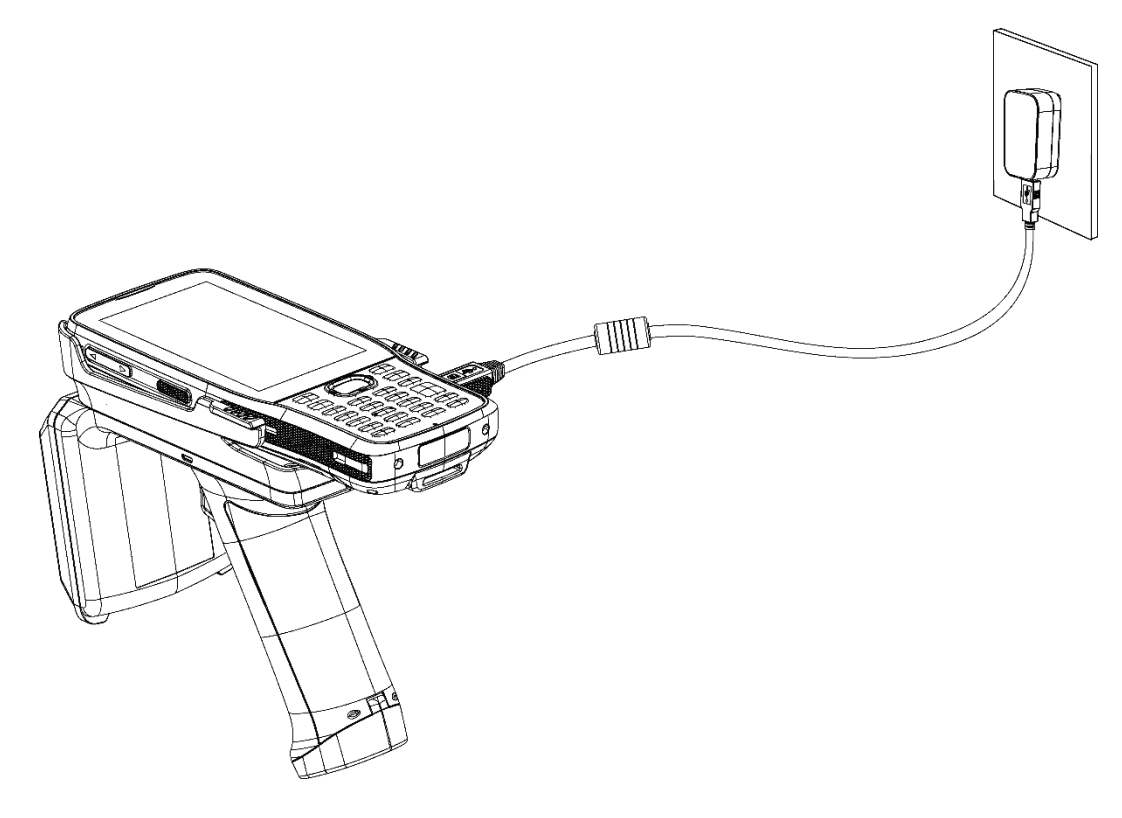

RS35: USB Type-C Cable

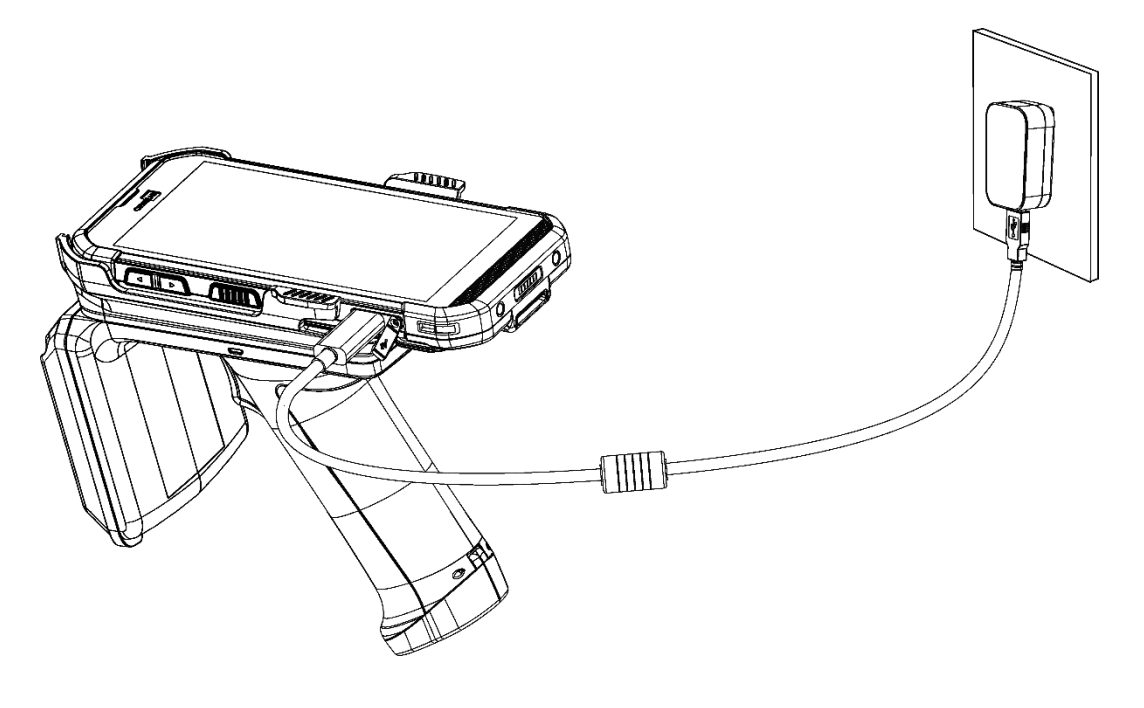

### Warning:

- (1) For charging the UHF RFID Reader through the mounted mobile computer, be sure to connect to the AC adapter, but not PC.
- (2) The UHF RFID Reader stops working during charging period.

# 1.5 LED INDICATOR

The LED Indicator on the UHF RFID Reader gives status indications as below:

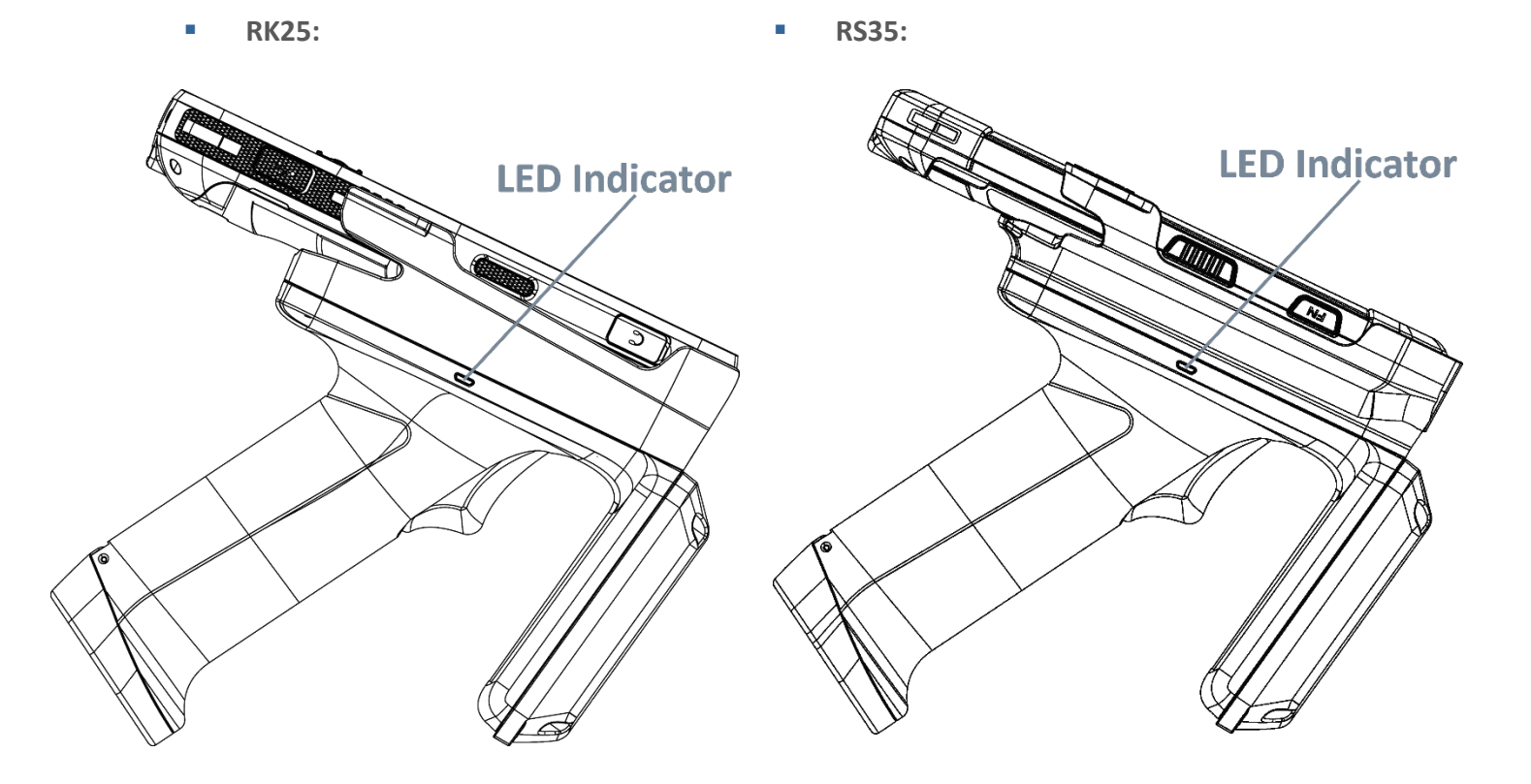

| LED Indicator Status                    | Description             |
|-----------------------------------------|-------------------------|
| Blue, blink                             | In working mode         |
| Green, blink                            | Tag is detected.        |
| Red, solid                              | Charging                |
| Green, solid                            | Charging complete       |
| Red, blink                              | Charging error          |
| Red, flash once<br>(Duration: 1 second) | Enter power saving mode |

#### Note:

The UHF RFID Reader enters "Power Saving Mode" as the mobile computer suspends.

# 1.6 HOW TO SCAN

After properly installing your mobile computer onto the UHF RFID Reader, you can start to scan the UHF RFID tags:

• RK25:

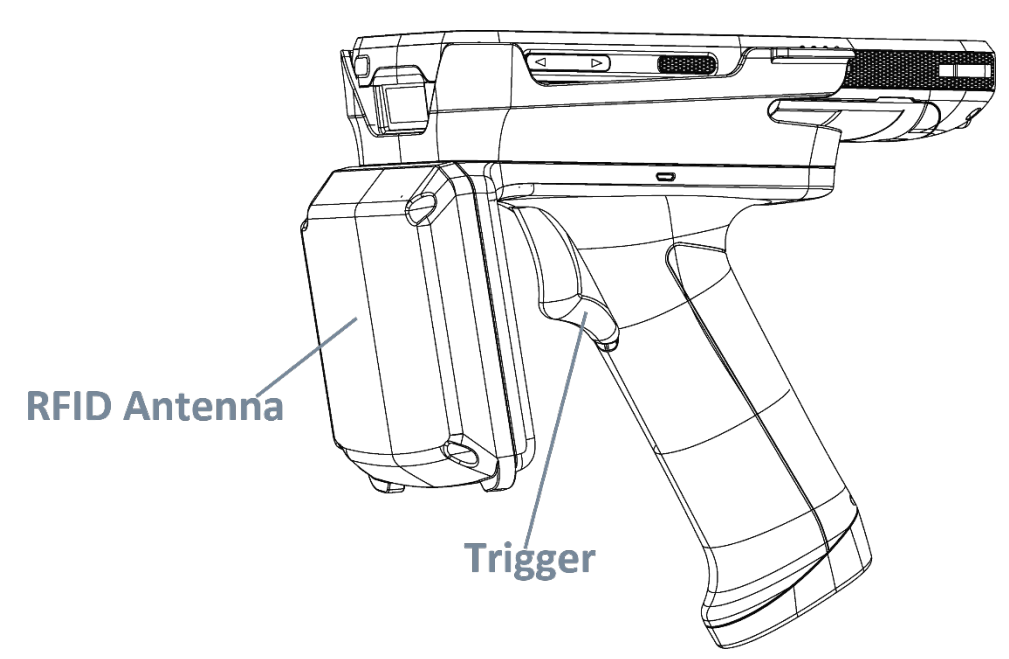

RS35:

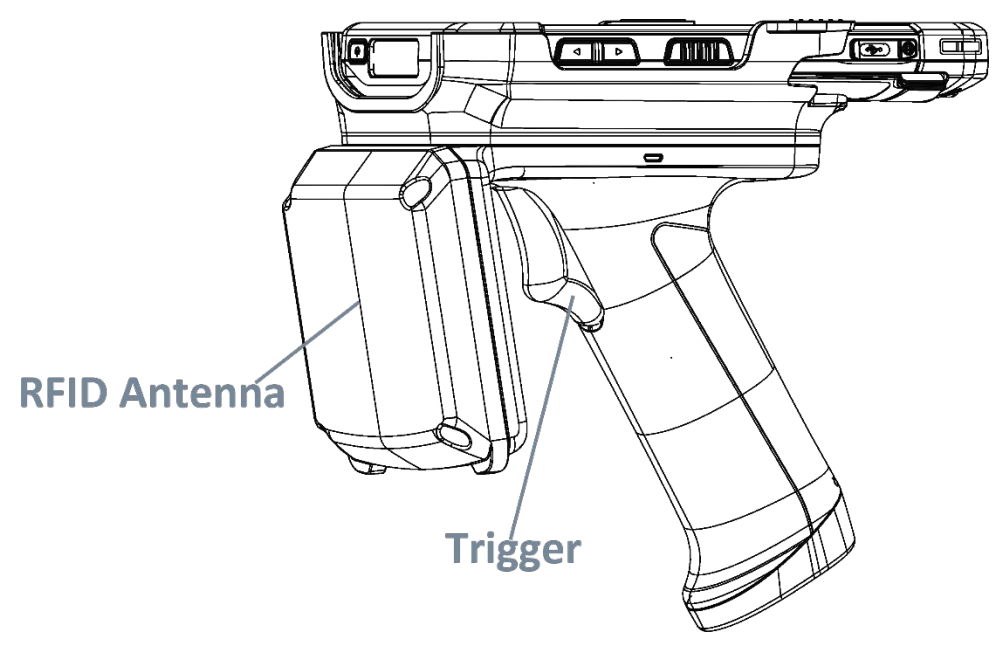

- **Step 1.** <u>Launch the application "**EZConfig**"</u> on your mobile computer.
- **Step 2.** Aim the RFID Antenna at the UHF RFID tag to read.
- **Step 3.** Pull the trigger on the handle.

# 1.7 SWITCH BETWEEN UHF RFID READER AND BARCODE READER

To quickly switch between UHF RFID Reader and barcode reader, you can set a key through the built-in app "Button Assignment" , or turn on "Fast Switching Mode" of "EZConfig".

### 1.7.1 HOW TO SET THE HOT KEY BY BUTTON ASSIGNMENT

The following steps take RS35 mobile computer for example.

1) Please go to App Drawer (All Applications), and tap on the application Button

Assignment to launch it.

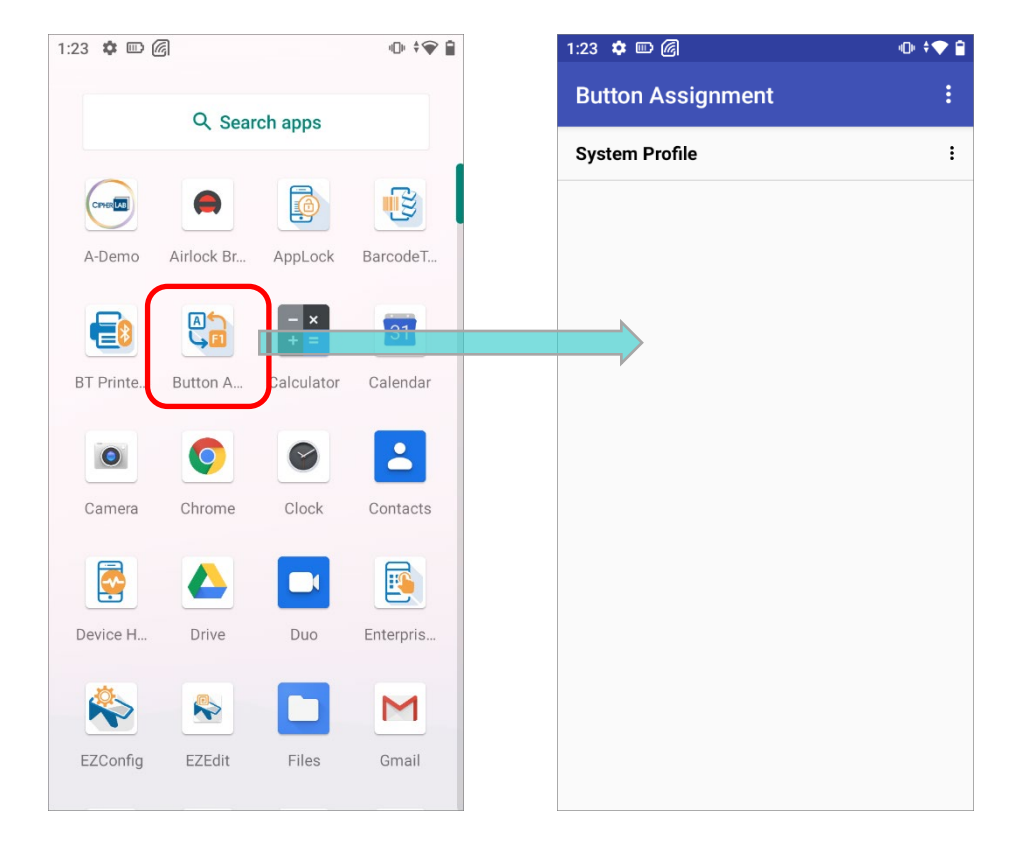

Note:

For the details about the app "Button Assignment", please refer to <u>Button Assignment User Guide for</u> <u>Android</u>.

2) Tap on the system profile (or a profile to be assigned as the system profile) to list all the keys it contains, and tap to select a key to be the hot key for switching between UHF RFID Reader and barcode reader.

| Button Assignment : | ~      | Keys(System Profile)      | RESET |   | ← Right Scan                |   |
|---------------------|--------|---------------------------|-------|---|-----------------------------|---|
| System Profile      | <br>FN | FN                        |       |   | Key Mapping<br>Right Scan   | • |
|                     | ••••   | Left Scan                 |       |   | Launch Application          | 0 |
|                     |        | Right Scan<br>Pistol Scan |       | , | Launch Activity with Intent | 0 |
|                     |        | Volume Up                 |       |   | Wake Up                     |   |
|                     | C      | Volume Down               |       |   |                             |   |
|                     |        |                           |       |   |                             |   |
|                     |        |                           |       |   |                             |   |
|                     |        |                           |       |   |                             |   |
|                     |        |                           |       |   |                             |   |
|                     |        |                           |       |   |                             |   |

3) Select "**Key Mapping**" to map the selected key by entering the key code. Please expand the **Miscellaneous** category then tap on **User-defined**.

| ← Right Scan                        |   |   | Select Key CANCEL                                                                                                    |
|-------------------------------------|---|---|----------------------------------------------------------------------------------------------------|
| Key Mapping<br>Right Scan           |   |   | Contract Contract Con |
| Launch Application                  | 0 | - | <ul> <li>Function keys</li> </ul>                                                                                                    |
| None<br>Launch Activity with Intent | 0 | - | Modifier keys     Navigation keys                                                                                                    |
| None                                |   |   | <ul> <li>Numbers</li> </ul>                                                                                                    |
| Wake op                             |   |   | <ul> <li>Punctuation marks</li> </ul>                                                                                                    |
|                                     |   | - | ^ Miscellaneous                                                                                                    |
|                                     |   |   | Default                                                                                                    |
|                                     |   | - | User-defined                                                                                                    |
|                                     |   |   |                                                                                                    |
|                                     |   |   |                                                                                                    |
|                                     |   |   |                                                                                                    |
|                                     |   |   |                                                                                                    |

4) Input the key code "**UHFSWITCH**" in the dialog and tap **OK** to set the selected key to be the hot key.

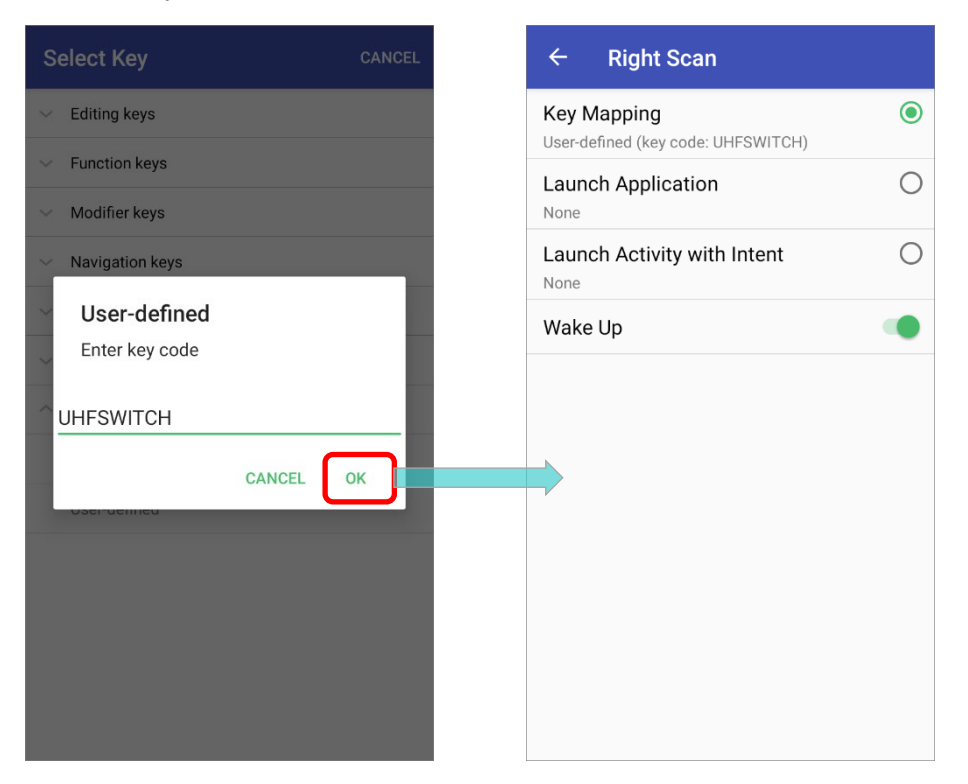

Once the hot key is set, you can switch **UHF RFID Reader** to **Barcode Reader** by just one key press.

## 1.7.2 FAST SWITCHING MODE IN EZCONFIG

The function **"Fast Switching Mode**" of EZConfig is to rapidly change bwtween **UHF RFID Reader** and **Barcode Reader** 

To turn on "Fast Switching Mode":

Step 1. Please go to App Drawer (All Applications) and launch EZConfig 淞 .

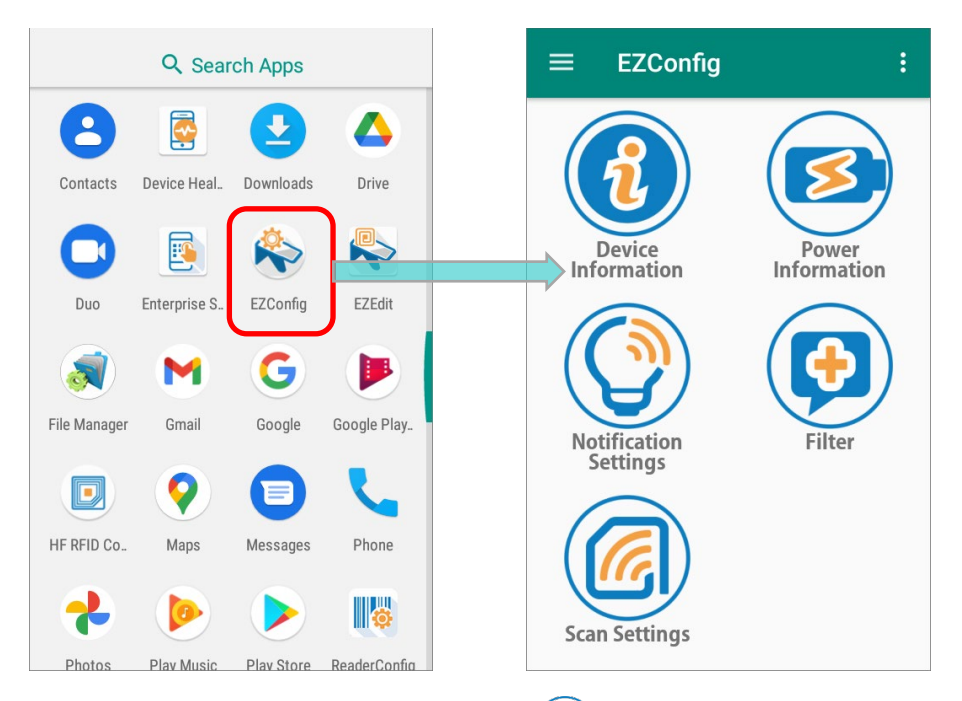

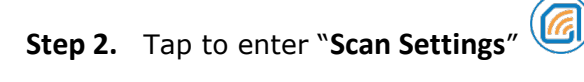

, and enable "Fast Switching Mode".

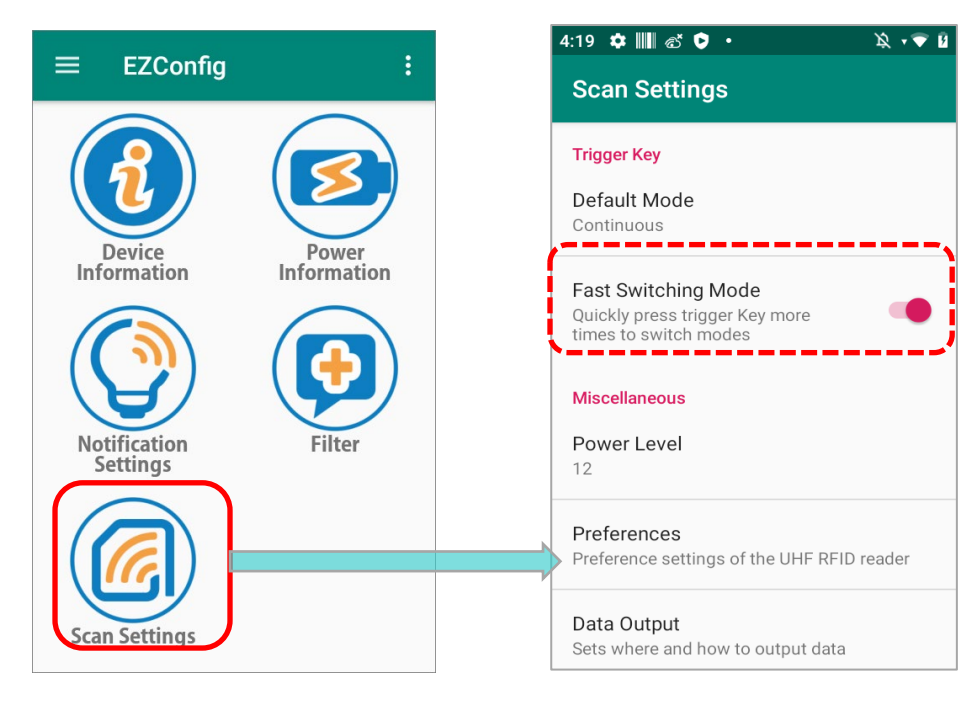

By enabling "**Fast Switching Mode**", you can switch the modes by continuously pressing the trigger key 3 times. The two modes to be fast switched are:

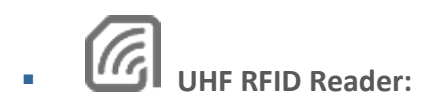

Use UHF RFID reader to read tags.

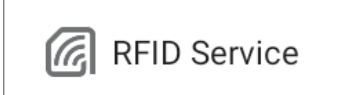

**UHF RFID Reader** 

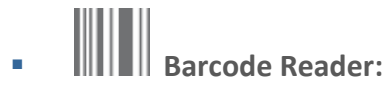

Use the barcode reader to read barcode.

RFID Service

**Barcode Reader** 

# 1.7.3 HOW TO CHECK THE MODE

You can check the mode you are using from:

### STATUS BAR

Check the status bar to see whether a **UHF RFID Reader** icon **G** or **Barcode Reader** icon **I** is displayed on it to know which mode is on.

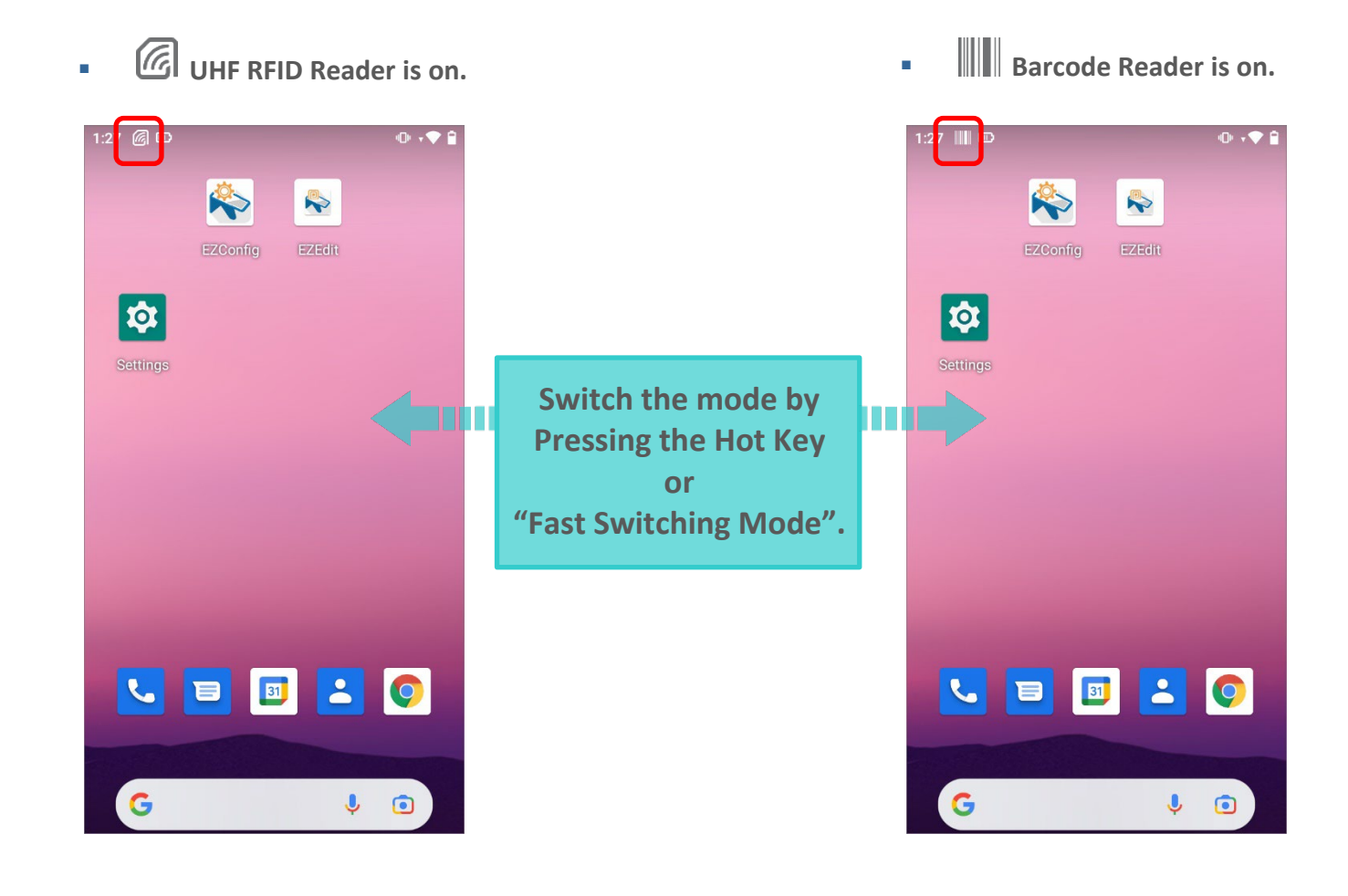

### NOTIFICATION DRAWER

Swipe down from the status bar to open the notification drawer to check the RFID Service notification:

| G UHF RFID Reader is on. |                        | Barcode Reader is on.   |
|--------------------------|------------------------|-------------------------|
| 1:27                     |                        | 1:27                    |
| Mon, Nov 1 🕕 🕈 🗬 74%     |                        | Mon, Nov 1 🕩 🕈 🗬 74%    |
|                          |                        |                         |
| Silent notifications     |                        | Silent notifications    |
| RFID Service             | Switch the mode by     | RFID Service            |
| UHF RFID Reader          | Pressing the Hot Key   | Barcode Reader          |
| III RFID Service         | "Fast Switching Mode". | III RFID Service        |
| UHF RFID Reader Battery  |                        | UHF RFID Reader Battery |
| Manage                   |                        | Manage                  |
|                          |                        |                         |
|                          |                        |                         |
| G 4 ©                    |                        | G 🌵 🖻                   |

### LOCK SCREEN

If lock screen notification is enabled, you can check the mode you are using from device lock screen.

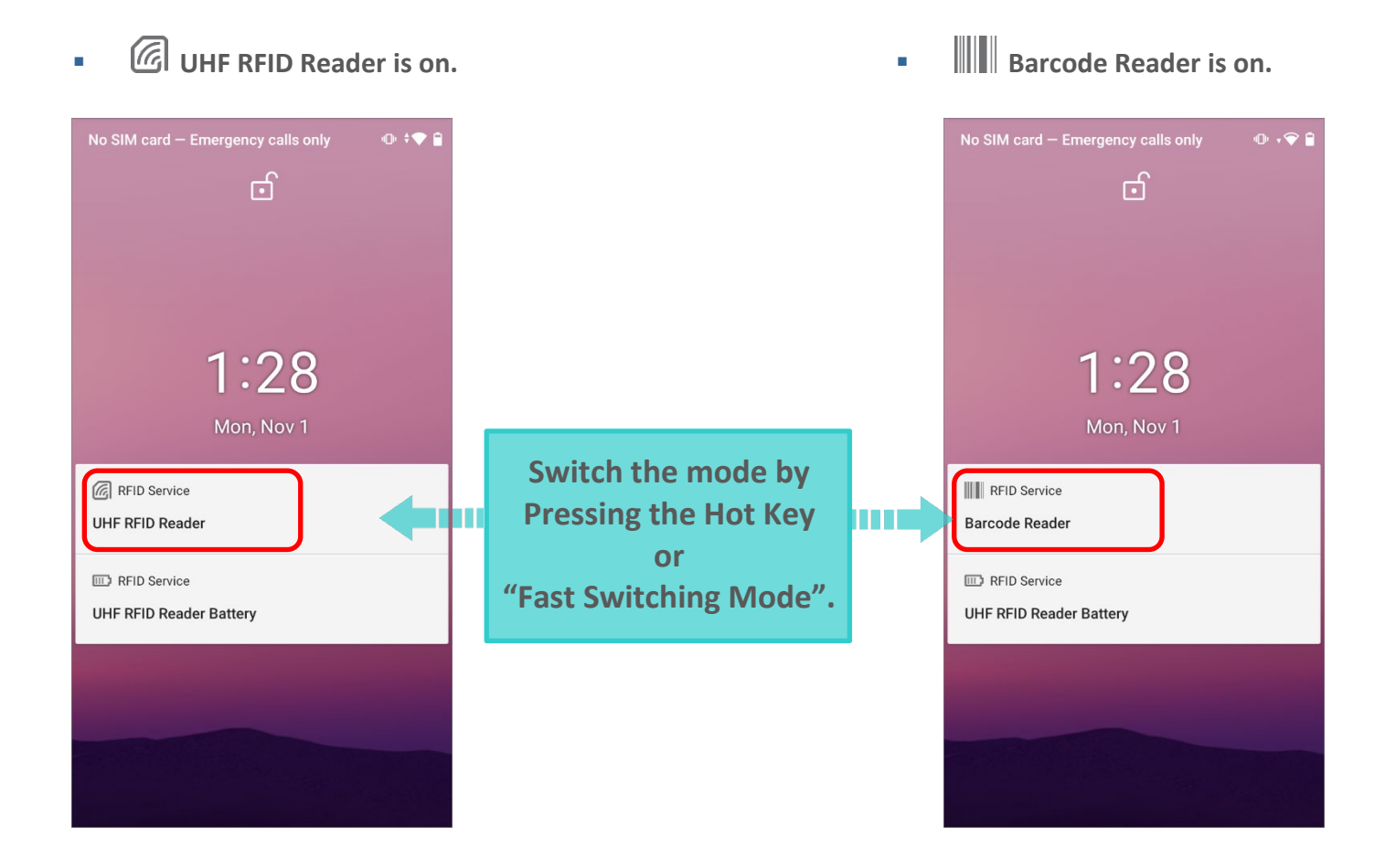

To enable or disable the notification on lock screen, please access from:

RK25 with Android Nougat

App Drawer (All Applications) | Settings 🔯 | Notifications 🜲 | Setting 🔯 | On the lock screen, and select whether to show notification or not.

RK25 with Android Pie

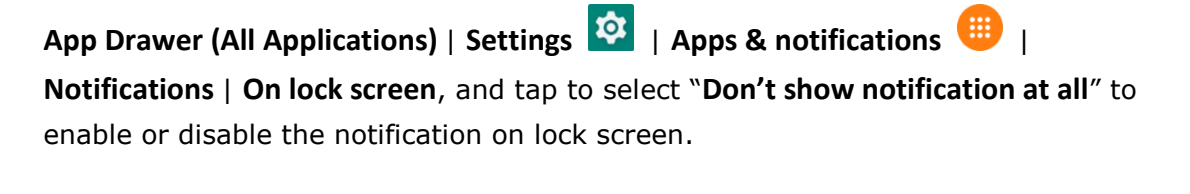

- RS35 with Android 10
  - App Drawer (All Applications) | Settings Notifications | Notifications on lock screen, and tap to select "Don't show notification" to enable or disable the notification on lock screen.

# Chapter 2

# **GETTING STARTED WITH EZCONFIG**

This chapter guides to the launch of **EZConfig** and the user interface of **EZConfig**.

### IN THIS CHAPTER

| 2.1 Launch EZConfig         | 51 |
|-----------------------------|----|
| 2.2 User Interface Overview | 53 |

# 2.1 LAUNCH EZCONFIG

**EZConfig** is an application which works with the UHF RFID Reader for reading UHF RFID tags. Make sure that you install the UHF RFID Reader properly as describes in <u>Install</u> so that **EZConfig** can work.

### LAUNCH THE APP

To launch the built-in application "EZConfig", please go to App Drawer (All Applications),

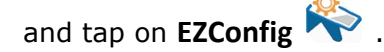

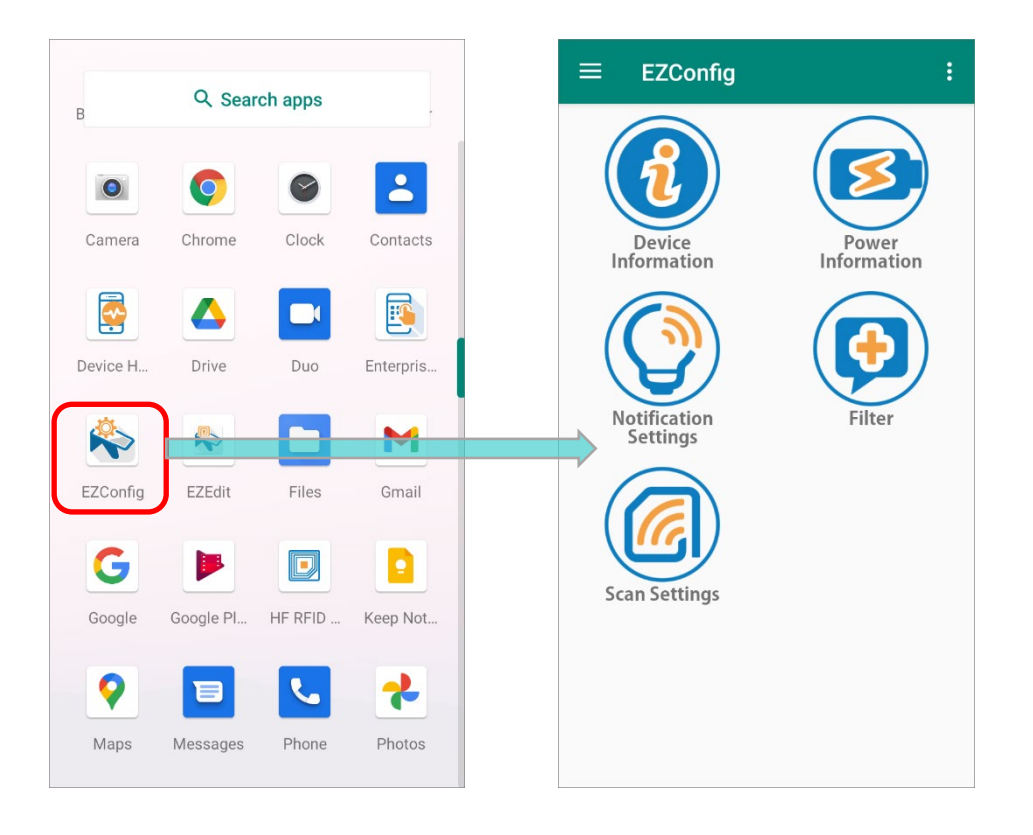

### CHECK THE CONNECT STATUS

To check whether your UHF RFID Reader is properly installed, please tap on "**Device Information**" on your device to confirm whether its "**Connect Status**" is "**Attached**".

Detached:

The UHF RFID Reader is **NOT** properly installed.

| Device Information    |  |
|-----------------------|--|
| Connect Status        |  |
| Detached              |  |
| Senai Number          |  |
| None                  |  |
| Region                |  |
| None                  |  |
| Frequency             |  |
| None                  |  |
| Firmware Version      |  |
| None                  |  |
| RFID Module Version   |  |
| None                  |  |
| RFID Module Unique ID |  |
| None                  |  |
|                       |  |
|                       |  |
|                       |  |

### • Attached:

The UHF RFID Reader is successfully installed.

| Device Information                 |  |
|------------------------------------|--|
| Connect Status<br>Attached         |  |
| Senai Number<br>#AS2180005217      |  |
| Region Japan                       |  |
| Frequency<br>916 ~ 923 MHz         |  |
| Firmware Version<br>K1.00 , U1.10f |  |
| RFID Module Version                |  |
| RFID Module Unique ID              |  |
|                                    |  |
|                                    |  |

# 2.2 USER INTERFACE OVERVIEW

The user interface of **EZConfig** is divided into three parts: main screen, option menu, and more settings menu.

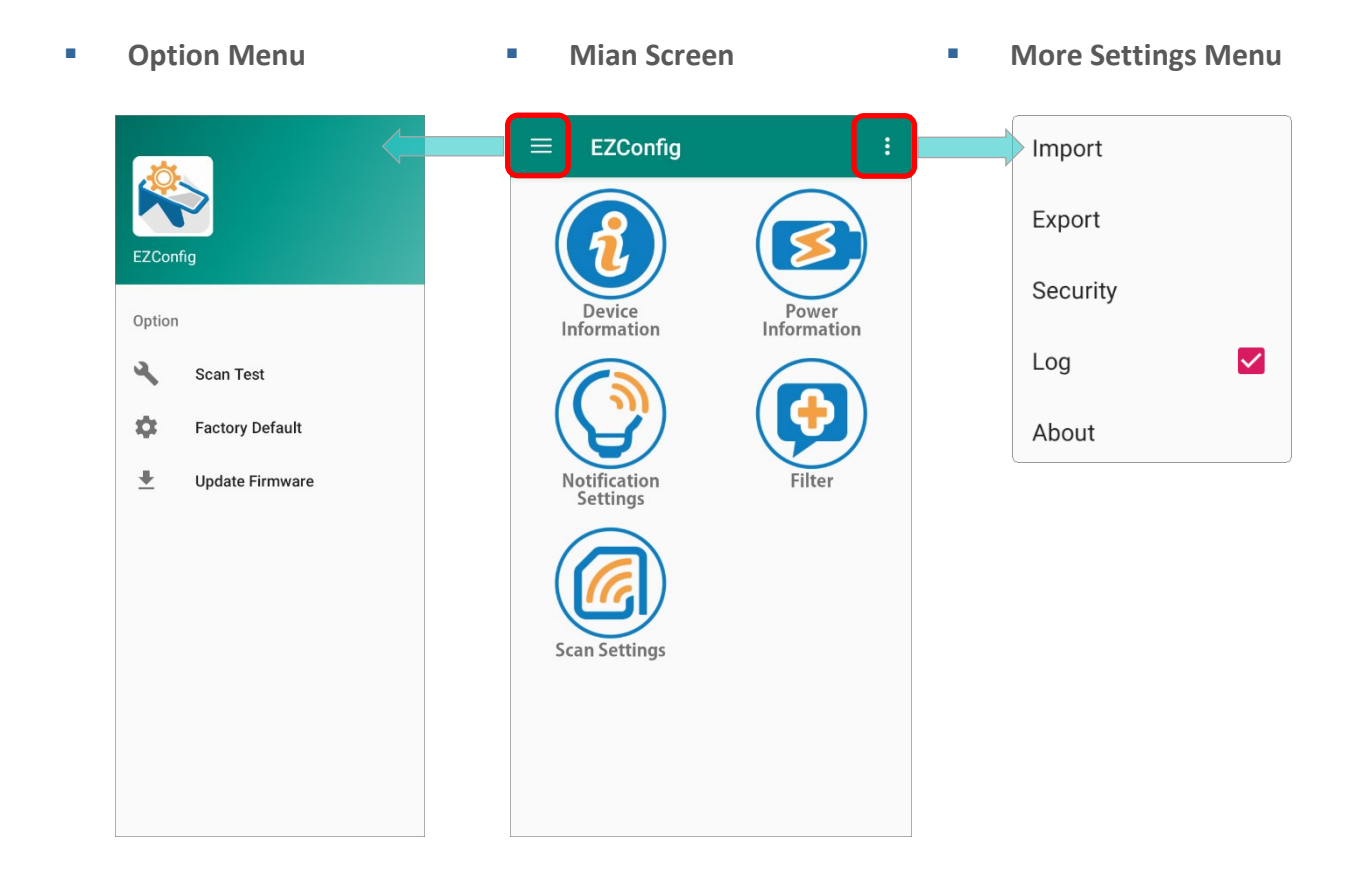

# 2.2.1 MIAN SCREEN

The functions listed on **EZConfig** main menu are:

| ≡ EZConfig               | :                    |
|--------------------------|----------------------|
| Device                   | Power<br>Information |
| Notification<br>Settings | Filter               |
| Scan Settings            |                      |
|                          |                      |

Device Information

The information about the UHF RFID Reader.

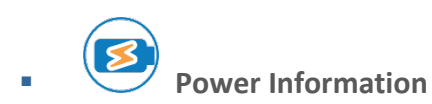

The battery power level, the pistol temperature, the temperature to trigger protection, and the power mode of the UHF RFID Reader.

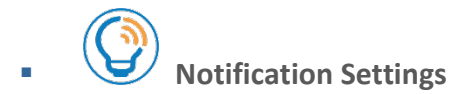

Notification settings of good read, low battery, and temperature.

Filter

To allows RFID reader to accept various types of tag by EPC encoding scheme, and pick the target tags and bypass those beyond your criteria by "**Pre Filter**".

Scan Settings

Settings for "Trigger Key", "Power level", "Preferences", and "Data Output".

## 2.2.2 MORE SETTINGS MENU

To open "**More Settings Menu**", please tap on the more button **I** on the action bar:

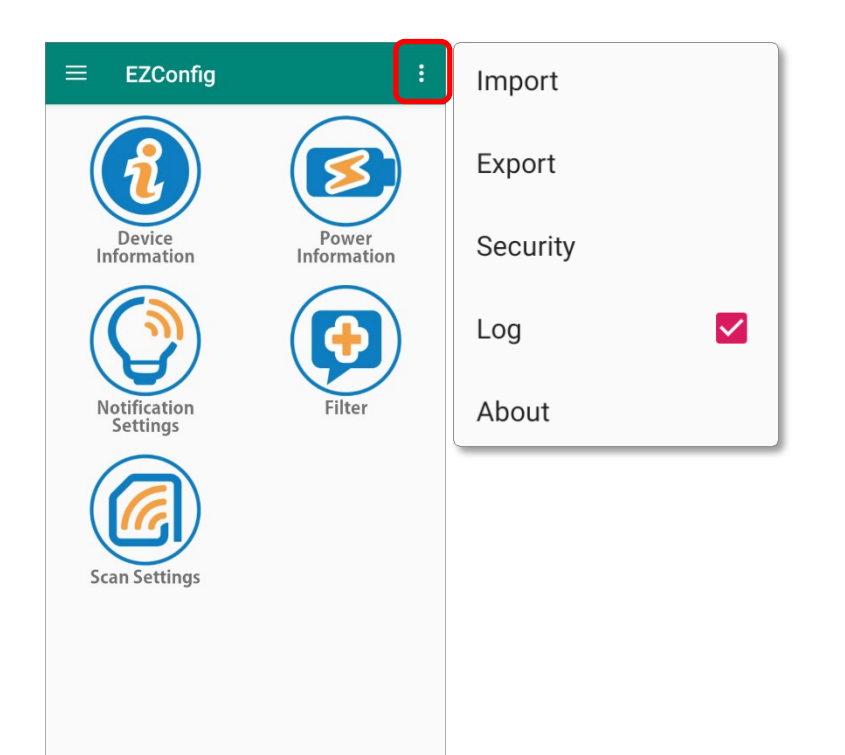

| Item     | Description                                                  |
|----------|--------------------------------------------------------------|
| Import   | To import the saved settings.                                |
| Export   | To export the settings and saved it in the internal storage. |
| Security | Set the password for certain functions.                      |
| Log      | Select whether to save the log in the internal storage.      |
| About    | Show the app information.                                    |

For the detailed settings, please refer to More Settings.

## 2.2.3 OPTION MENU

**Option Meun** can be revealed by tapping on the menu button or swiping from the left edge on the screen. Please refer to <u>Option Menu</u> for details.

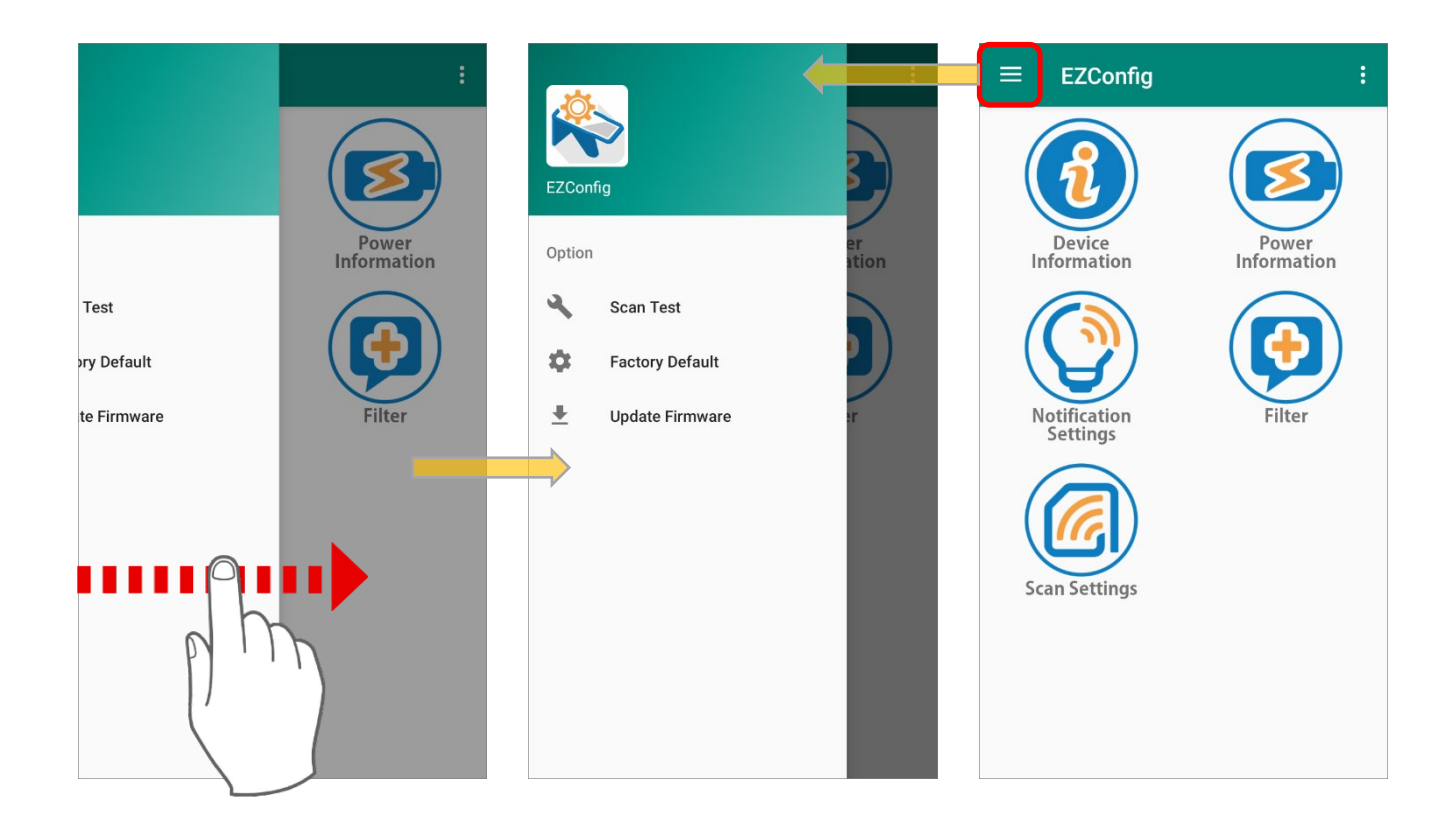

| Item            | Description                                          |
|-----------------|------------------------------------------------------|
| Scan Test       | A page for scan testing.                             |
| Factory Default | To restore EZConfig to the default settings.         |
| Update Firmware | To update the firmware of CipherLab UHF RFID Reader. |

# Chapter 3

# EZCONFIG MAIN SCREEN

This chapter introduce about the Main Screen of **EZConfig**.

### IN THIS CHAPTER

| 3.1 Device Information | 59 |
|------------------------|----|
| 3.2 Power Information  | 60 |
| 3.3 Notification       | 63 |
| 3.4 Filter             | 65 |
| 3.5 Scan Settings      | 73 |

# 3.1 DEVICE INFORMATION

"Device Information" shows the information about the UHF RFID Reader.

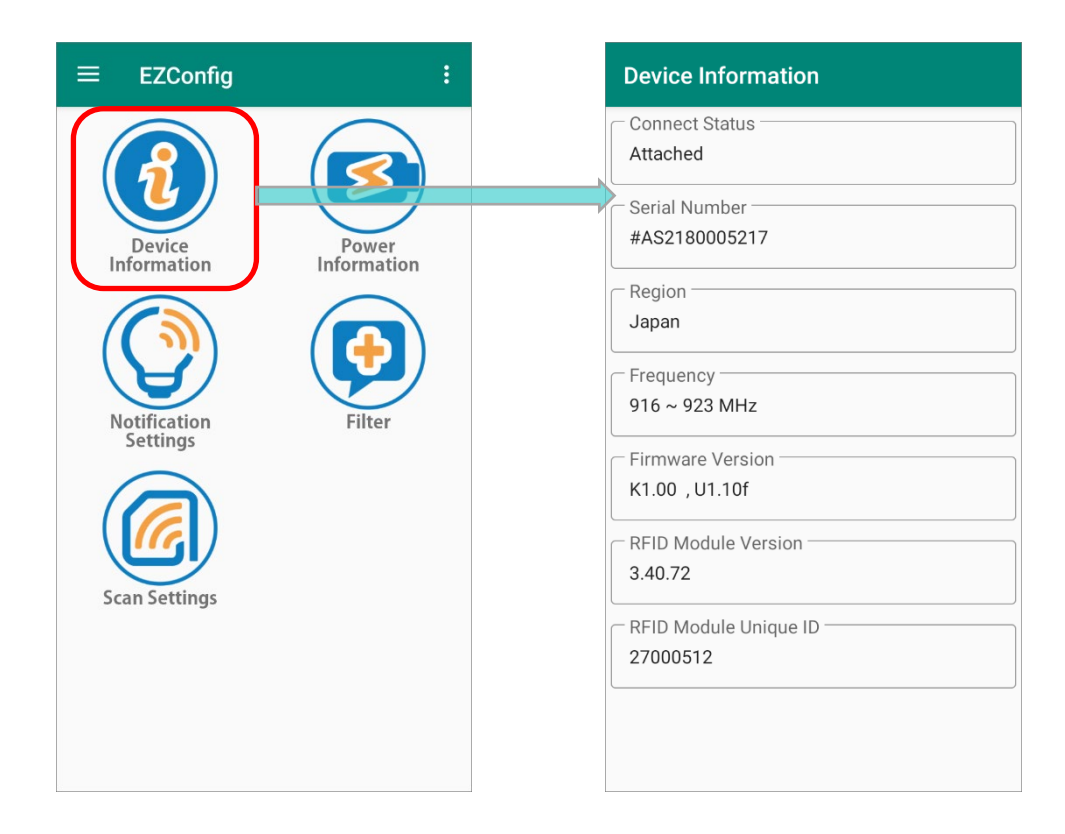

| Item                  | Description                                                                              |
|-----------------------|------------------------------------------------------------------------------------------|
| Connect Status        | Showing whether the UHF RFID Reader is properly connected with the mobile computer.      |
| Serial Number         | Showing the serial number of the UHF RFID Reader.                                        |
| Region                | Showing the region.                                                                      |
| Frequency             | Please refer to " <b>RFID Performance</b> " of <u>Specification</u> for frequency range. |
| Firware Version       | Showing the firmware version of the UHF RFID Reader.                                     |
| RFID Module Version   | Showing the RFID module version.                                                         |
| RFID Module Unique ID | Showing the RFID module unique ID.                                                       |

# 3.2 POWER INFORMATION

You can check the battery power and the temperature of the UHF RFID Reader on "**Power Information**" page.

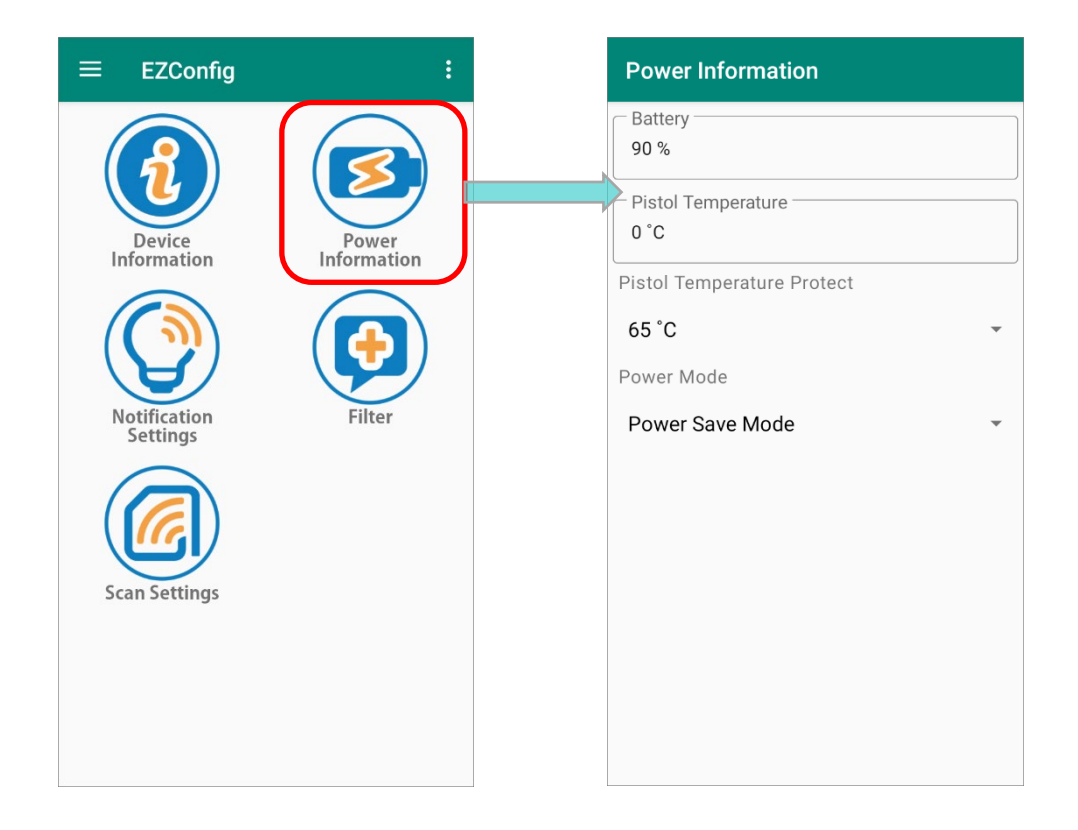

The items shown on "**Power Information**" page are:

### BATTERY

Showing the battery power of the UHF RFID Reader.

### PISTOL TEMPERATURE

Showing the temperature of the UHF RFID Reader.

Please refer to "**User Enviroment**" of <u>Specification</u> for operating temperature and storage temperature.

### PISTOL TEMPERATURE PROTECT

When the UHF RFID Reader reaches the temperature you set, the protection is triggered and the the speed of reading tags is decelerated.

| Power Information          |       |
|----------------------------|-------|
| Battery<br>90 %            |       |
| Pistol Temperature 0 °C    |       |
| Pistol Temperature Protect | 40 °C |
| 65 °C -                    | 45 °C |
| Power Mode                 | 50 °C |
| Power Save Mode -          | 55 °C |
|                            | 60 °C |
|                            | 65 °C |
|                            | 70 °C |
|                            |       |
|                            |       |
|                            |       |
|                            |       |

### POWER MODE

Select the power mode for the UHF RFID Reader.

| Power Information |                                              |          |
|-------------------|----------------------------------------------|----------|
| Battery<br>90 %   |                                              |          |
| Pistol 1<br>0 °C  | Femperature                                  |          |
| Pistol Te         | emperature Protect                           |          |
| 65 °C -           |                                              |          |
| Power N           | lode                                         |          |
| Power             | Save Mode                                    | <b>–</b> |
|                   | Save mode                                    |          |
|                   | Power Save Mode                              |          |
|                   | Power Save Mode<br>Normal Mode               |          |
|                   | Power Save Mode<br>Normal Mode<br>Boost Mode |          |
|                   | Power Save Mode<br>Normal Mode<br>Boost Mode |          |
|                   | Power Save Mode<br>Normal Mode<br>Boost Mode |          |
|                   | Power Save Mode<br>Normal Mode<br>Boost Mode |          |
|                   | Power Save Mode<br>Normal Mode<br>Boost Mode |          |

### The options are:

| Item            | Description                                                                                                    |
|-----------------|----------------------------------------------------------------------------------------------------|
| Power Save Mode | The mode that saves the battery power. Its speed of reading multiple tags is 30% slower than "Normal Mode", but it improves 7% operating time compared with "Normal Mode". |
| Normal Mode     | The mode which strikes a balance between performance and operating time.                                                                                                   |
| Boost Mode      | The mode which offers the maximum performance. Its speed of reading multiple tags is 50% superior to " <b>Power Save Mode</b> ".                                           |

#### Note:

The aforementioned operating times are the reference values measured under room temperature and other conditions set by our company. The actual operating times would be affected by the working conditions:

- (A) Half of display brightness
- (B) RF tag continuous read
- (C) Maximum device speaker level
- (D) Wi-Fi on

# 3.3 NOTIFICATION

On "**Notification**" page, you can set the notification of good read, low battery, and temperature:

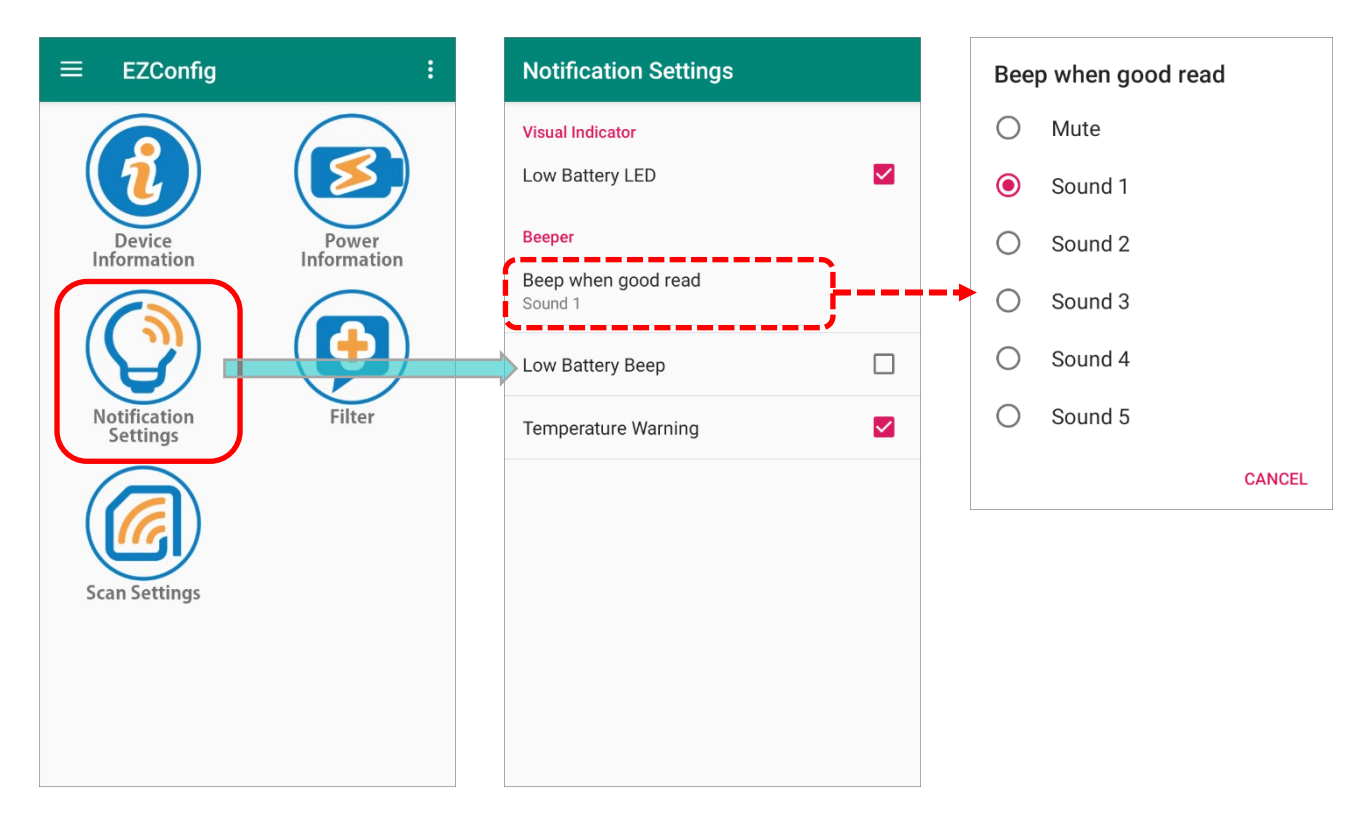

| Item                | Description                                                                                                    |
|---------------------|----------------------------------------------------------------------------------------------------|
| Low Battery LED     | To enable or disable the LED indicator for low battery notification which occurs when the UHF RFID Reader's battery power level is <b>0%</b> .                                                                          |
| Beep when good read | Select the beep sound for " <b>good read</b> " notification, or select " <b>Mute</b> " to turn the notification sound off.                                                                                              |
| Low Battery Beep    | To enable or disable the notification sound as the low battery alert which occurs when the UHF RFID Reader's battery power level is <b>0%</b> .                                                                         |
| Temperature Warning | By enable " <b>Temperature Warning</b> ", EZConfig will prompt you<br>if the UHF RFID Reader is over <b>65°C</b> . The high temperature<br>warning will not go off until the temperature drops down to<br><b>62°C</b> . |

Once you enable **"Temperature Warning**" and the temperature of your UHF RFID Reader reaches the temperature limit (**65°C**), the notification of high temperature will be displayed on the status bar and the notification drawer.

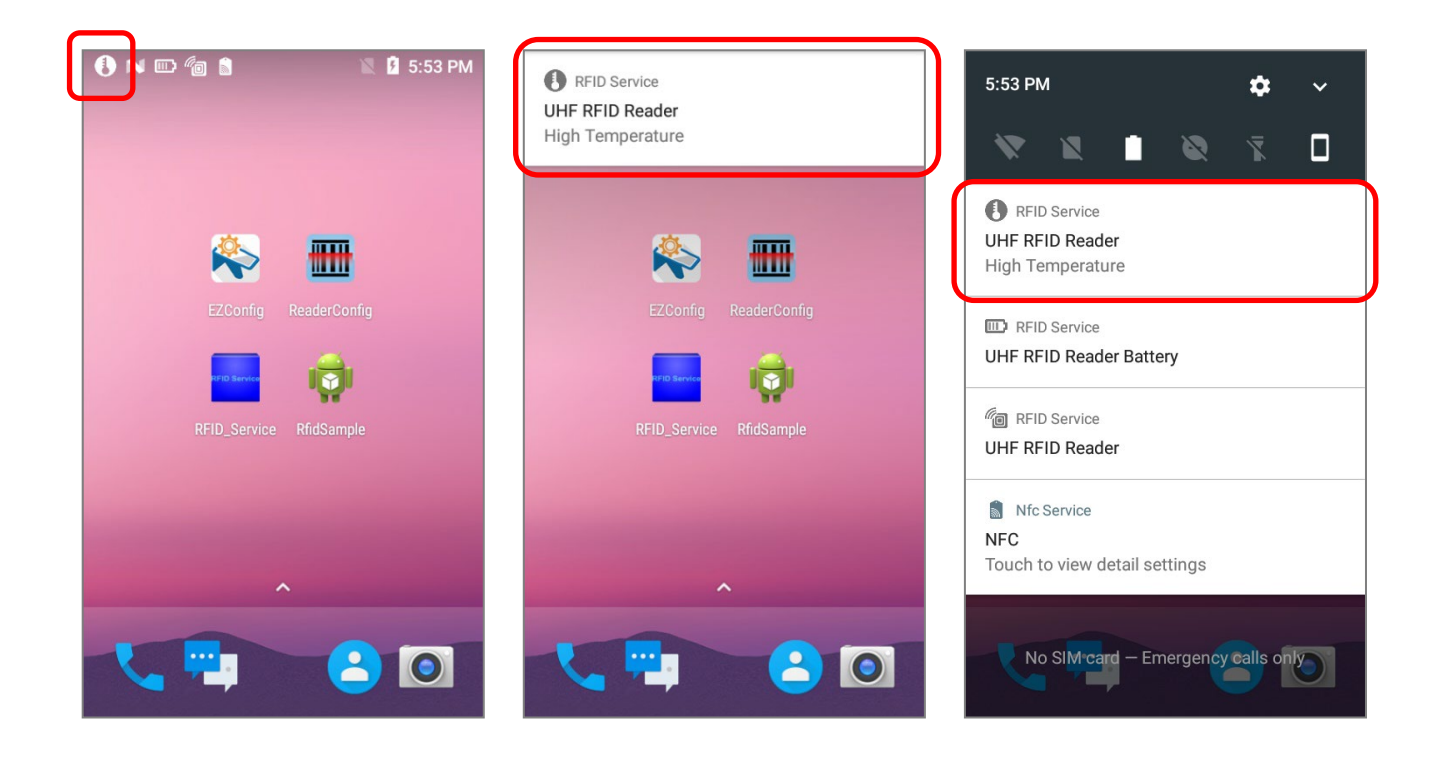

# 3.4 FILTER

The Flow Chart below is the procedure of scanning tags:

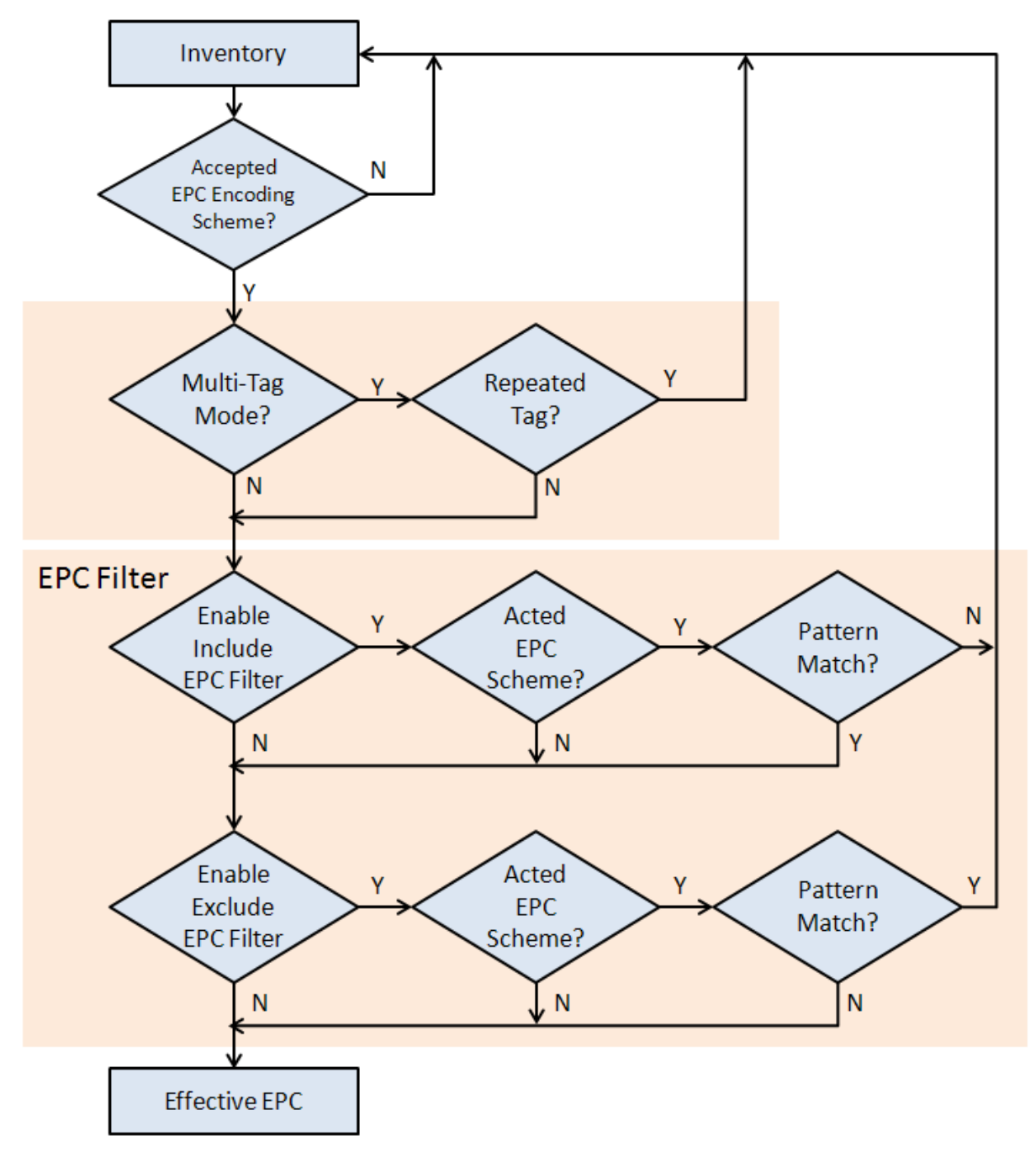

**Scan Flow Chart** 

# 3.4.1 EPC ENCODING SCHEME

Select the **EPC** (Electronic Product Code) **Encoding Scheme** to decide which kind of tags can be read.

| $\equiv$ EZConfig        | :           | Filter                          | EPC Encoding Scheme                                             | : |
|--------------------------|-------------|---------------------------------|-----------------------------------------------------------------|---|
|                          |             | EPC Encoding Scheme             | SGTIN-96<br>Serialized Global Trade Item Number                 | 2 |
| Device                   | Power       | Pre Filter                      | SGTIN-198<br>Serialized Global Trade Item Number                | 2 |
| Information              | Information | Repeated Tags Ignored           | SSCC-96                                                         | 2 |
|                          |             | Clear The Data of Repeated Tags | Serial Shipping Container Code                                  |   |
| Notification<br>Settings | Filter      |                                 | Global Location Number With or Without Extension                | 2 |
|                          |             |                                 | SGLN-195<br>Global Location Number With or Without<br>Extension | 2 |
| Scan Settings            |             |                                 | GRAI-96<br>Global Returnable Asset Identifier                   | 2 |
|                          |             |                                 | GRAI-170<br>Global Returnable Asset Identifier                  | 2 |
|                          |             |                                 | GIAI-96                                                         | 1 |

By tapping on the more button on the action bar, a menu is opened for checking all EPC schemes or clearing all the checked ones.

| EPC Encoding Scheme                                             | :        | Check All |
|-----------------------------------------------------------------|----------|-----------|
| SGTIN-96<br>Serialized Global Trade Item Number                 |          | Clear All |
| SGTIN-198<br>Serialized Global Trade Item Number                |          |           |
| SSCC-96<br>Serial Shipping Container Code                       |          |           |
| SGLN-96<br>Global Location Number With or Without<br>Extension  |          |           |
| SGLN-195<br>Global Location Number With or Without<br>Extension |          |           |
| GRAI-96<br>Global Returnable Asset Identifier                   |          |           |
| GRAI-170<br>Global Returnable Asset Identifier                  |          |           |
| GIAI-96                                                         | <b>~</b> |           |

For more details about EPC scheme, please refer to:

https://www.gs1.org/sites/default/files/docs/epc/GS1\_EPC\_TDS\_i1\_10.pdf

### 3.4.2 PRE FILTER

The UHF RFID reader accepts various types of tag. However, through the function "**Pre Filter**", you can set the limits to regulate the type of tags to be read and bypass those tags beyond your constraint.

| lter                           | Pre Filter      |
|--------------------------------|-----------------|
| Encoding Scheme                | Filter type     |
|                                | Scope of action |
| e Filter                       | Alone           |
| epeated Tags Ignored           | Offset (0)      |
|                                | •               |
| lear The Data of Repeated Tags | Length (0)      |
|                                | •               |
|                                |                 |
|                                | Pattern 1 (HEX) |
|                                | L               |
|                                |                 |
|                                |                 |
|                                |                 |
|                                |                 |
|                                |                 |
|                                |                 |
|                                |                 |
|                                |                 |

### FILTER TYPE

"**Filter Type**" is designed to check the contents of the tag to determine whether the scanned record is accepted or ignored. By setting "**None**", it means no restriction is set.

Please tap to select "Include EPC" as the whitelist while "Exclude EPC" as the blacklist.

| Pre Filter               | RESET |
|--------------------------|-------|
| Filter type<br>None      |       |
| None                     |       |
| <sup>o</sup> Include EPC |       |
| Exclude EPC              |       |
| •                        |       |
| Pattern 1 (HEX)          |       |
|                          |       |
|                          |       |
|                          |       |
|                          |       |
|                          |       |
|                          |       |

### SCOPE OF ACTION

By setting "Filter Type" as "Include EPC" or "Exclude EPC", you are now able to define the restraint on your target tags. And at first, set "Scope of action" to limit the field for tags to be decoded. Please select between "Alone" and "Scope".

| Pre Filter      | RESET |       |  |
|-----------------|-------|-------|--|
| Filter type     |       |       |  |
| Include EPC     | -     |       |  |
| Scope of action |       | Alone |  |
| Alone           | •     | •     |  |
| Offset (0)      |       | Scope |  |
| ••••••          |       |       |  |
| Length (0)      |       |       |  |
| ••••••          |       |       |  |
|                 |       |       |  |
| Pattern 1 (HEX) |       |       |  |
|                 |       |       |  |
|                 |       |       |  |
|                 |       |       |  |
|                 |       |       |  |
|                 |       |       |  |
|                 |       |       |  |
|                 |       |       |  |
|                 |       |       |  |
|                 |       |       |  |

| ltem  | Description                                                                                                    |
|-------|----------------------------------------------------------------------------------------------------|
| Alone | To specify the constraint of the tags to be decoded.<br>You have to set <b>Offset, Length,</b> and the tag pattern in hexadecimal format. |
| Scope | To regulate the range of tag to be decoded.<br>Set the Pattern 1 and Pattern 2 (both in hexadecimal format) to<br>restrict the scope.     |

### **OFFSET & LENGTH**

After setting "Include EPC" or "Exclude EPC" as "Filter Type", you are able to set "Offset" and "Length" for further restricting by dragging the sliders.

Offset

To specify the start address.

Length

The number of bytes to be read.

| Filter type<br>Include EPC<br>Scope of action<br>Alone<br>Offset (4) | •     |
|----------------------------------------------------------------------|-------|
| Include EPC<br>Scope of action<br>Alone<br>Offset (4)                | · · · |
| Scope of action<br>Alone<br>Offset (4)<br>Length (10)                | •     |
| Alone<br>Offset (4)<br>Length (10)                                   | •••   |
| Length (10)                                                          |       |
| Length (10)                                                          |       |
| Length (10)                                                          |       |
| · · · ·                                                              |       |
|                                                                      |       |
| ••                                                                   | ••••• |
| Pattern 1 (HEX)                                                      |       |
|                                                                      | 0/20  |
|                                                                      |       |
|                                                                      |       |
|                                                                      |       |
|                                                                      |       |
|                                                                      |       |
|                                                                      |       |
|                                                                      |       |
|                                                                      |       |

### PATTERN

Pattern, which is relevant to "**Scope of action**", is for specifying/ setting the filter for reading the target tags.

By setting "**Alone**", only one tag pattern (Pattern 1) needs to be designated in hexadecimal character so that the matched tags will be decoded.

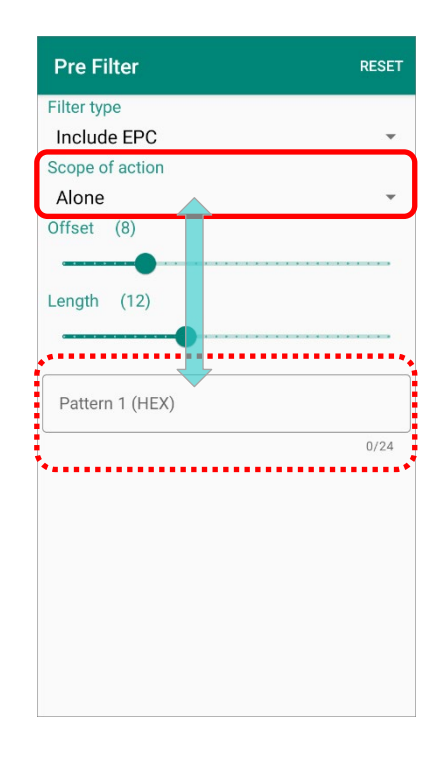

If you set "**Scope**" for "**Scope of action**", you have to set the range by specifying Pattern 1 and Pattern 2 (both in hexadecimal character) to limit the range to be decoded.

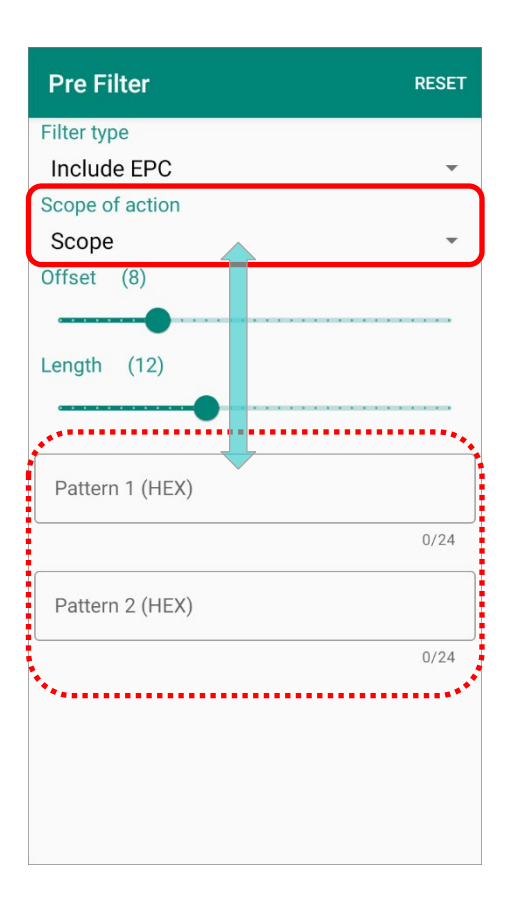

## 3.4.3 REPEATED TAGS IGNORED & CLEAR THE DATA OF REPEATED TAGS

| Filter                          | Filter                                                                      |  |  |
|---------------------------------|-----------------------------------------------------------------------------|--|--|
| EPC Encoding Scheme             | EPC Encoding Scheme                                                         |  |  |
| Pre Filter                      | Pre Filter                                                                  |  |  |
| Repeated Tags Ignored           | Repeated Tags Ignored                                                       |  |  |
| Clear The Data of Repeated Tags | Clear The Data of Repeated Tags                                             |  |  |
|                                 | EZConfig<br>Do you want to clear the data of<br>repeated tags?<br>CANCEL OK |  |  |

"**Repeated Tags Ignored**" is to avoid repeated reading of tags. By switching on "**Repeated Tags Ignored**", once a tag is identified as having already been read, its data will not be received by the UHF RFID Reader again.

"Clear the Data of Repeated Tags" is only available when "Repeated Tags Ignored" is enabled. If you need to regain the data of the read tags, tap on "Clear the Data of Repeated Tags" to wipe your received tag data, and then perform tag reading again to get the tag data.
### 3.5 SCAN SETTINGS

Depending on your need, select "**Power Level**" and the default mode for "**Trigger Key**". And in "**Preference**" and "**Data Output**", you can set further configurations if needed.

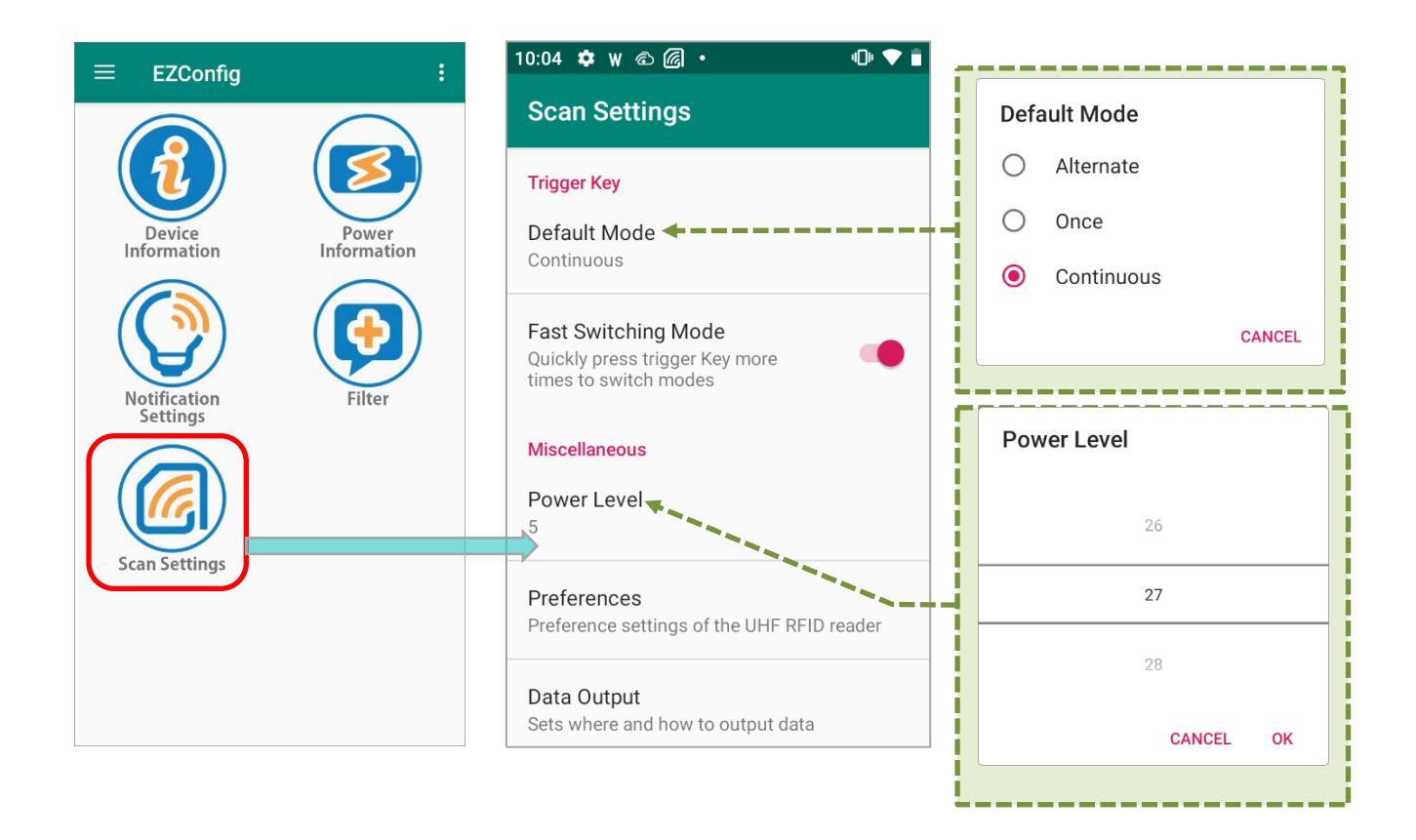

### 3.5.1 TRIGGER KEY

### DEFAULT MODE

Set the default mode of "**Trigger Key**" is to decide how the UHF RFID Reader read the tags. The options are "**Alternate**", "**Once**", and "**Continuous**".

### **Default Mode**

- Alternate
- O Once
- Ontinuous

CANCEL

Select "Once" or "Continuous" for the reading mode when pressing the trigger once.

| Once                     | Continuous                                                                                                    |
|--------------------------|----------------------------------------------------------------------------------------------------|
| Scan Test :              | Scan Test :                                                                                                    |
| 3110afec2b0bebc201000000 | 3110afec2b0bebc201000000<br>3110afec2b0bebc201000000<br>3110afec2b0bebc201000000<br>3110afec2b0bebc201000000<br>3110afec2b0bebc201000000<br>3110afec2b0bebc201000000<br>3110afec2b0bebc201000000<br>3110afec2b0bebc201000000<br>3110afec2b0bebc201000000<br>3110afec2b0bebc201000000<br>3110afec2b0bebc201000000<br>3110afec2b0bebc201000000<br>3110afec2b0bebc201000000 |

"Alternate" is the mode which "once" and "continues" are performed one after the other repeatedly. The UHF RHID Reader starts to read tags after the trigger key is pressed, and it keeps reading tags till the trigger is pressed again.

### FAST SWITCHING MODE

| By turing on the function "Fast Switching Mode", user can press the trigger key 3 times to |
|--------------------------------------------------------------------------------------------|
| rapidly change bwtween UHF RFID Reader 🙆 and Barcode Reader 🛄.                             |
| Please refer to Fast Switching Mode in EZConfig for details.                               |

## 3.5.2 POWER LEVEL

Select the power level for reading distance. The available power level varies according to your <u>region</u>.

| 10:04 🌣 w 🖻 🕼 🔹                                                                | ⊕ ▼ 🕯       |
|--------------------------------------------------------------------------------|-------------|
| Scan Settings                                                                  |             |
| Trigger Key                                                                    |             |
| Default Mode<br>Continuous                                                     |             |
| Fast Switching Mode<br>Quickly press trigger Key more<br>times to switch modes |             |
| Miscellaneous                                                                  | Power Level |
| Power Level                                                                    | 30          |
| Proferences                                                                    | 5           |
| Preference settings of the UHF RFID re                                         | ader 6      |
| Data Output<br>Sets where and how to output data                               | CANCEL OK   |

| Region      | Power | Frequence |
|-------------|-------|-----------|
| USA         | 27    | 902 - 928 |
| EUROPE      | 30    | 865 - 868 |
| TAIWAN      | 27    | 922 - 928 |
| CHINA       | 27    | 920 - 924 |
| New Zealand | 27    | 920 - 926 |
| Australia   | 27    | 920 - 926 |
| Thailand    | 27    | 920 - 925 |
| Singapore   | 24    | 920 - 925 |

### CipherLab UHF RFID Reader User Guide

| Region      | Power | Frequence     |
|-------------|-------|---------------|
| RUSSIA      | 19    | 866.9         |
| INDIA       | 30    | 865 - 867     |
| JAPAN       | 30    | 916 - 923     |
| BRAZII      | 27    | 902 – 907     |
| DIALIE      | 27    | 915 - 928     |
| Malaysia    | 27    | 919 - 923     |
| Philippines | 30    | 918 - 920     |
| KOREA       | 30    | 917 - 923     |
| Morocco     | 30    | 867.7 & 867.9 |

### 3.5.3 PERFERENCES

"Preferences" is configurable as the followings:

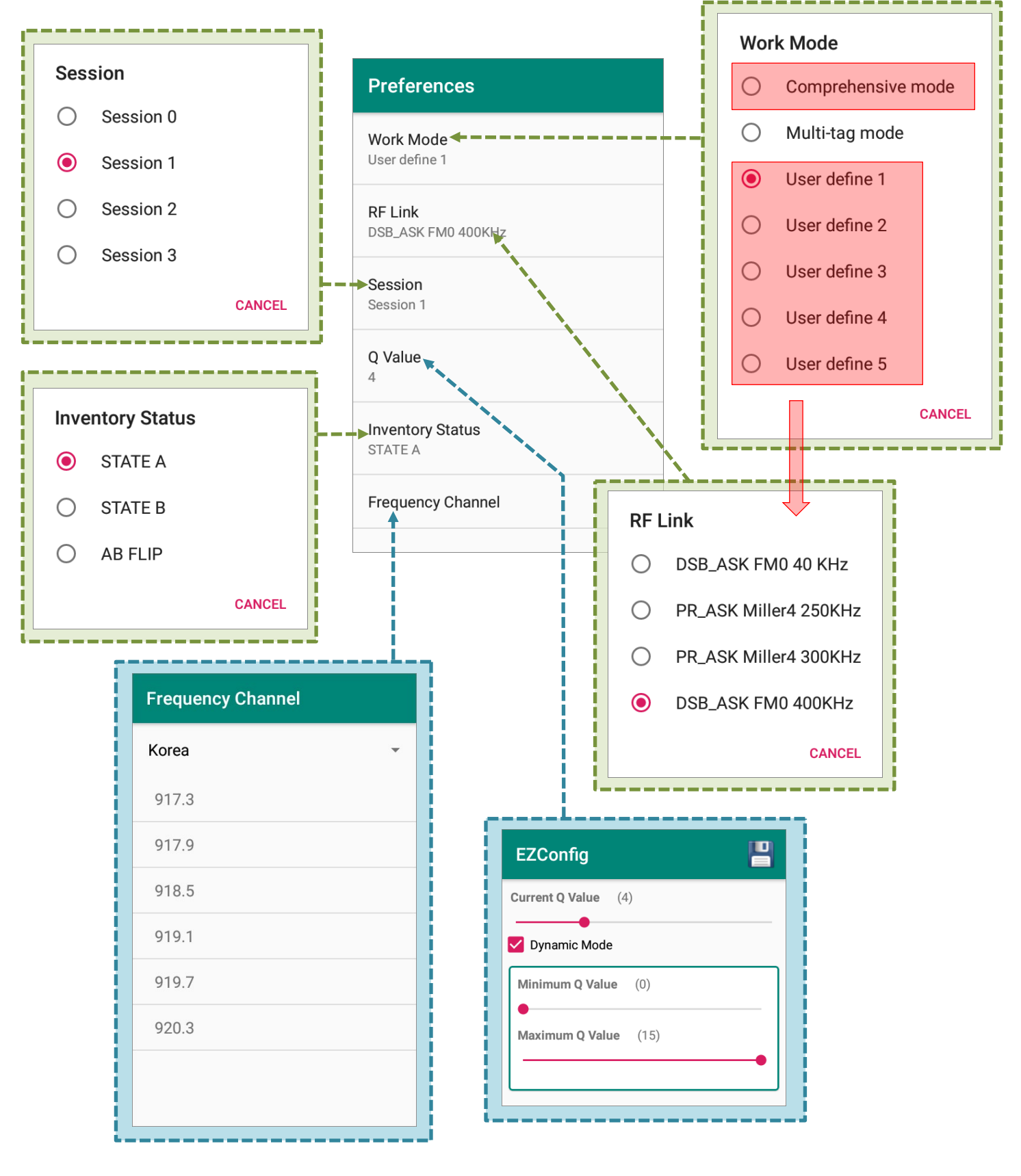

### WORK MODE

The options listed on **Work Mode** menu differ based on your UHF RFID Reader edition. Select from **"Comprehensive mode"**, **"Multi-tag mode"**, **"User define 1"**, **"User define 2"**, **"User define 3"**, **"User define 4"**, and **"User define 5"**.

| Option Menu for USA & European E | Editions Option Menu for Japan Edition |
|----------------------------------|----------------------------------------|
| Work Mode                        | Work Mode                              |
| O Comprehensive mode             | O Comprehensive mode                   |
| O Multi-tag mode                 | User define 1                          |
| • User define 1                  | O User define 2                        |
| O User define 2                  | O User define 3                        |
| O User define 3                  | O User define 4                        |
| O User define 4                  | O User define 5                        |
| O User define 5                  | CANCEL                                 |
| CANCEL                           |                                        |

### If you select the mode other than "Multi-tag mode", you can further set "RF Link".

| Work Mode                   | Key Feature                                                                                                    | Application                 |
|-----------------------------|----------------------------------------------------------------------------------------------------|-----------------------------|
|                             | <ul> <li>Higher speed in reading multiple types<br/>of tags</li> </ul>                                                      |                             |
| Comprehensive mode          | <ul> <li>Automatically filtering the duplicate tags<br/>(which have been read) within a specific<br/>time period</li> </ul> | Replenishment in store      |
|                             | <ul> <li>Higher accuracy</li> </ul>                                                                                         |                             |
| Multi-tag mode              | <ul> <li>Higher speed in reading large amount of tags</li> <li>Power saving</li> </ul>                                      | Inventory management        |
| User define 1, 2, 3, 4, & 5 | User can define more detailed settings according                                                                            | ng to the real application. |

### Note:

- (1) "Multi-tag mode" is unavailable for Japan edition.
- (2) The UHF RFID Reader enters "Power Saving Mode" as the mobile computer suspends.

### **RF LINK**

Depending on your UHF RFID Reader edition, the RF Link menu options may be slightly different. Select from DSB\_ASK FM0 40KHz, PR\_ASK Miller4 250KHz, PR\_ASK Miller4 300KHz, and DSB\_ASK FM0 400kHz.

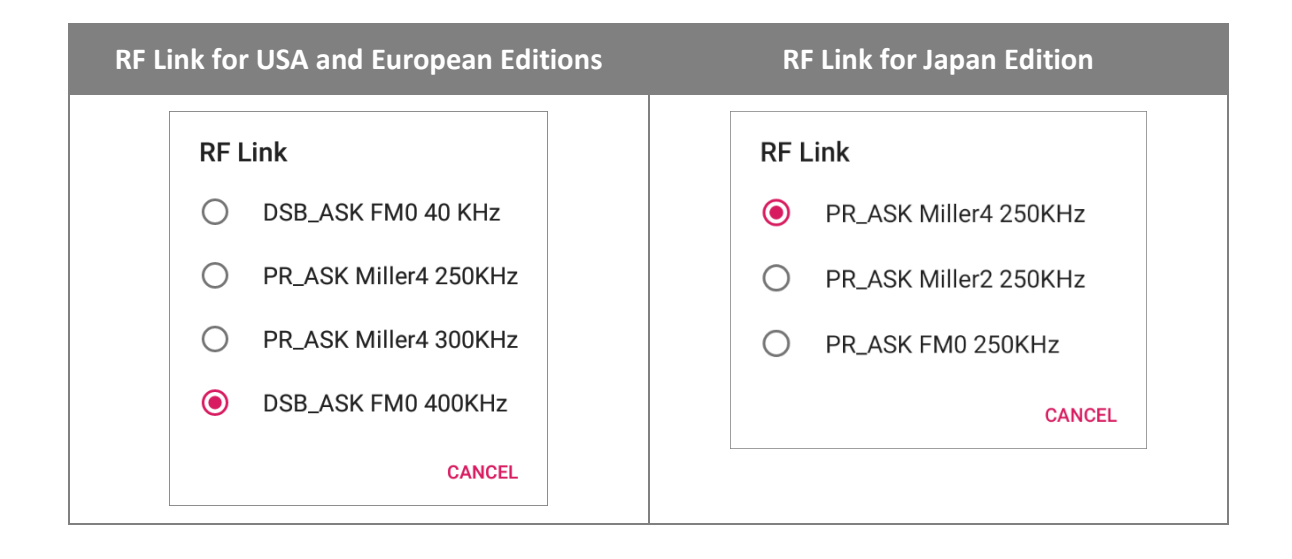

The order of the throughput from high to low is DSB\_ASK FM0 400kHz, PR\_ASK Miller4 300KHz, PR\_ASK Miller4 250KHz, and DSB\_ASK FM0 40KHz. For the reading range test, **Miller4 250KHz** is recommended.

Tags communicate with readers by encoding tag preambles as either FM0 baseband or Miller subcarriers. FM0 offers the highest data rate which is more prone to bit errors, while Miller4 offers a good compromise between speed and insensitivity to interference.

Note:

<sup>&</sup>quot;DSB\_ASK FM0 40KHz" , "DSB\_ASK FM0 400kHz" , and "PR\_ASK Miller4 300KHz" are unavailable for Japan edition.

### RF LINK FOR JAPAN EDITION

For the UHF RFID Reader Japan edition, the available RF Link selections are **PR\_ASK Miller4 250KHz**, **PR\_ASK Miller2 250KHz**, and **PR\_ASK FM0 250kHz**.

| RF Link    |                       |
|------------|-----------------------|
| ۲          | PR_ASK Miller4 250KHz |
| $\bigcirc$ | PR_ASK Miller2 250KHz |
| $\bigcirc$ | PR_ASK FM0 250KHz     |
|            | CANCEL                |

| Link Profile | Transmitter<br>Modulation | Tari | Receiver<br>Decode | Link<br>Frequency | Data Speed |
|--------------|---------------------------|------|--------------------|-------------------|------------|
| 1            | PR-ASK                    | 25us | Miller4            | 250KHz            | 62.5 kbps  |
| 2            | PR-ASK                    | 25us | Miller2            | 250KHz            | 125 kbps   |
| 3            | PR-ASK                    | 25us | FM0                | 250KHz            | 250 kbps   |

#### Note:

FM0 offers the highest data rate among the 3 selections, followed by Miller2 and Miller4. However, Miller4 is with the strongest anti-interference ability while FM0 is the weakest one.

Please select the RF Link depends on the interference suppression abilities and the speed you need for the application environment. For example, RFID collision occurs when there are multiple readers and tags in your deployment area. A reader may be interfered by the signals tramsmitted from other readers nearby. Also, a reader may receive the respective signals sent from multiple tags simultanously and results in inaccurately recognizing a particular tag by this reader. If a tag is located within the interrogation zones of multiple readers, this tags may be required its reception of the signals form those readers simultaneously.

For such noisy environment as aforesaid, it is suggested to use Miller4 to get better communication quality between the readers and tags.

### SESSION

4 sessions are used for reading tags, and every session has 2 target states A and B.

A tag is in state A if it is not read, and once it is read, its state flips from "A" to "B" and stops replying to readers.

| Ses        | sion      |        |
|------------|-----------|--------|
| ۲          | Session 0 |        |
| $\bigcirc$ | Session 1 |        |
| $\bigcirc$ | Session 2 |        |
| 0          | Session 3 |        |
|            |           | CANCEL |

The 4 sessions provide different persistence of state B:

| Session       | Description                                                                                                    |
|---------------|----------------------------------------------------------------------------------------------------|
| Session 0     | Tags are reset each time after being removed from the RF field. It reverts<br>immediately from state B back to state A and is ready to be read again.<br>Session 0 is suitable for rapidly and repeatedly reading small number of<br>tags, but not for a large number of tags. |
| Session 1     | Tags persist in state B for a maximum time of 5 seconds and will<br>automatically revert back to state A.<br>Session 1 reduces the number of times to re-read tags.                                                                                                    |
| Session 2 & 3 | These two sessions are similar in duration. A read tag will remain in state B,<br>and the persistence lasts for a minimum of 2 seconds after being removed<br>from the RF field.<br>These sessions are for reading large tag populations which only need to be<br>read once.   |

For standard, it is suggested to use Session 1.

### **Q VALUE**

0-15 (two scenario: a. Fix Q , b. Dynamic Q)

Q value is effected by the number of tags from 0 to 15, and the tag population is based on  $2^Q$ value. For example, if the tag quantity is 50, it is suggested to set the Q value as 6. However, dynamic Q is suggested for standard use.

Larger Q values decrease the probability of collision, and will reduce the throughput.

| Inve       | entory Status |        |
|------------|---------------|--------|
| ۲          | STATE A       |        |
| $\bigcirc$ | STATE B       |        |
| $\bigcirc$ | AB FLIP       |        |
|            |               | CANCEL |

• STATE A:

**INVENTORY STATUS** 

Tags are in state A before they are read, and they flip to state B once they are read.

• STATE B:

Once a tag is read, it changs its state from "A" to "B", and the tags in state B stops responding to a reader using the same session query. The persistence of the tag in state B varies based on the session.

AB FLIP:

Repeats State A and State B over and over.

### FREQUENCY CHANNEL

### FREQUENCY CHANNEL FOR USA & EUROPE

Tap to expand the region menu and scroll the drop-down menu to select your region.

USA Edition

| Frequency Channel |                   | Frequency Channel |
|-------------------|-------------------|-------------------|
| USA 👻             | Hong Kong<br>Laos | Korea -           |
| 902.75            | Indonesia         | 917.3             |
| 903.25            | Korea             | <br>917.9         |
| 903.75            | Malaysia          | 918.5             |
| 904.25            | Paraguay          | 919.1             |
| 904.75            | Peru              | 919.7             |
| 905.25            | Singapore         | 920.3             |
| 905.75            | Sri Lanka         |                   |
| 906.25            | Taiwan            |                   |

### European Edition

| Frequency Channel |         | Frequency Channel |
|-------------------|---------|-------------------|
| Europe -          | Europe  | Europe -          |
| 865.7             | India   | 865.7             |
| 866.3             | Morocco | 866.3             |
| 866.9             | EAC     | 866.9             |
| 867.5             |         | 867.5             |
|                   |         |                   |
|                   |         |                   |
|                   |         |                   |
|                   |         |                   |
|                   |         |                   |
|                   |         |                   |
|                   |         |                   |

### FREQUENCY CHANNEL FOR JAPAN

Simply tick the checkboxes of the frequency to be read to narrow down the target tag range. This function is only available for Japan.

| Frequency Channel |   |
|-------------------|---|
| Japan             | Ŧ |
| 916.8             |   |
| 918.0             |   |
| 919.2             |   |
| 920.4             |   |
| 920.6             |   |
| 920.8             |   |
|                   |   |
|                   |   |
|                   |   |
|                   |   |
|                   |   |

### 3.5.4 DATA OUTPUT

Data Output allows users to set the way to output decoded data.

| 1:00 🗷 🌣 ₩ 🐵 • 🔍 🕕 • 🖤 🖁                                  |
|-----------------------------------------------------------|
| Scan Settings                                             |
| Trigger Key                                               |
| Once                                                      |
| Fast Switching Mode Quickly press trigger Key more        |
| times to switch modes                                     |
| Miscellaneous                                             |
| Power Level                                               |
| Preferences<br>Preference settings of the UHF RFID reader |
| Data Output<br>Sets where and how to output data          |

Please note that **Keyboard Emulation** and **Inter-Character Delay** are operative when <u>Default</u> <u>Mode of Trigger Key</u> is set as "**Once**".

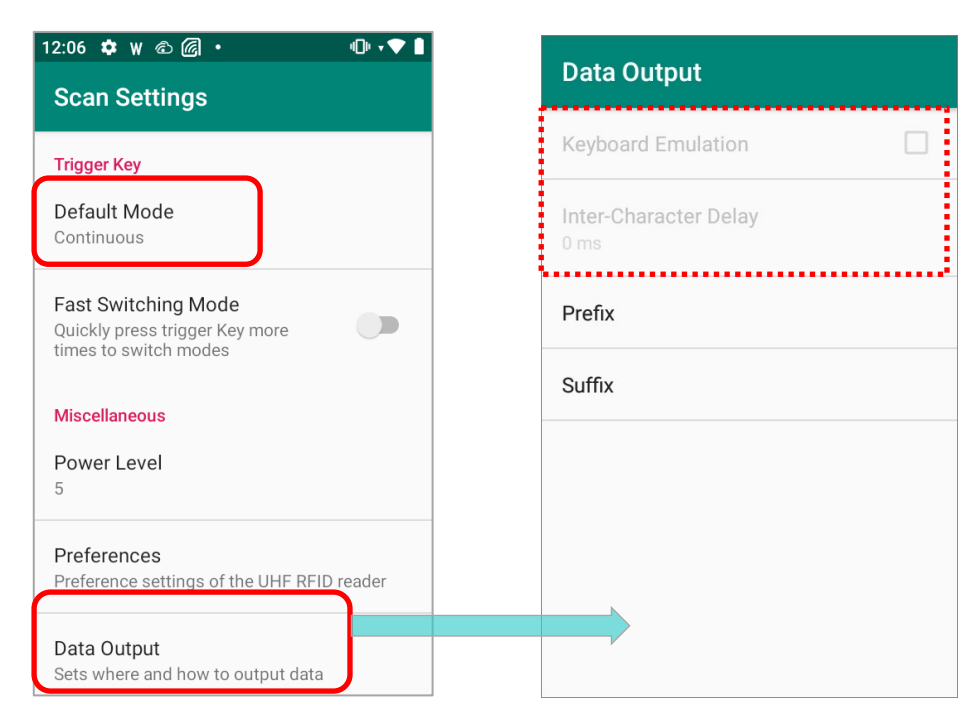

### KEYBOARD EMULATION

**Keyboard Emulation** is to treat the decoded data as typed text and outputs it to the active application on the mobile computer. Tick the checkbox to enable **Keyboard Emulation**.

On a web page or in an application, tap a text input field and press the trigger of the UHF RFID reader to read the tags, and the decoded data will be output to the text input field.

| Data Output                   |        | ← ec2b0115c00000001 × :                                       |
|-------------------------------|--------|---------------------------------------------------------------|
| Keyboard Emulation            |        | The output data.                                              |
| Inter-Character Delay<br>0 ms | Decode |                                                               |
| Prefix                        |        |                                                               |
| Suffix                        |        |                                                               |
|                               |        | No results                                                    |
|                               |        | < 记 GIF 🖹 🏟 🤐 🦊                                               |
|                               |        | $q^{1} w^{2} e^{3} r^{4} t^{5} y^{6} u^{7} i^{8} o^{9} p^{0}$ |
|                               |        | asd fghjkl                                                    |
|                               |        | ☆ z x c v b n m ⊗                                             |
|                               |        | ?123 , 😳 . 🔍                                                  |

#### Note:

Keyboard Emulation is only available when <u>Trigger Key Default Mode</u> is set as "Once".

### INTER-CHARACTER DELAY

By default, the inter-character delay is set to zero. Specify a value, ranging from 0 to 254 in units of millisecond, to match the computer response time of the keyboard interface. Such delay time is inserted between every character being transmitted. The longer the delay time is, the slower the transmission speed will be.

| Data Output                   |                       |
|-------------------------------|-----------------------|
| Keyboard Emulation            | ו                     |
| Inter-Character Delay<br>0 ms | Inter-Character Delay |
| Prefix                        | 254                   |
| Suffix                        | 0                     |
|                               | 1                     |
|                               | CANCEL OK             |
|                               |                       |
|                               |                       |
|                               |                       |
|                               |                       |

Note:

Inter-Character Delay is only available when <u>Trigger Key Default Mode</u> is set as "Once".

### **PREFIX & SUFFIX**

"**Prefix**" is to affixes 0 to 20 characters to the left of the output data whereas "**Suffix**" is to affixes 0 to 20 characters to the right of the output data. Tap to open a character table for entering the prefix or suffix.

Tap the more button it to open the menu for more functions:

| Prefix | C   |     |       | =  | : | Save      |
|--------|-----|-----|-------|----|---|-----------|
|        | 00  | 10  | 20    | 30 | 4 | Delete    |
| 00     |     | DLE | Space | 0  | ¢ | Delete    |
| 01     | SOH | DC1 | 1     | 1  | Α |           |
| 02     | STX | DC2 |       | 2  | E | Clear All |
| 03     | ETX | DC3 | #     | 3  | C |           |
| 04     | EOT | DC4 | s     | 4  | C |           |
| 05     | ENQ | NAK | %     | 5  | E |           |
| 06     | ACK | SYN | &     | 6  | F |           |
| 07     | BEL | ETB | *     | 7  | G |           |
| 08     | BS  | CAN | (     | 8  | F |           |
| 09     | ТАВ | EM  | )     | 9  | L |           |
| 0A     | LF  | SUB | *     |    | J |           |
| 0B     | VT  | ESC | +     | 1  | к |           |
| 0C     | FF  | FS  | ,     | <  | L |           |
| 0D     | CR  | GS  | -     | =  | Л |           |
| 0E     | SO  | RS  |       | >  | N |           |
| 0F     | SI  | US  | /     | ?  | С |           |
|        |     |     |       |    |   |           |

| Item      | Description                                                  |
|-----------|--------------------------------------------------------------|
| Save      | Save the setting of prefix or suffix.                        |
| Delete    | Delete the last character of the prefix or suffix you enter. |
| Clear All | Delete all the character of the prefix or suffix you enter.  |

Note: Both prefixes and suffixes containing invisible characters are supported.

Tap the **button** on the action bar to switch between the character table and keyboard input field.

| Prefix |     |     |       |    | ← |
|--------|-----|-----|-------|----|---|
|        |     |     |       |    |   |
|        | 00  | 10  | 20    | 30 | 4 |
| 00     |     | DLE | Space | 0  | C |
| 01     | SOH | DC1 | 1     | 1  | A |
| 02     | STX | DC2 | 1     | 2  | E |
| 03     | ETX | DC3 | #     | 3  | C |
| 04     | EOT | DC4 | S     | 4  | C |
| 05     | ENQ | NAK | %     | 5  | E |
| 06     | ACK | SYN | &     | 6  | F |
| 07     | BEL | ETB | 1     | 7  | Ċ |
| 08     | BS  | CAN | (     | 8  | F |
| 09     | TAB | EM  | )     | 9  | T |
| 0A     | LF  | SUB | *     |    | J |
| OB     | VT  | ESC | +     | 1  | k |
| 0C     | FF  | FS  |       | <  | L |
| 0D     | CR  | GS  | -     | =  | Ν |
| 0E     | SO  | RS  |       | >  | ٨ |
|        | 01  | US  | 1     | ?  | C |

Tap to open the more menu, and you can save the input prefix/ suffix, or clear all the input characters.

| Prefix         |           |  |
|----------------|-----------|--|
| Keyboard input | Save      |  |
|                | Clear All |  |
|                |           |  |
|                |           |  |
|                |           |  |
|                |           |  |
|                |           |  |
|                |           |  |

# Chapter 4

## EZCONFIG: MORE SETTINGS

This chapter gives the instruction about the functions on **EZConfig More Settings Menu** which delivers advanced settings including exporting and importing settings to/ from your device internal storage, setting password, enabling log, and the application version.

### **IN THIS CHAPTER**

| 4.1 Overview        | 91 |
|---------------------|----|
| 4.2 Export & Import | 92 |
| 4.3 Security        | 94 |
| 4.4 Log             | 98 |
| 4.5 About           | 99 |

## 4.1 OVERVIEW

Tap on the more button on the action bar to open "More Menu":

| ≡ EZConfig               | :                    | Import   |  |
|--------------------------|----------------------|----------|--|
| (1)                      |                      | Export   |  |
| Device<br>Information    | Power<br>Information | Security |  |
|                          | $( \mathbf{e} )$     | Log      |  |
| Notification<br>Settings | Filter               | About    |  |
| Scan Settings            |                      |          |  |
|                          |                      |          |  |
|                          |                      |          |  |

| Item     | Description                                                                      |
|----------|----------------------------------------------------------------------------------|
| Import   | Import a .json file which contains EZConfig settings to apply the configuration. |
| Export   | Export your EZConfig settings as a .json file.                                   |
| Security | Set the password and the passwrod-protected features.                            |
| Log      | Save the daily records of EZConfig.                                              |
| About    | Show the version information.                                                    |

### 4.2 EXPORT & IMPORT

### EXPORT

By tapping on "**Export**", you can export all your settings of **EZConfig** to your device internal storage (the default path is <u>/storage/emulated/0</u>):

| $\equiv$ EZConfig : | $\equiv$ EZConfig :         | $\equiv$ EZConfig :                     |
|---------------------|-----------------------------|-----------------------------------------|
| Import              | Export<br>Current Path:     |                                         |
| Export              | /storage/emulated/0<br>ADC/ | Device Power<br>Information Information |
| Security            | Alarms/                     |                                         |
| N Log               | Android/<br>CL_Settings/    | Notification<br>Settings                |
| About               | DCIM/                       |                                         |
| Scan Settings       | Download/                   | Scan Settings                           |
|                     | File Name: uhf_backupjson   |                                         |
|                     |                             | Settings exported successfully.         |

To export your settings:

- Step 1. Tap on "Export" on the More Setting Menu and then "Export".
- **Step 2.** Select the path to save the exported setting file.
- Step 3. Tap "OK" to export.

Note: Your exported settings will be saved as a .json file.

### IMPORT

To import the settings, tap on the more button in the right side of the action bar then tap on "**Import**". The "**Import**" page shows up, select the .json file that contains your settings to import.

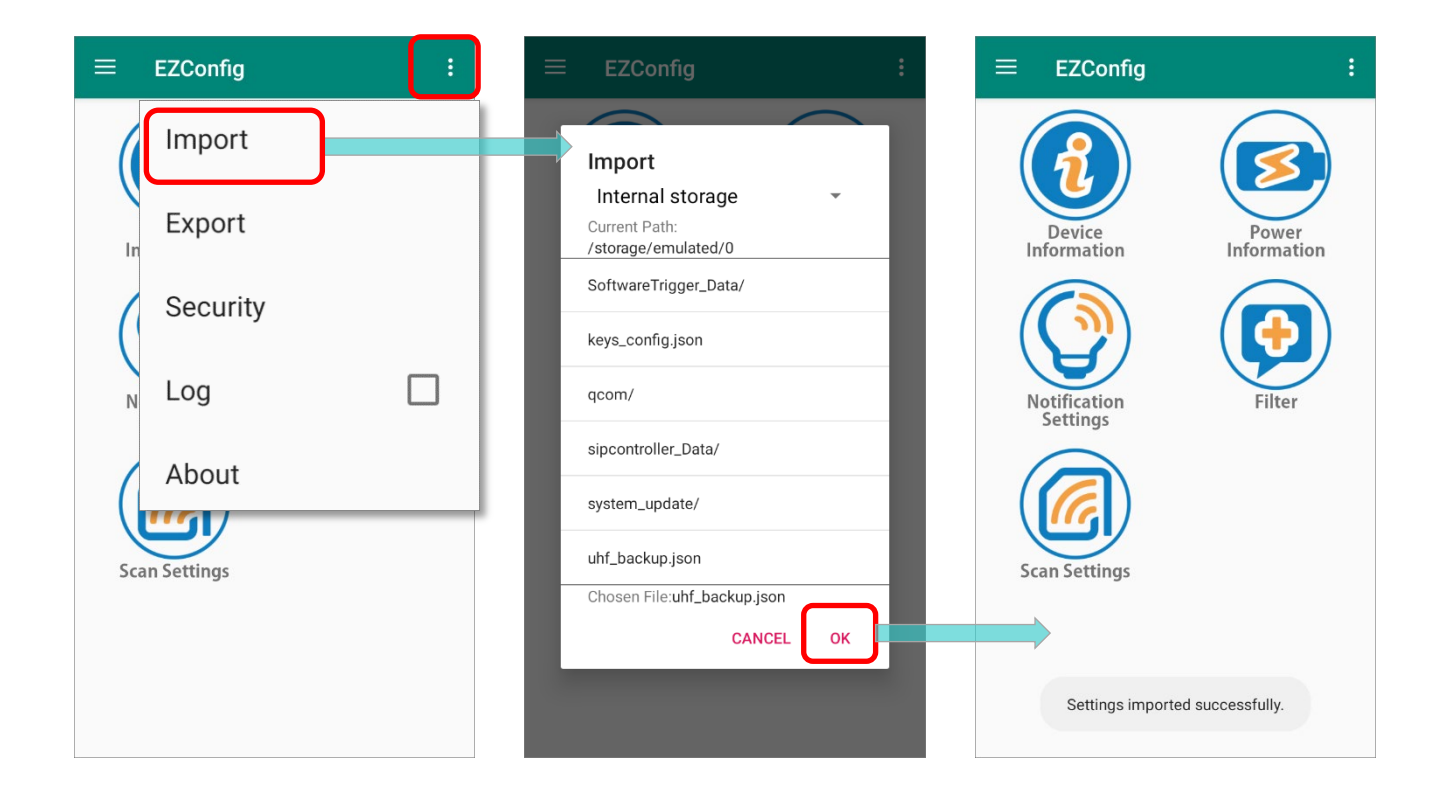

### 4.3 SECURITY

By setting your password, you can restrict other users of this mobile computer from changing certain configurations or accessing certain functions in **EZConfig**.

| 0/32 |
|------|
| 0/32 |
|      |
| 0/32 |
|      |
|      |
|      |
|      |
|      |
|      |
|      |

On "**Security**" page, enter and confirm a password (up to 32 characters), and check the items that will be protected by this password.

| EZConfig                     | :    | Check All |
|------------------------------|------|-----------|
| Security password            |      |           |
|                              |      | Clear All |
|                              | 7/32 |           |
| Confirm password             |      |           |
|                              |      |           |
|                              | 7/32 |           |
| Password-protected features: |      |           |
| Magnet Import                |      |           |
| Export                       |      |           |
| Factory Default              |      |           |
| Vpdate Firmware              |      |           |
|                              |      |           |
|                              |      |           |
|                              |      |           |
|                              |      |           |
|                              |      |           |
|                              |      |           |
|                              |      |           |
|                              |      |           |

| ltem      | Description                                             |
|-----------|---------------------------------------------------------|
| Check All | To check all the items to be protected by password.     |
| Clear All | To clear the password and untick all the checked items. |

After setting the password, the "More Settings" menu changes:

• The original "More Settings" menu (which is without password protection):

| Import   |  |
|----------|--|
| Export   |  |
| Security |  |
| Log      |  |
| About    |  |

The "More Settings" menu with password protection:
 After logging out, you need to enter the password to log in to access the ptotected functions.

| Logout   | Login    |
|----------|----------|
| Import   | Import   |
| Export   | Export   |
| Security | Security |
| Log      | Log      |
| About    | About    |

The selected items to be protected by the password and "**Security**" on more settings menu will become unavailable after logging out.

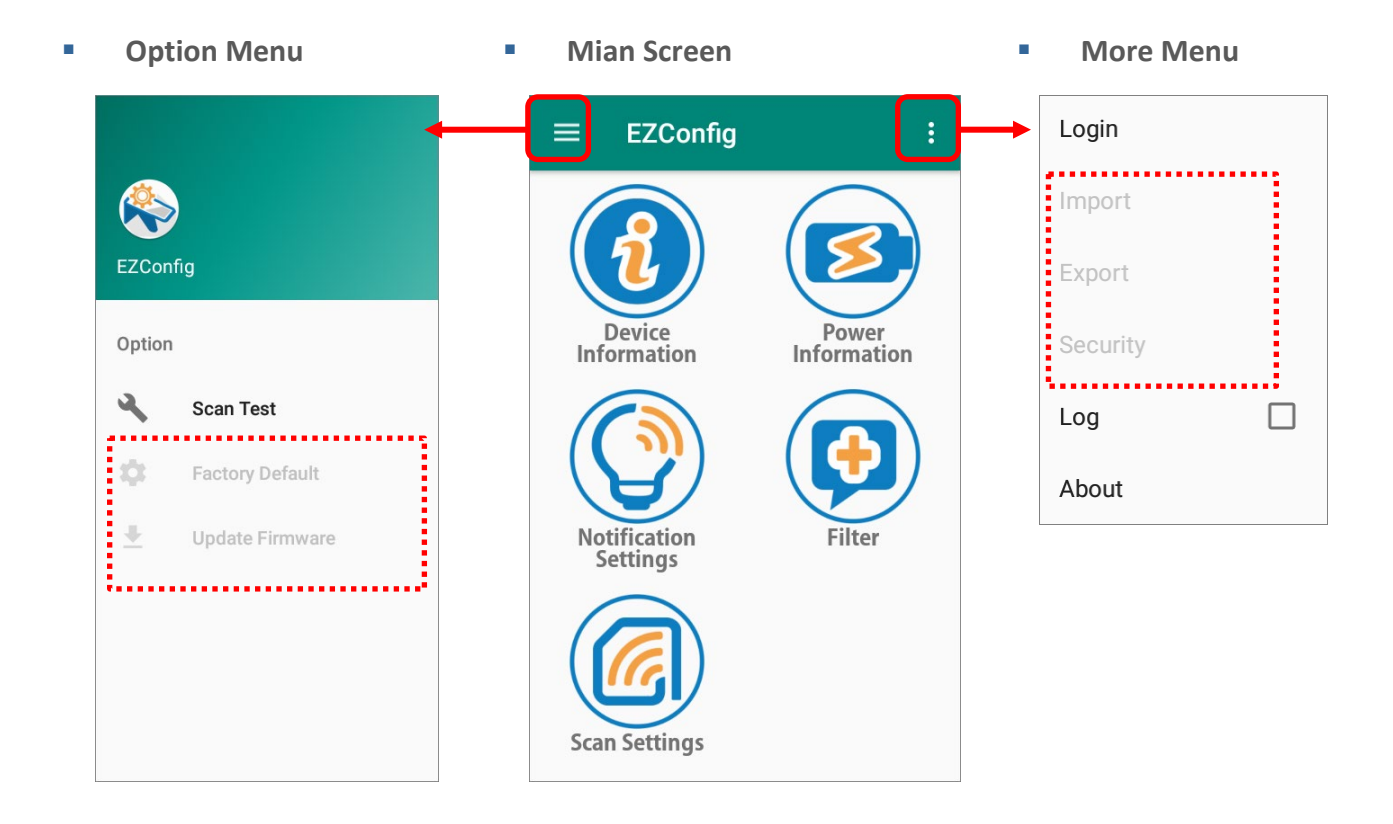

To access the protected functions, please log in with your password.

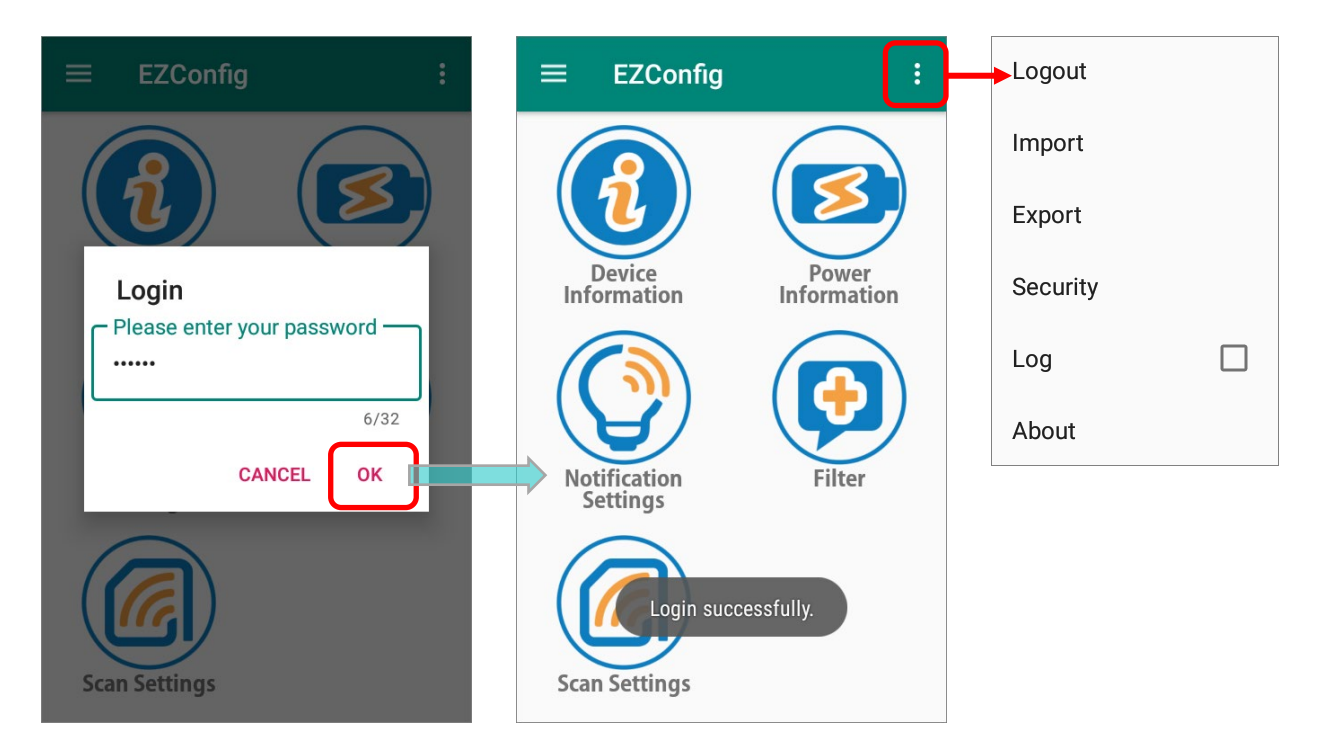

Simply clear your password on "**Security**" page to disable the password protection function, or "**Clear All**" to restore all the settings of "**Security**".

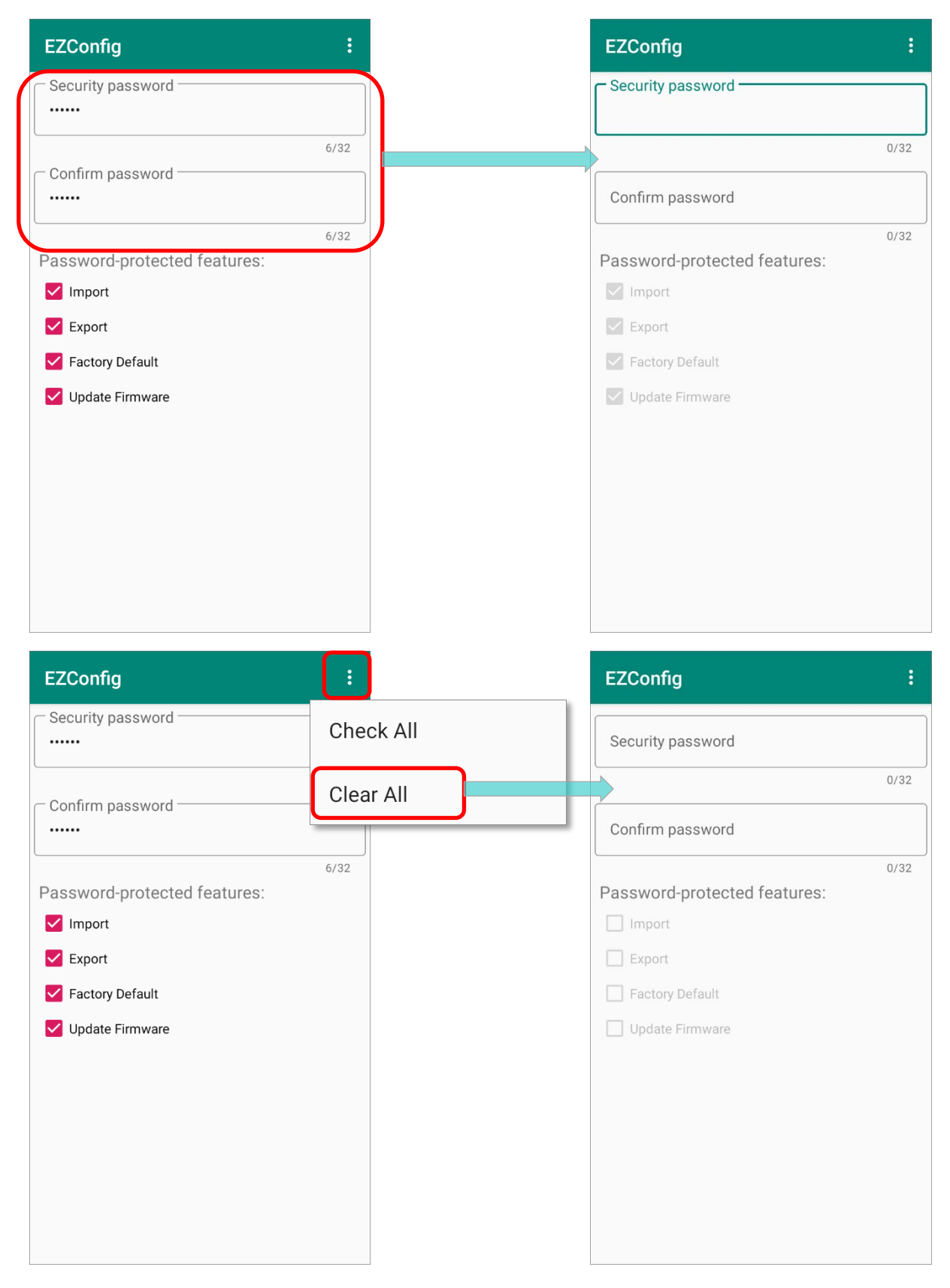

## 4.4 LOG

With "Log" enabled, the daily log will be recorded and saved in /storage/emulated/0/CL Settings/EZConfig

| ≡ EZConfig               | :        | =     | EZConfig                 | ~                 | Q :       |
|--------------------------|----------|-------|--------------------------|-------------------|-----------|
|                          | Import   | D     | ocuments                 | Images            | Audio     |
| Device<br>Information    | Export   | FILES | 2021-10-29               |                   |           |
|                          | Security |       | Nov 2                    | 2.66 kB           | BIN file  |
| Notification<br>Settings | Log      | <>    | EZConfigSetti<br>2:57 PM | ing.json<br>126 B | JSON docu |
|                          | About    |       |                          |                   |           |
| Scan Settings            |          |       |                          |                   |           |
|                          |          |       |                          |                   |           |
|                          |          |       |                          |                   |           |

## 4.5 ABOUT

Tap on "About" to show the version information of EZConfig.

| ≡ EZConfig                               |                        |
|------------------------------------------|------------------------|
| Device<br>Information                    | Power<br>Information   |
| 💫 EZConfig                               |                        |
| EZConfig<br>RFID Service                 | 1.0.17<br>1.0.30       |
| Copyright © Cipher<br>http://www.cipherl | Lab Co. Ltd.<br>ab.com |
|                                          | ок                     |
| Scan Settings                            |                        |

# **Chapter 5**

## **EZCONFIG: OPTION MENU**

**EZConfig Option Menu** contains a scan test page, the restoring settings function, and the firmware updating function.

### IN THIS CHAPTER

| 5.1 Overview        | .101 |
|---------------------|------|
| 5.2 Scan Test       | 102  |
| 5.3 Factory Default | 104  |
| 5.4 Update Firmware | 105  |

### 5.1 OVERVIEW

To open **Option Meun**, you can tap on the menu button error swipe from the leftmost side of the screen to the right side.

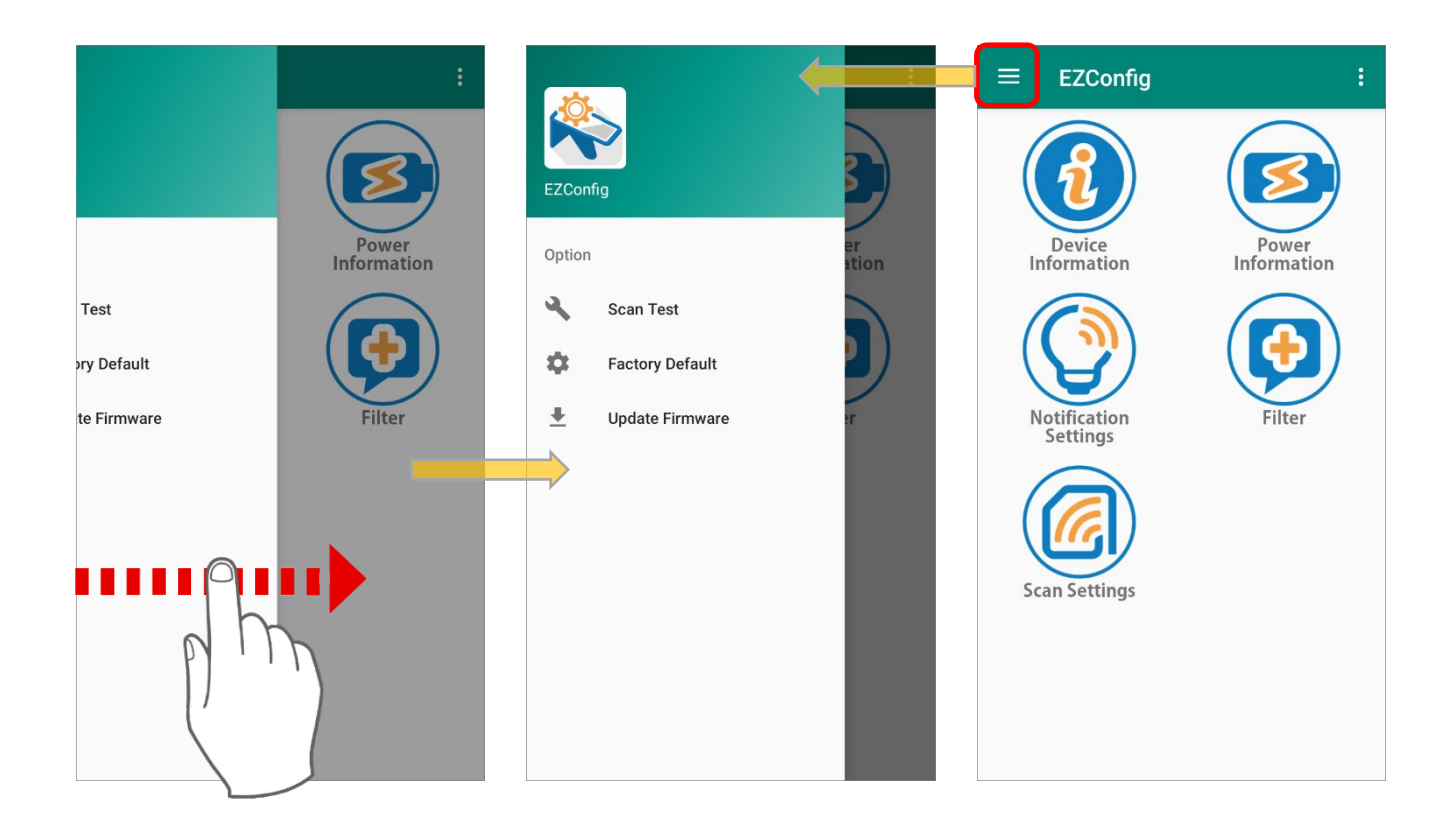

### **Option Meun** offers the following functions:

| ltem            | Description                                         |
|-----------------|-----------------------------------------------------|
| Scan Test       | A page for test scanning.                           |
| Factory Default | Reset all the EZConfig settings to factory default. |
| Update Firmware | Update the firmware of the uHF RFID Reader.         |

### 5.2 SCAN TEST

Tap "Scan Test" in the option menu, and a page opens for test scanning.

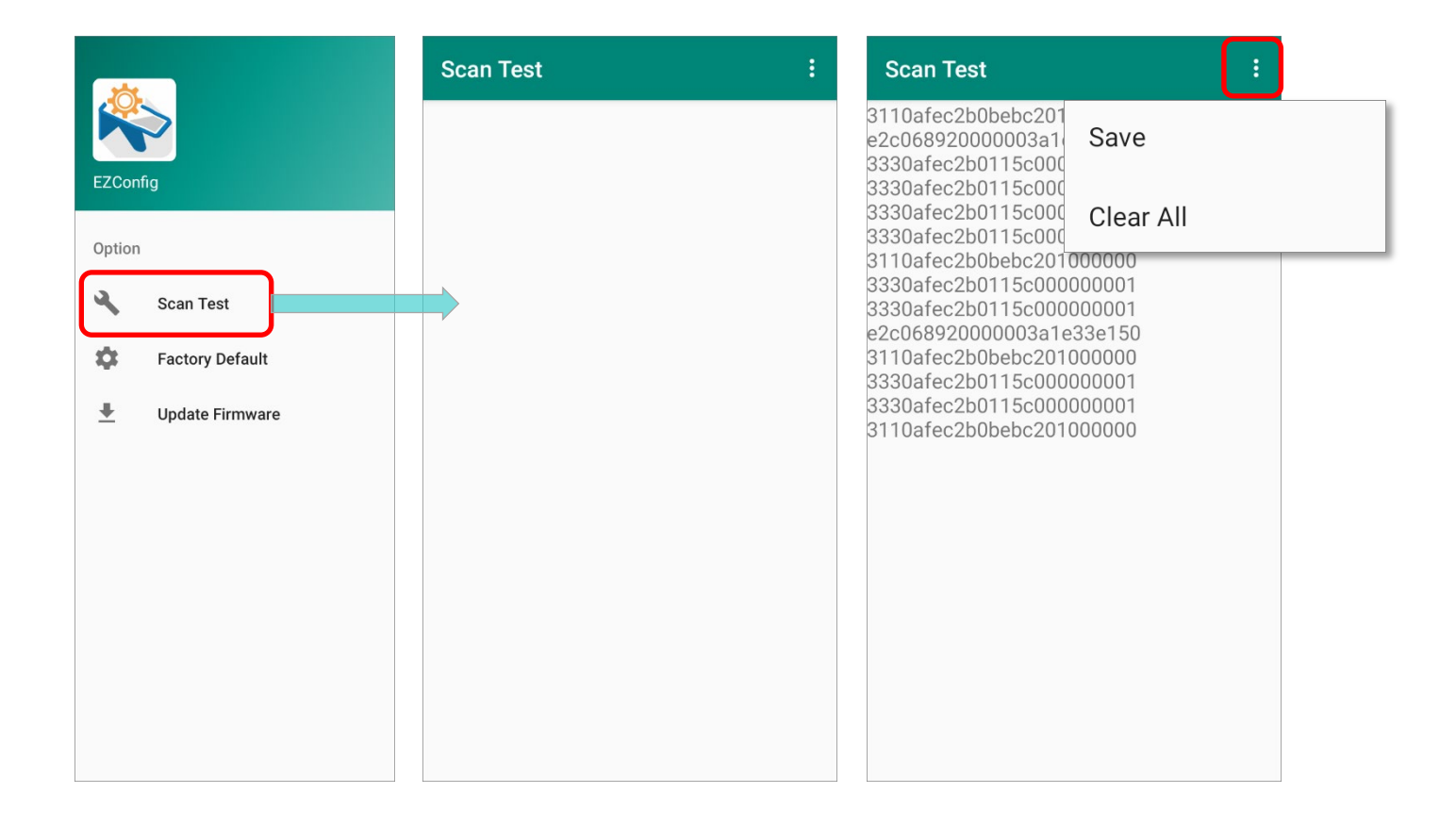

By tapping on the more button in the action bar of the "Scan Test" page to open the menu which delivers the following functions:

| ltem      | Description                                                                 |
|-----------|-----------------------------------------------------------------------------|
| Save      | To save the scanned tag information as a .txt file in the internal storage. |
| Clear All | To clear all the scanned tag information displayed in "Scan Tset" page.     |

Enter the "**Scan Test**" page, and then aim the RFID Antenna at the UHF RFID tag and pull the trigger on the handle to read. The tag information will be shown on the "**Scan Test**" page.

The following figures take RS35 UHF RFID Reader as example:

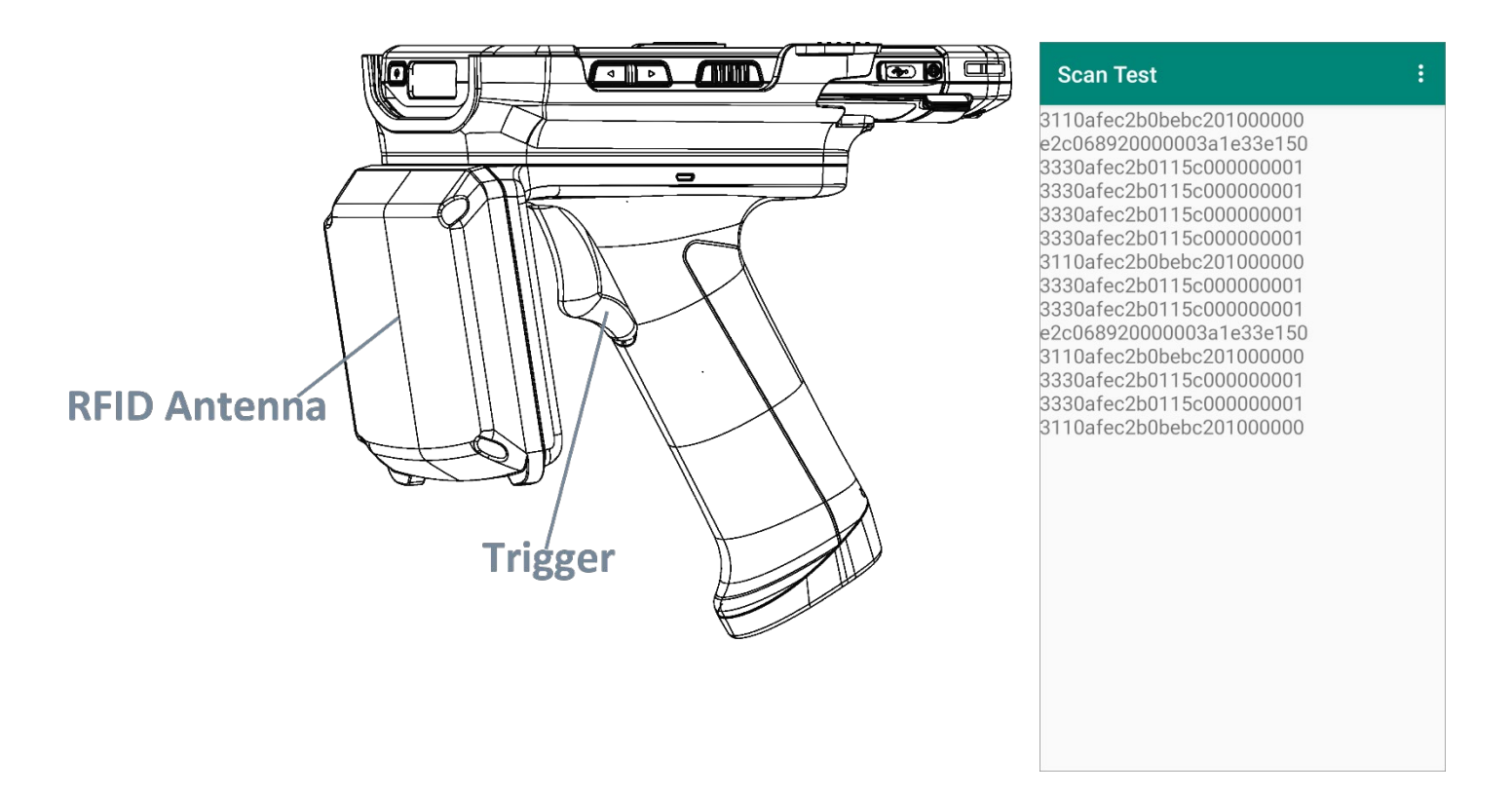

Please refer to <u>Scan Settings</u> for more settings.

### 5.3 FACTORY DEFAULT

Tap on "**Reset to Default**" to restore the default settings. Confirm by tapping on "**OK**" in the pop-up window:

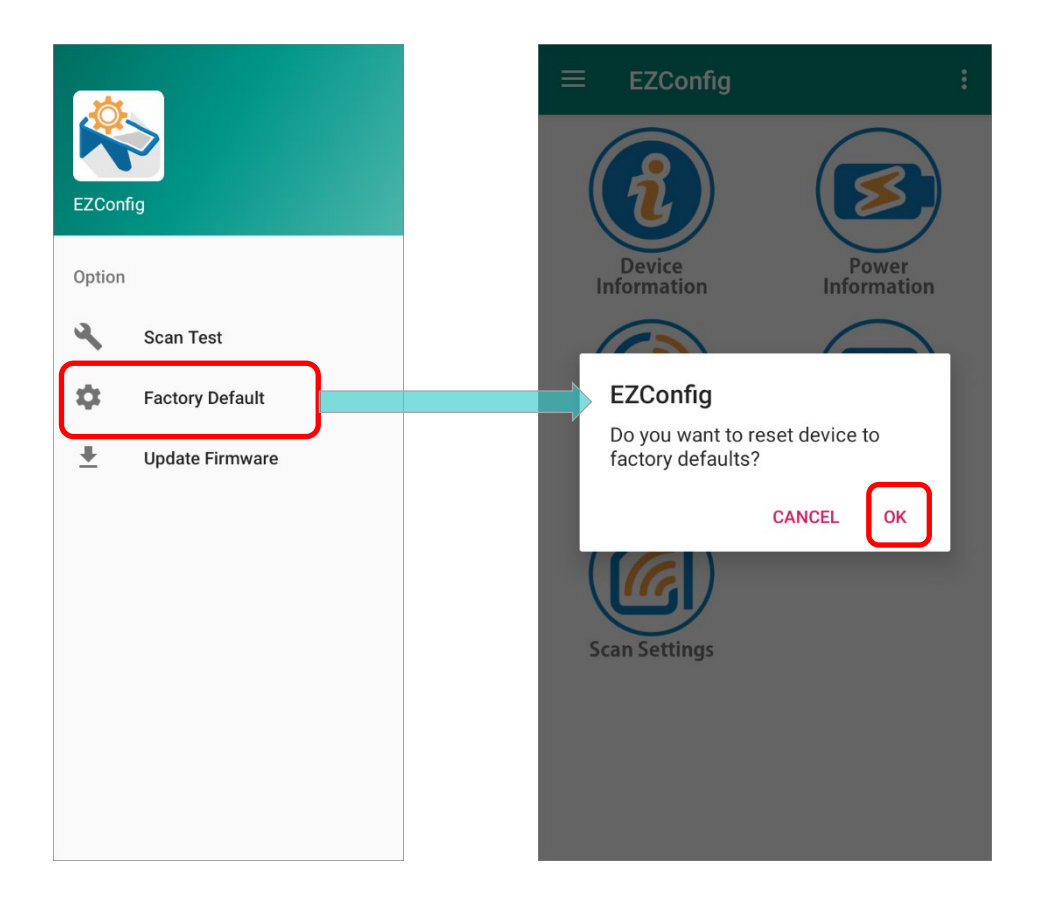

### 5.4 UPDATE FIRMWARE

To update the firmware, tap on "**Update Firmware**" and select the file from the internal storage for update.

Please pay attention to the prerequisite as below for updating firmware:

- 1) The version of the selected firmware should not be the same with the current one.
- 2) The battery power level of the UHF RFID Reader should be over **30%**.
- 3) The battery power level of the mobile computer should be over **51%**. If it is under 51%, please connect the mobile computer with AC adapter for external power source to proceed firmware updating.
- 4) The UHF RFID Reader must be attatched with the mobile computer during firmware updating.

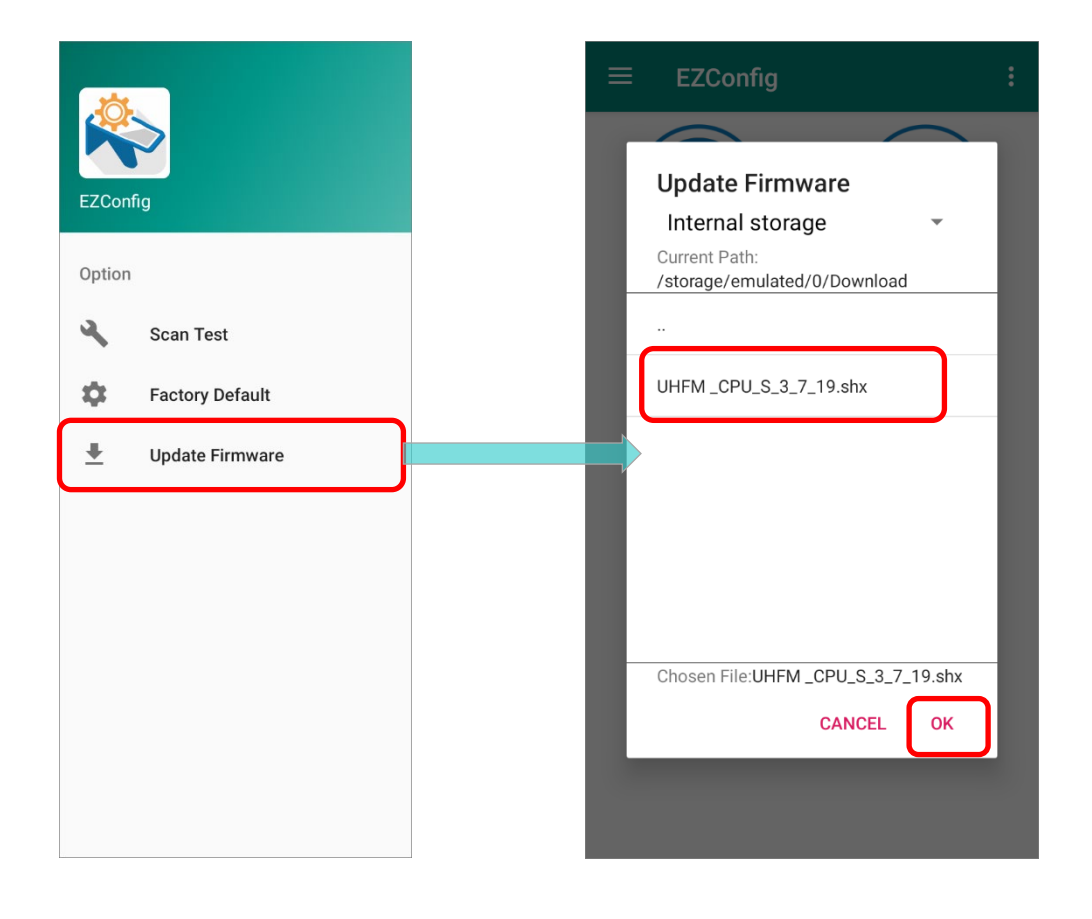

Please note that do not turn off the mobile computer or remove the UHF RFID Reader before completing the update of firmware.

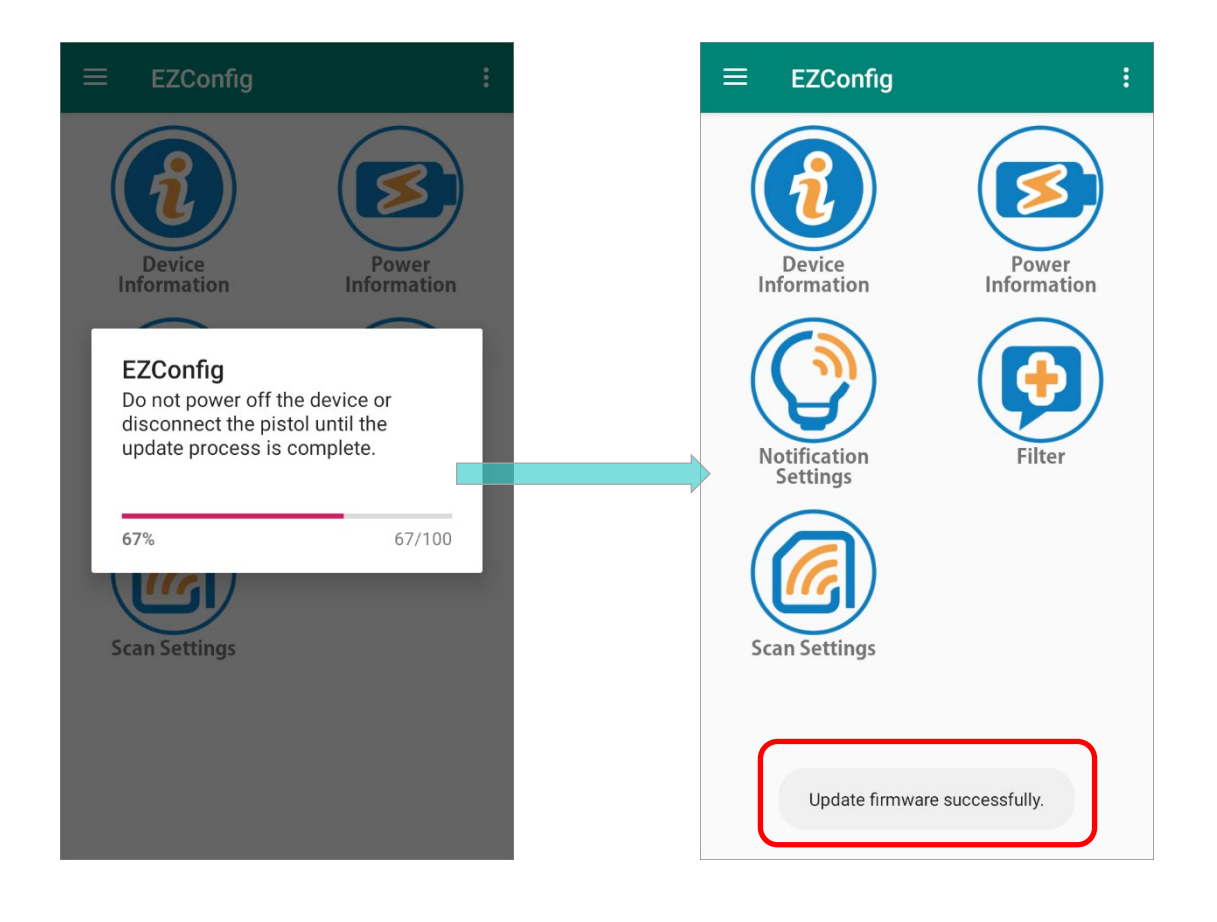

# **Chapter 6**

## **OVERVIEW OF EZEDIT**

**EZEdit** is an application to work with the UHF RFID Reader for reading from and writing onto a Gen2 RFID tag. This chapter gives the introduction about EZEdit user interface.

### IN THIS CHAPTER

| 6.1 Launch EZEdit               | <br>108 |
|---------------------------------|---------|
| 6.2 User Interface Introduction | <br>109 |

### 6.1 LAUNCH EZEDIT

**EZEdit**, a built-in application to work with the UHF RFID Reader, allows user to check or make changes to the 4 memory banks (**EPC**, **TID**, **Reserved**, and **User**) of the captured tags.

To launch EZEdit, please go to App Drawer (All Applications) and tap on EZEdit 淞.

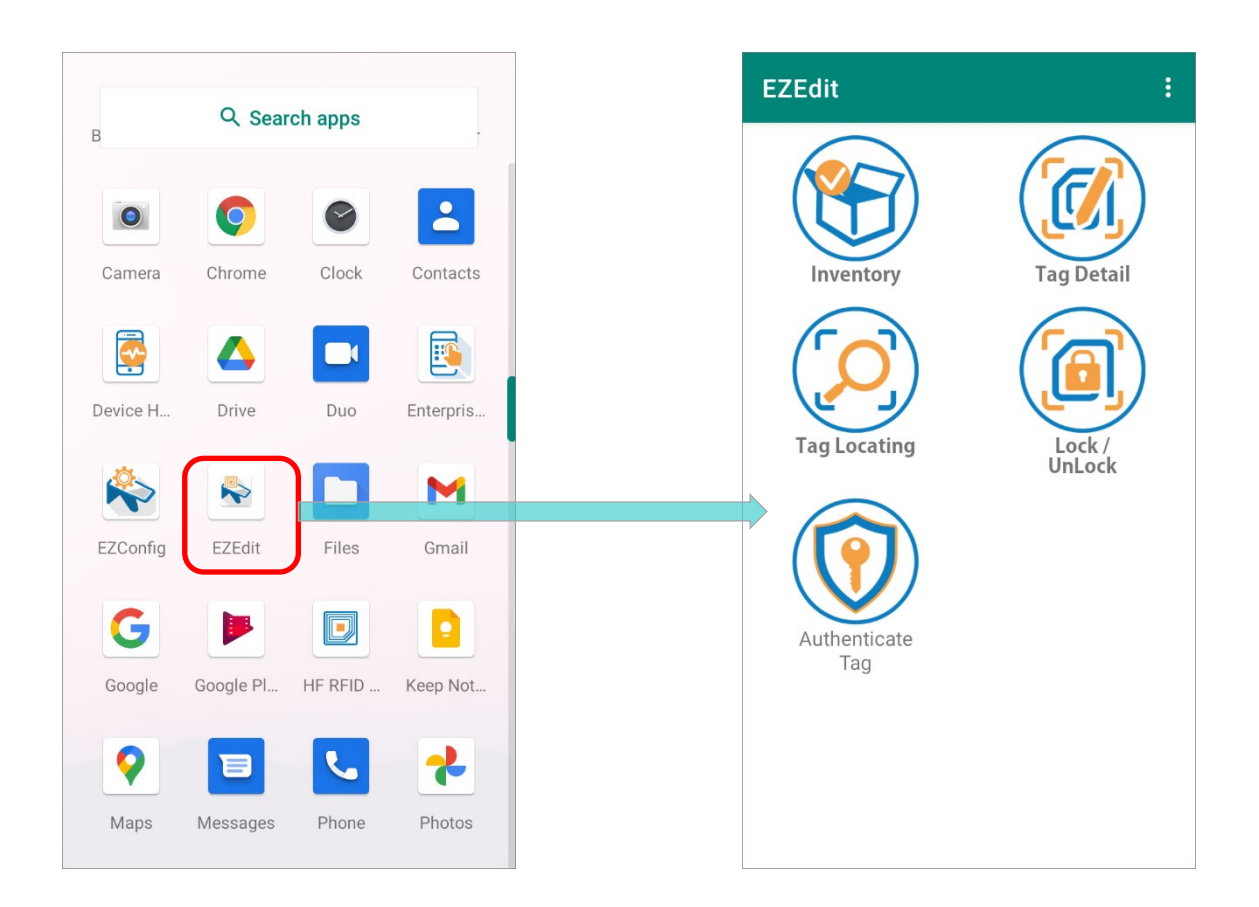
## 6.2 USER INTERFACE INTRODUCTION

On **EZEdit Main Screen**, tap on the more button **i** on the action bar and the **More Options Menu** reveals.

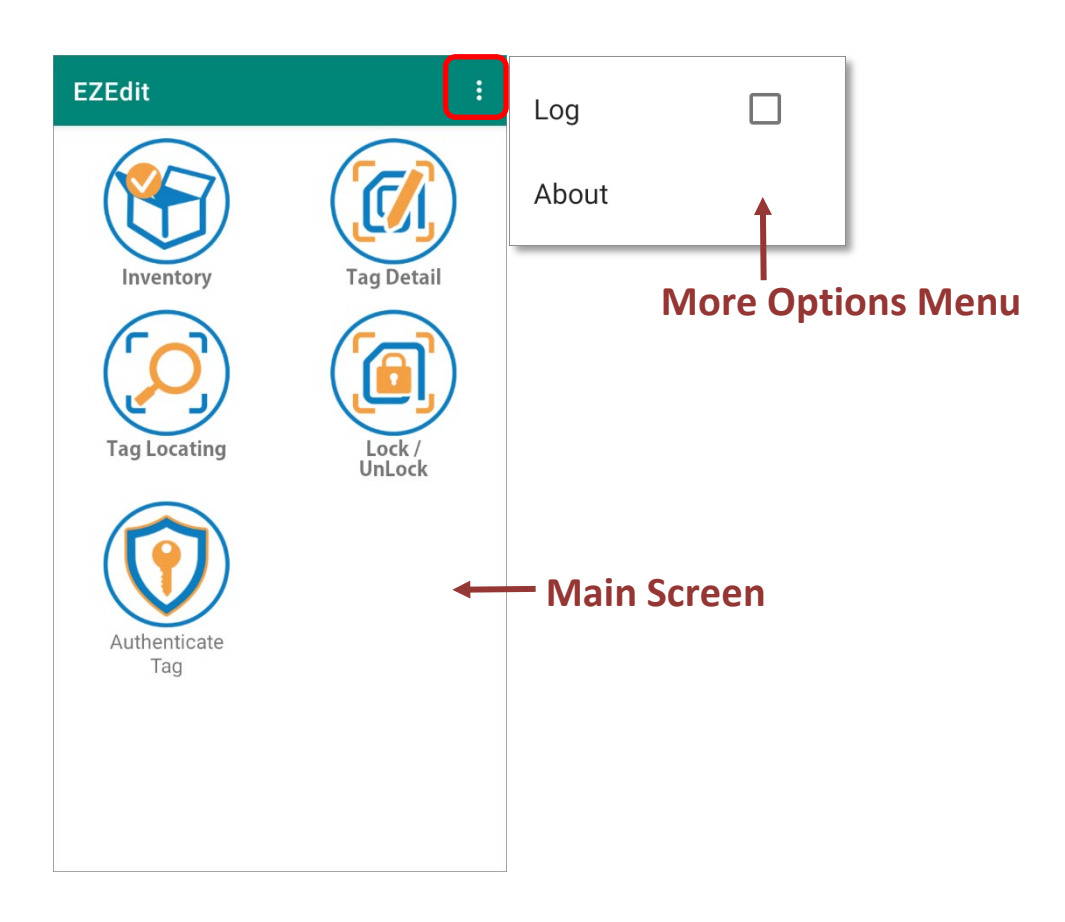

#### 6.2.1 MAIN SCREEN

The functions listed on Main Screen are:

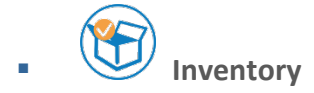

To check the captured tag information and perform functions on the selected read tag.

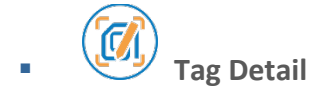

To read/ write the 4 memory banks of the tag.

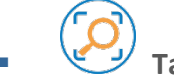

## Tag Locating

To discover the position of a particular tag.

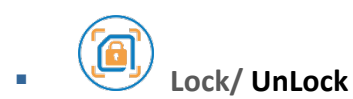

To lock or unlock the memory banks of a tag to make the memory bank(s) readable and writable, or unreadable and unwritable.

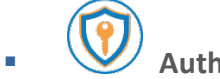

## Authenticate Tag

To assign the encryption key to NXP UCODE DAN chips, and modify the memory bank(s) data to be concealed.

## 6.2.2 MORE OPTION MENU

On EZEdit Main Screen, tap on the more button in the action bar to reveal More Options Menu.

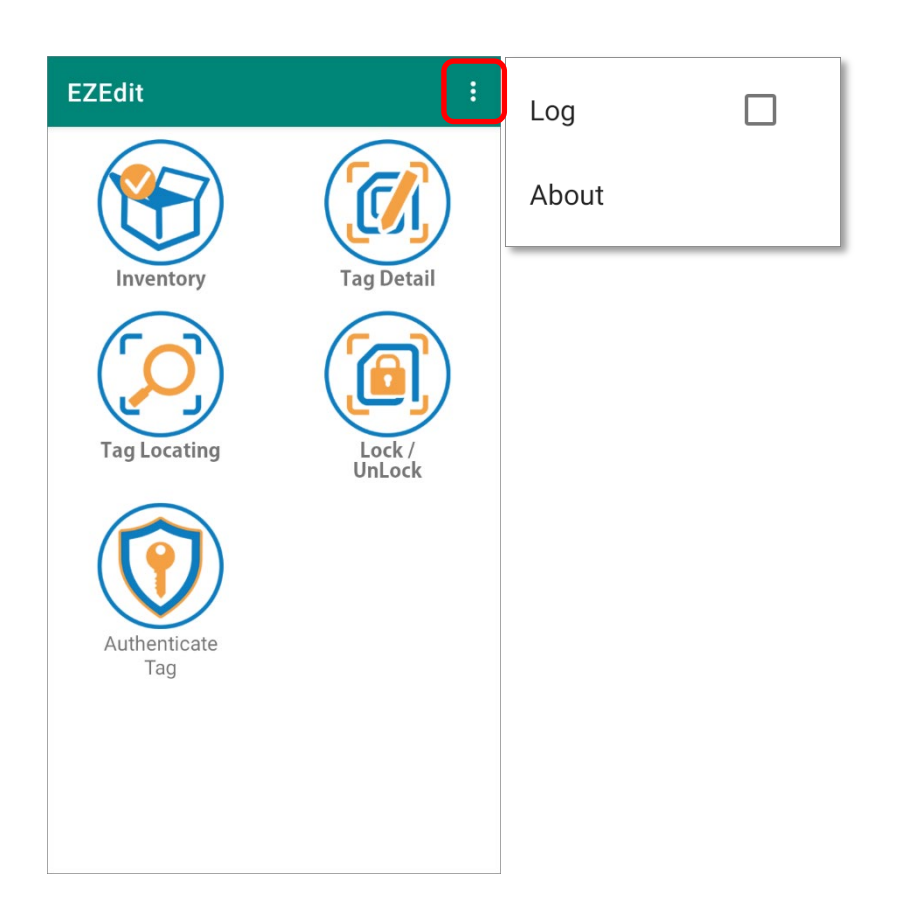

The functions on **More Options Menu** are as below:

| Item  | Description                                                                                            |
|-------|----------------------------------------------------------------------------------------------------|
| Log   | Tick the checkbox to enable "Log" to save the daily log in<br>/storage/emulated/0/CL Settings/EZEZEdit |
| About | Show the version information of EZEdit.                                                                |

#### LOG

"Log" is to record the daily log of EZEdit. By ticking the checkbox to enable "Log", the daily log will be saved in <u>/storage/emulated/0/CL\_Settings/EZEZEdit</u>

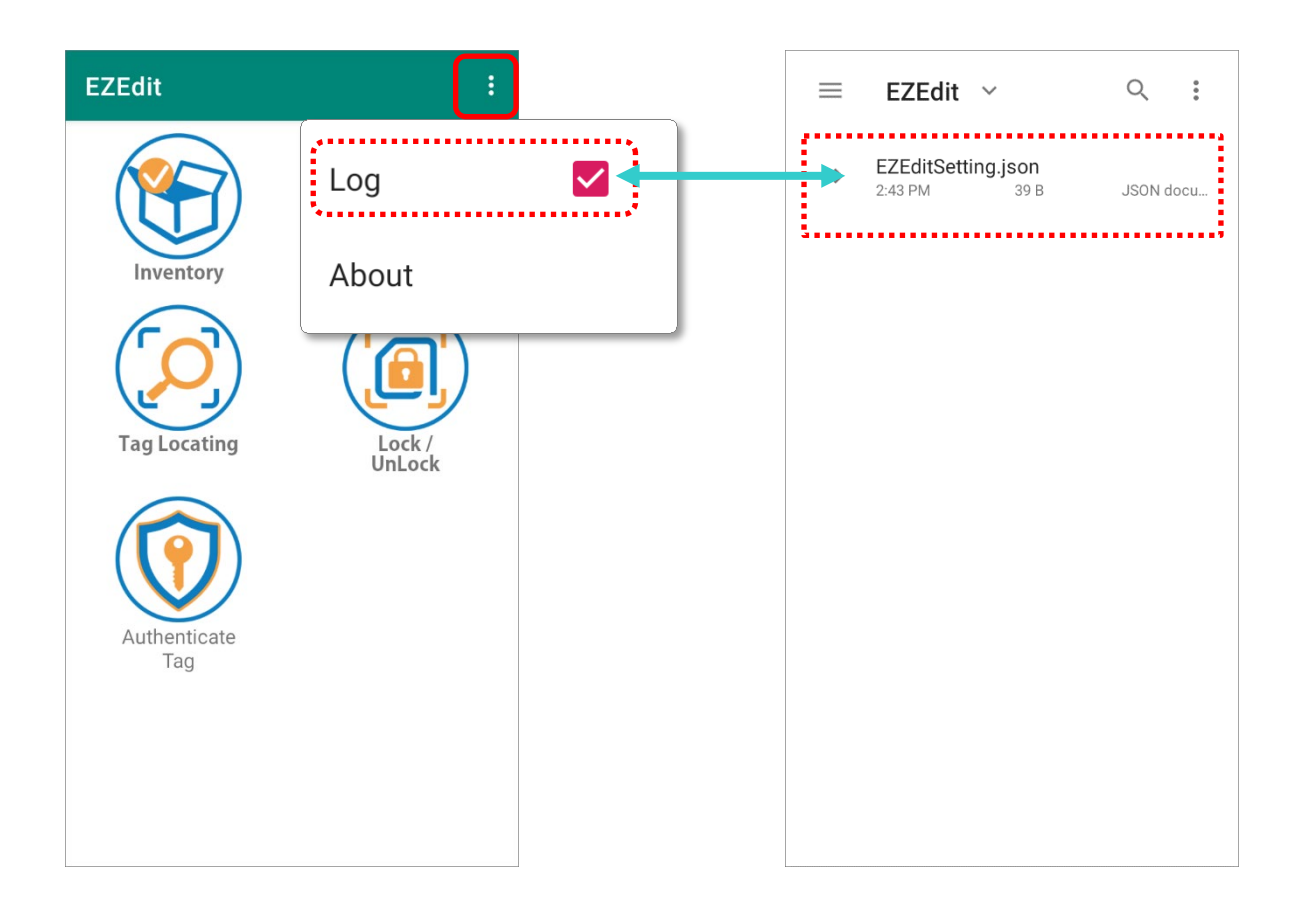

#### ABOUT

"About" shows the version information of EZEdit.

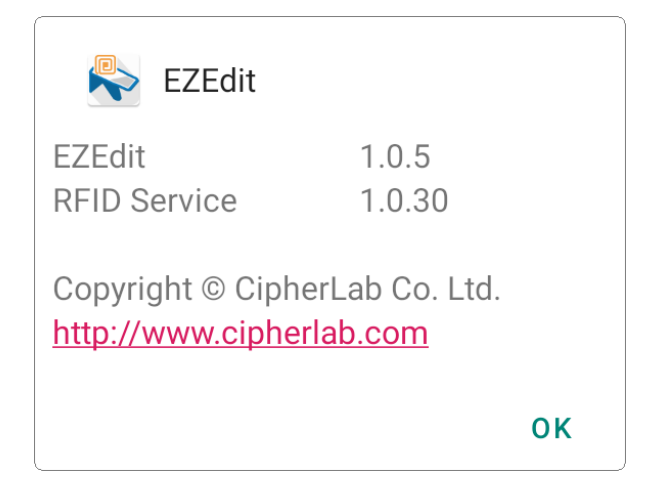

# Chapter 7

## **EZEDIT: INVENTORY**

This chapter specifies the functions of "Inventory"

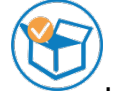

#### IN THIS CHAPTER

| 7.1 Overview  | 114 |
|---------------|-----|
| 7.2 Main Page | 115 |
| 7.3 More Menu | 121 |

7.1 OVERVIEW

"**Inventory**" offers a convenient and rapid way to read, write, lock or unlock, and find out the position of the captured tags.

On **"Inventory**" main page, tap on the more button **i** on the action bar to reveal **"More Menu**" for further functions.

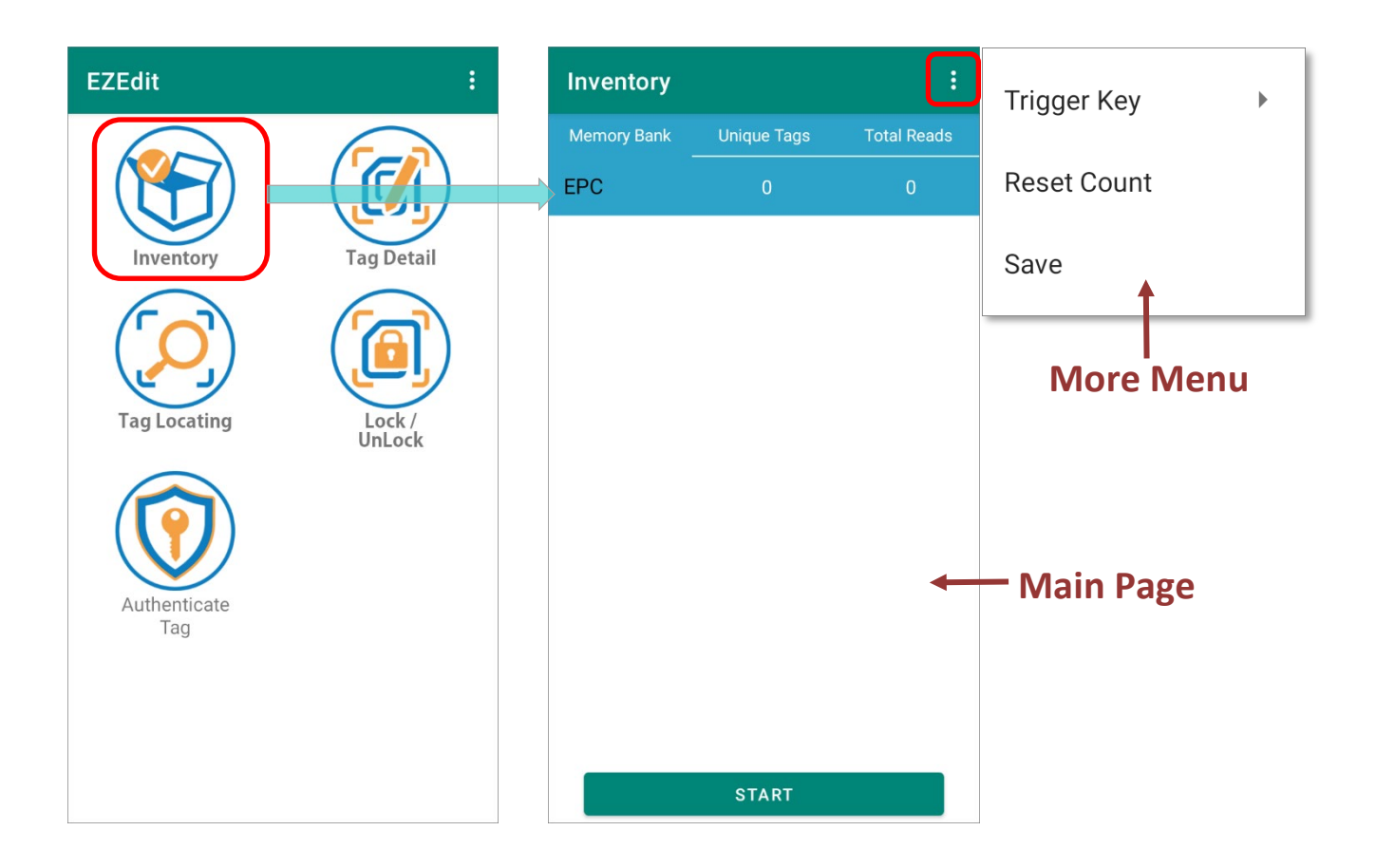

#### 7.2 MAIN PAGE

The main page of **Inventory** delivers the following functions:

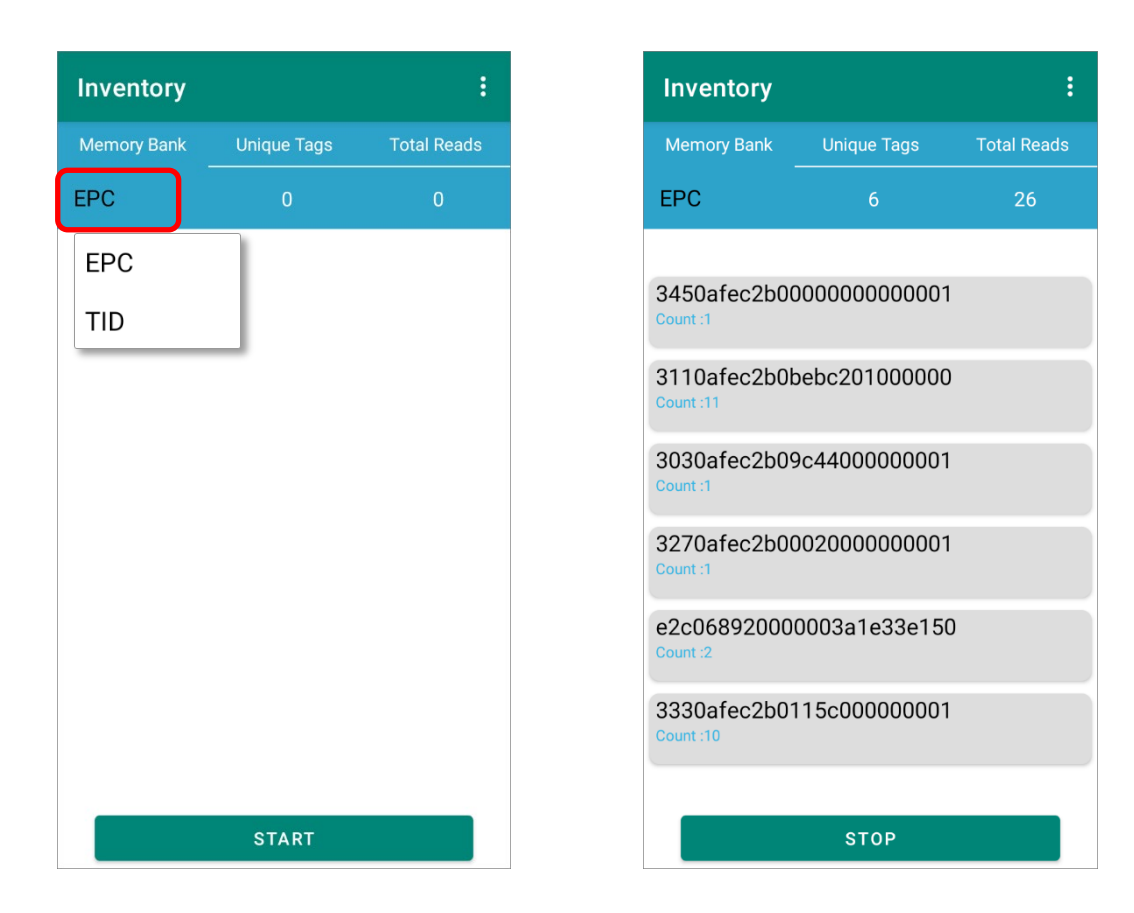

| Item        | Description                                                                                                    |
|-------------|----------------------------------------------------------------------------------------------------|
| Memory Bank | A Gen2 RFID tag has 4 memory banks: <b>Reserved</b> memory, <b>EPC</b> memory, <b>TID</b> memory, and <b>User</b> memory.                                                                             |
|             | Tap to select <b>EPC</b> type or <b>TID</b> type to read.                                                                                                    |
| Unique Tags | List the amount of the read tags.                                                                                                    |
| Total Reads | The total reading count of all the read tags.                                                                                                    |
| Start/ Stop | Tap on the " <b>Start</b> " button to start to read the tags, and " <b>Stop</b> "<br>for stopping reading tags.<br>The function is unavailable when " <b>Trigger Key</b> " is set as " <b>Once</b> ". |

#### 7.2.1 HOW TO READ THE TAGS

Before start to read the tags, please make sure:

- The UHF RFID Reader is correctly installed to the mobile computer.
- The UHF RFID Reader is on.

Please follow the steps to read the tags:

**Step 1.** Select **EPC** type or **TID** type.

- Step 2. Tap on "Start" to read the tags.
- **Step 3.** The read tags' information are listed on **EZEdit** main page.

**Step 4.** Tap on "**Stop**" to stop reading the tags.

| Inventory   |             | :           | Inventory                                                                                                    |                                        | :           | Inventory                                                                                                    |                                                                                                    | :                |
|-------------|-------------|-------------|----------------------------------------------------------------------------------------------------|----------------------------------------|-------------|----------------------------------------------------------------------------------------------------|----------------------------------------------------------------------------------------------------|------------------|
| Memory Bank | Unique Tags | Total Reads | Memory Bank                                                                                                    | Unique Tags                            | Total Reads | Memory Bank                                                                                                    | Unique Tags                                                                                         | Total Reads      |
| EPC         | 0           | 0           | EPC                                                                                                    |                                        | 26          | EPC                                                                                                    |                                                                                                    | 27               |
|             |             |             | 3450afec2b<br>Count :1<br>3110afec2b<br>Count :11<br>3030afec2b<br>Count :1<br>3270afec2b<br>Count :1<br>e2c0689200<br>Count :2<br>3330afec2b | 00000000000000000000000000000000000000 | )           | 3450afec2b0<br>Count :1<br>3110afec2b0<br>Count :11<br>3030afec2b0<br>Count :1<br>3270afec2b0<br>Count :1<br>e2c06892000<br>Count :3<br>3330afec2b0 | 0000000000000<br>bebc201000000<br>9c44000000000<br>0020000000000<br>00003a1e33e15<br>115c0000000000 | I<br>)<br>I<br>D |
|             | START       |             |                                                                                                    | STOP                                   |             |                                                                                                    | START                                                                                               |                  |

#### 7.2.2 OPTION MENU OF READ TAG

After reading tags on **Inventory main page**, you can tap on a read tag to open its **Option Menu** to execute the functions:

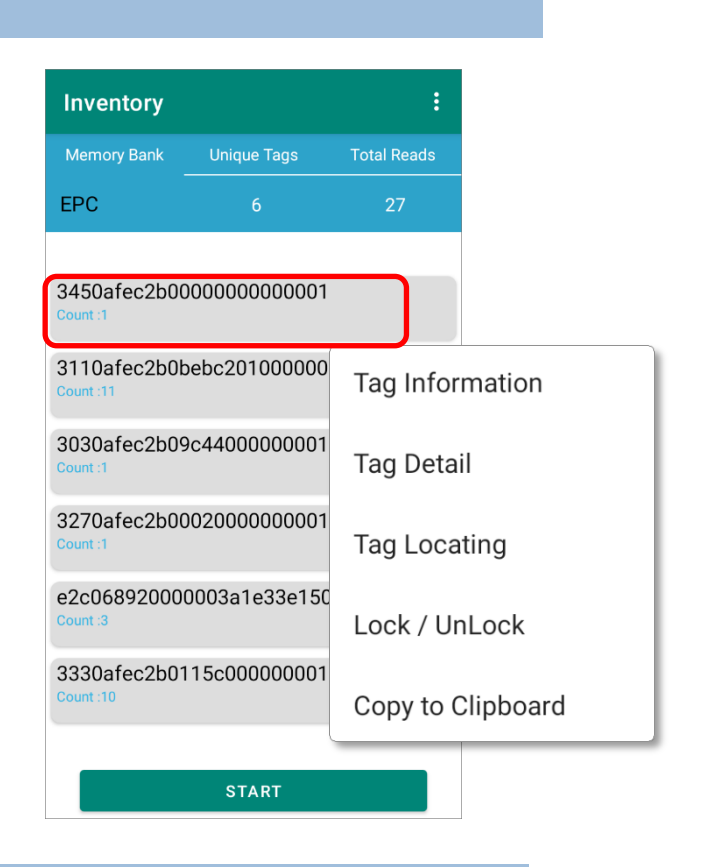

#### TAG INFORMATION

To check the tag information, tap to open the read tag's **Option Menu** and select **"Tag Information**".

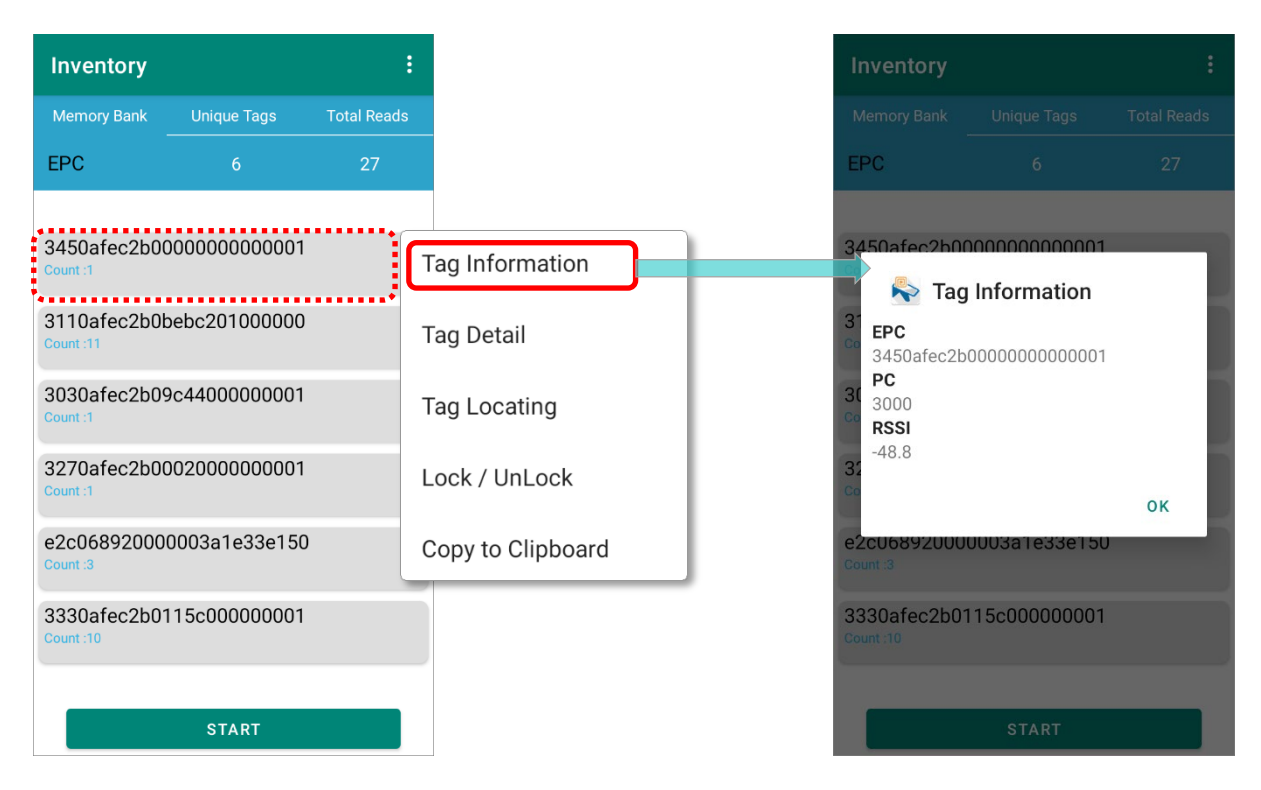

#### TAG DETAIL

"Tag Detail" is for checking or modifying the designated tag.

Form the read tags list on **Inventory main page**, tap on the read tag to be checked or modified to open its **Option Menu**, and select "**Tag Detail**". The **EPC** tab page of "**Tag Detail**" shows up with the EPC number of the designated tag displayed in the "**EPC Binary Encoding (HEX)**" field.

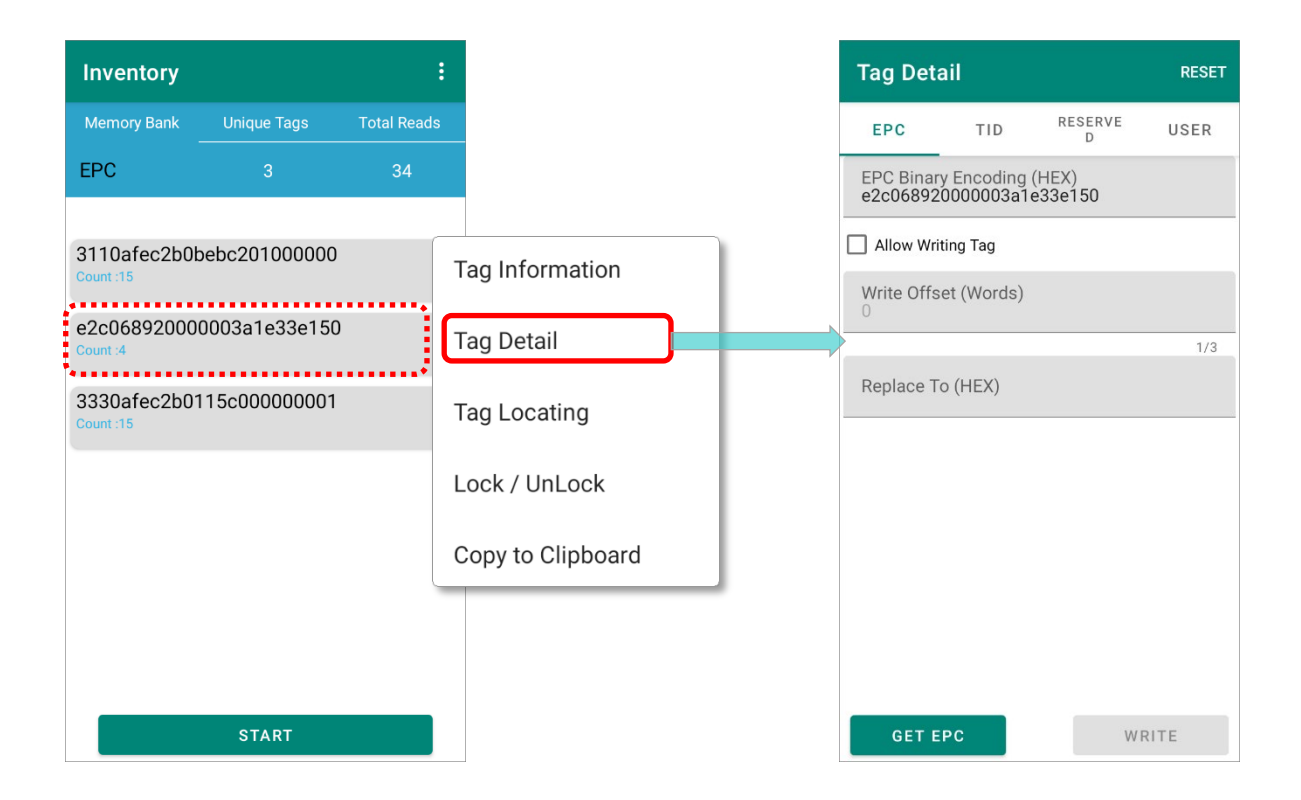

Please refer to <u>EZEdit: Tag Detail</u> for further operations.

#### TAG LOCATING

You can acquire the position of the the read tags by "Tag Locating".

Designate a read tag from **Inventory main page** by tapping on it, and the screen will redirect to **"Tag Locating"** page.

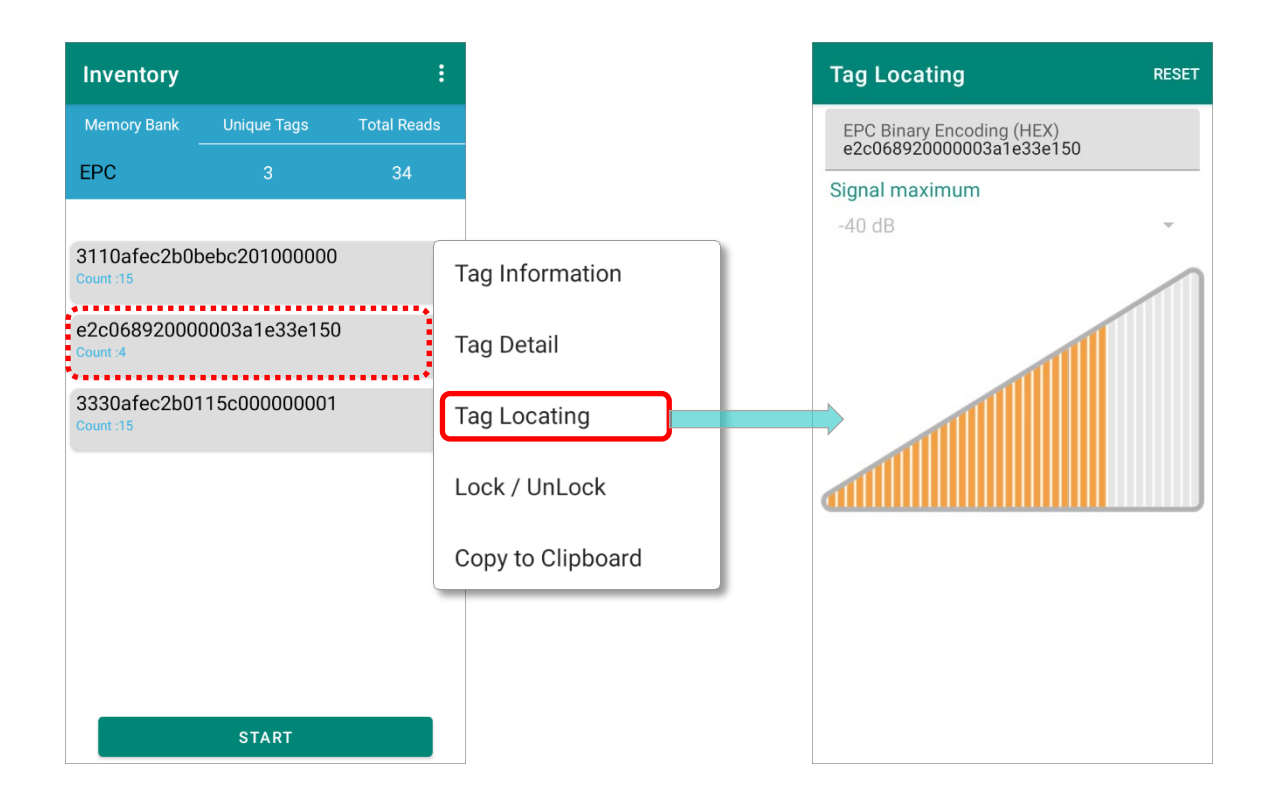

Refer to <u>Tag Locating</u> for how to detect the tag position.

#### LOCK / UNLOCK

"Lock / UnLock" is to lock or unlock the tag's memory bank to restrict or allow others to reconfigure this tag.

Tap on the read tag listed on **Inventory main page** to reveal the read tag's **Option Menu** and select "**Lock / UnLock**". You'll enter "**Lock/ UnLock**" page where you can choose the tag's memory bank to be lock or unlock.

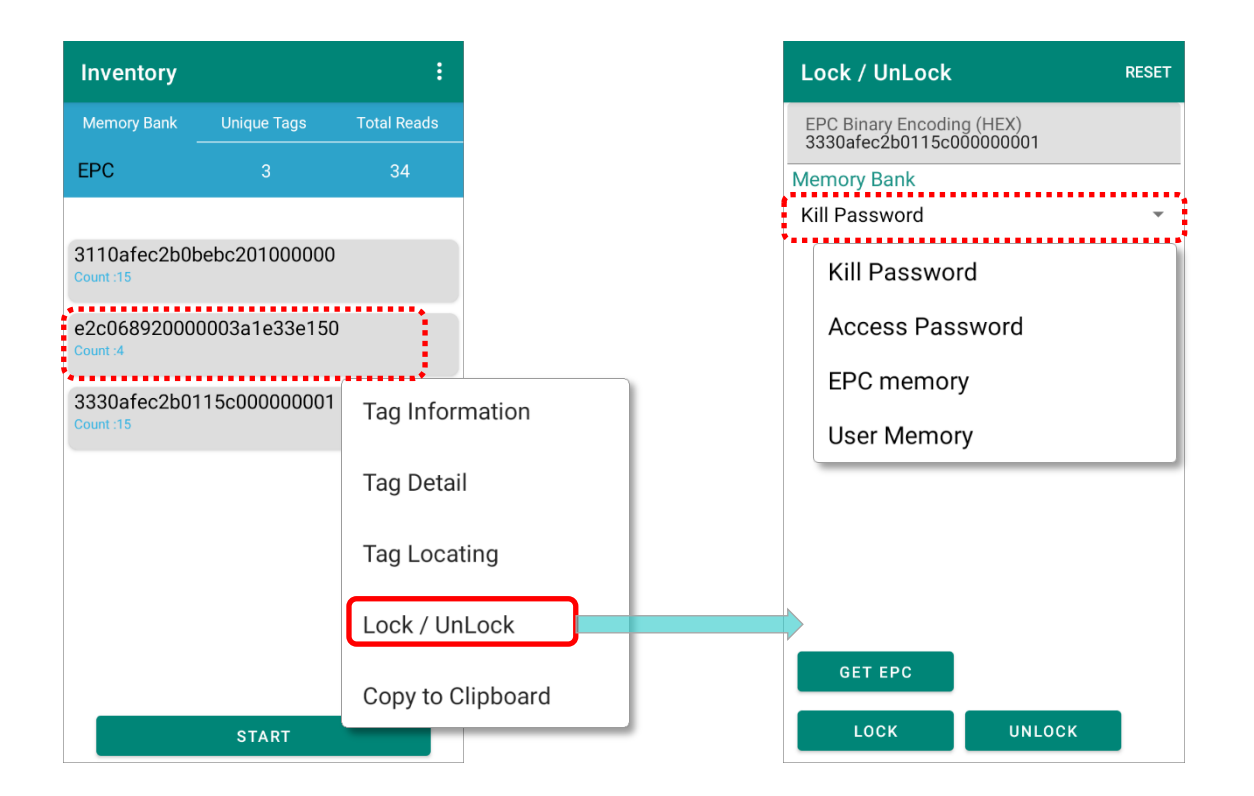

Please refer to Lock/ UnLock for details.

#### COPY TO CLIPBOARD

"**Copy to Clicpboard**" is to copy the read tag's **EPC Binary Encoding** (EPC number in hexadecimal format) as text.

## 7.3 MORE MENU

To open **Inventory More Menu**, please tap on the more button **i** on the action bar in **Inventory** main page.

| Inventory | Trigger Key                                                                                                    |           | rigger Key |   |
|-----------|----------------------------------------------------------------------------------------------------|-----------|------------|---|
| EPC 0 0   | Reset Count                                                                                                    | A         | lternate   | 0 |
|           | Save                                                                                                    | o         | nce        | 0 |
|           |                                                                                                    | с         | ontinuous  | ۲ |
|           |                                                                                                    |           |            |   |
| START     | Save<br>Current Path:<br>/storage/emulated/0<br>ADC/<br>Alarms/<br>Android/<br>BugReport/<br>CL_Settings/<br>DCIM/ |           |            |   |
|           | Download/                                                                                                    |           | _          |   |
|           | Movies/                                                                                                    | .CSV      |            |   |
|           |                                                                                                    | CANCEL OK |            |   |

### 7.3.1 TRIGGER KEY

Tap on "**Trigger Key**" on the more menu to select the reading mode actuated by pressing the trigger key:

| Inventory                 | Unique Tags   | Total Reads | Trigger Key | Trigger Key |   |
|---------------------------|---------------|-------------|-------------|-------------|---|
| EPC                       | 3             | 34          | Reset Count | Alternate   | 0 |
| 3110afec2b0k              | pebc201000000 |             | Save        | Once        | 0 |
| e2c06892000<br>Count :4   | 0003a1e33e150 |             |             | Continuous  | ۲ |
| 3330afec2b01<br>Count :15 | 115c000000001 |             |             |             |   |
|                           |               |             |             |             |   |
|                           |               |             |             |             |   |
|                           |               |             |             |             |   |
|                           | START         |             |             |             |   |

| Item      | Description                                                                                                    |
|-----------|----------------------------------------------------------------------------------------------------|
| Alternate | Repeatedly perform " <b>Once</b> " and " <b>Continues</b> " one after the other.<br>In " <b>Alternate</b> " mode, press the trigger to start to read tags, and<br>press the trigger again to end the reading. |
| Once      | Read the tag once after pressing the trigger key.                                                                                                    |
| Continues | Keep reading the tags during a trigger press.                                                                                                    |

The setting is synchronized with <u>Trigger Key Default Mode</u> of **EZConfig Scan Settings**.

#### 7.3.2 RESET COUNT

Reset Count will clear the tags you just captured.

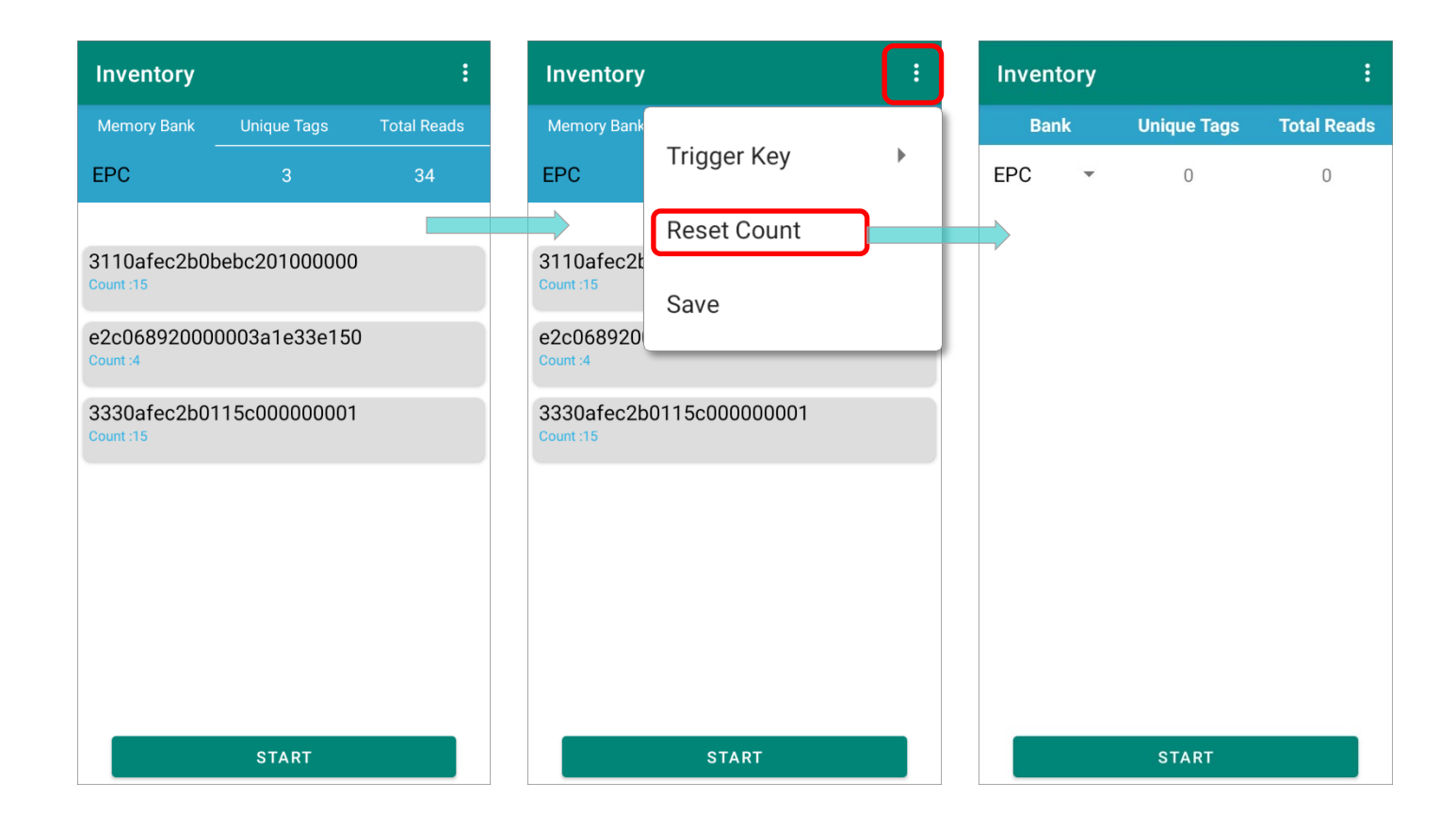

#### 7.3.3 SAVE

Save the record of the read tags on "**Inventory**" page as a .csv file. Please choose your destination on the device internal storage.

| Inventory              |                | : | l Sava                                         |
|------------------------|----------------|---|------------------------------------------------|
| Memory Bank            | Trigger Key    | + | Current Path:<br>/storage/emulated/0<br>E ADC/ |
| 3110afec2b             | Reset Count    |   | Alarms/                                        |
| Count :15              | Save           | ) | Android/                                       |
| e2c0689200<br>Count :4 |                | _ | e2<br>CCCL_Settings/                           |
| 3330afec2b0            | 0115c000000001 |   | 3: DCIM/                                       |
| oount.15               |                |   | Download/                                      |
|                        |                |   | EnterpriseSettings/                            |
|                        |                |   | Movies/                                        |
|                        |                |   | Music/                                         |
|                        |                |   | File Name: record .csv                         |
|                        | START          |   | CANCEL OK                                      |

# **Chapter 8**

# **EZEDIT: TAG DETAIL**

This chapter specifies how to check or modify the 4 memory banks (**EPC** bank, **TID** bank, **Reserved** bank, & **User** bank).

#### IN THIS CHAPTER

| 8.1 Introduction | 126 |
|------------------|-----|
| 8.2 EPC          | 127 |
| 8.3 TID          | 131 |
| 8.4 Reserved     | 133 |
| 8.5 User         | 141 |

#### 8.1 INTRODUCTION

"Tag Detail" page allows user to check or modify the 4 memory banks (EPC bank, TID bank, Reserved bank, & User bank).

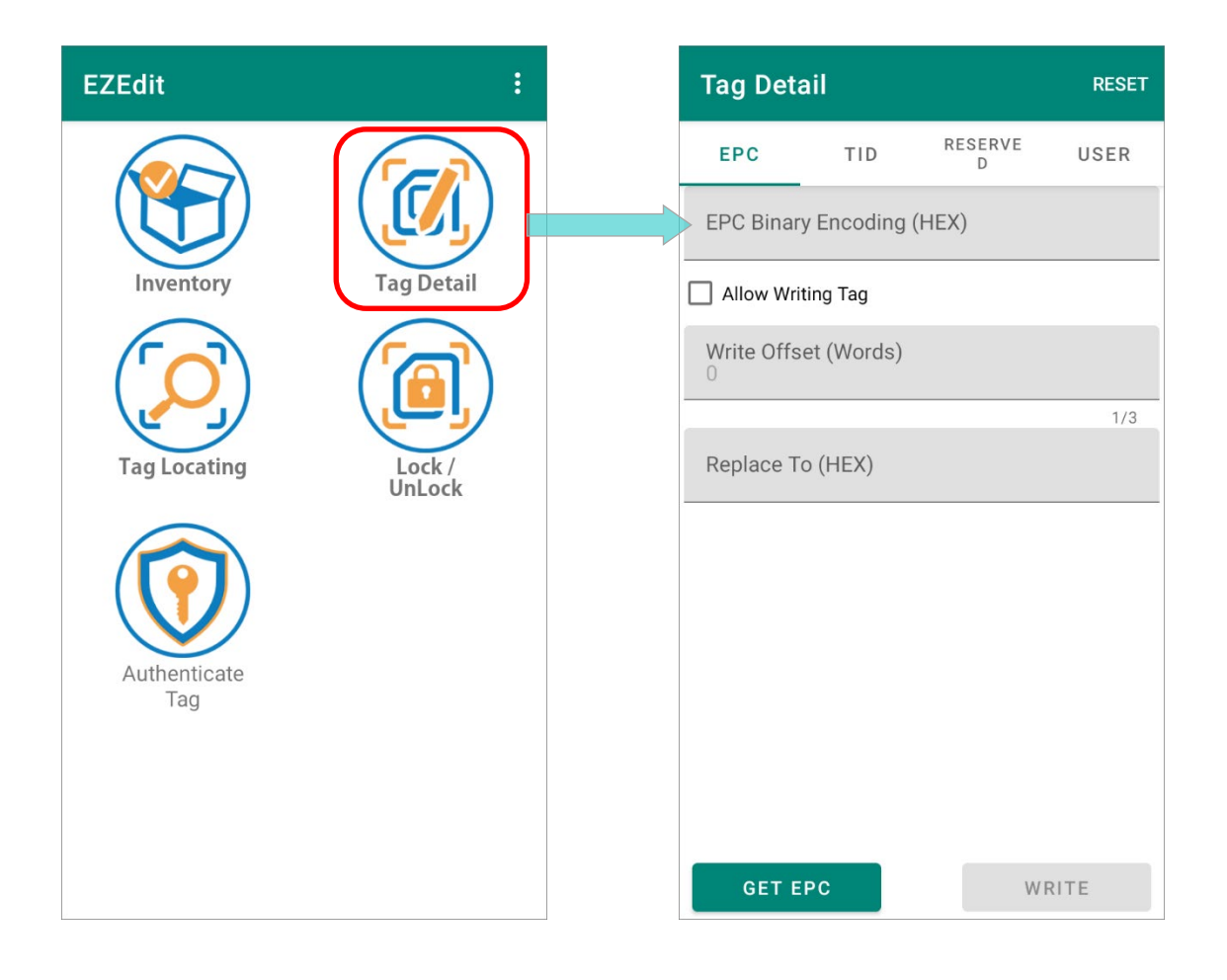

The function **"Reset**" on **"Tag Detail**" action bar is for clearing the read tag information displayed on **"Tag Detail**".

#### 8.2 EPC

**EPC** (Electronic Product Code) bank is for storing the tag's universal identifier which contains a GS1 company identifier, a product identifier, and a unique serial number. This universal identifier is used to the object which the tag is affixed to.

| Tag Deta   | ail        |              | RESET |
|------------|------------|--------------|-------|
| EPC        | TID        | RESERVE<br>D | USER  |
| EPC Binar  | y Encoding | (HEX)        |       |
| Allow Wri  | ting Tag   |              |       |
| Write Offs | et (Words) |              |       |
|            |            |              | 1/3   |
| Replace T  | o (HEX)    |              |       |
|            |            |              |       |
|            |            |              |       |
|            |            |              |       |
|            |            |              |       |
|            |            |              |       |
|            |            |              |       |
| GET E      | PC         | WR           | ITE   |
|            |            |              |       |

#### ALLOW WRITING TAG

By checking "**Allow Writing Tag**", the read tag can be modified. Please refer to <u>Write</u> for how to encode tags.

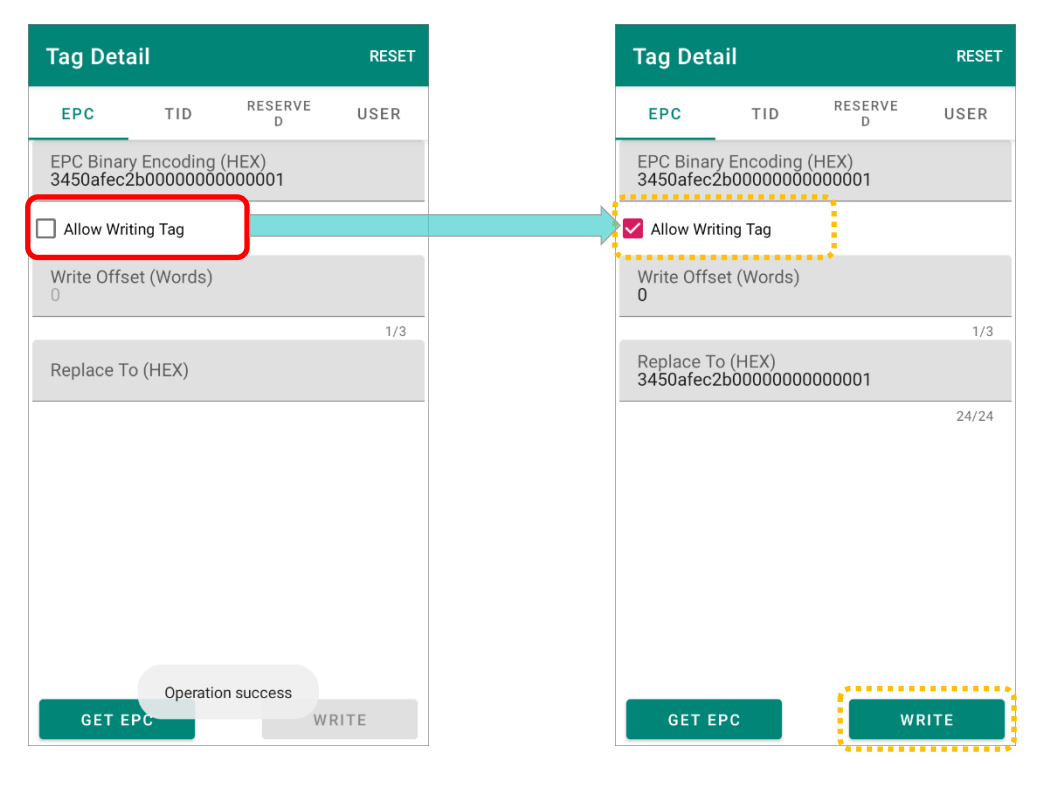

#### 8.2.1 READ

On "EPC" tab page of Tag Detail, tap on "GET EPC" button to read the tag, and "EPC Binary Encoding (HEX)" of the read tag is shown:

| Tag Deta   | ail          |              | RESET |
|------------|--------------|--------------|-------|
| EPC        | TID          | RESERVE<br>D | USER  |
| EPC Binary | y Encoding ( | (HEX)        |       |
| Allow Writ | ting Tag     |              |       |
| Write Offs | et (Words)   |              |       |
|            |              |              | 1/3   |
| Replace To | o (HEX)      |              |       |
|            |              |              |       |
|            |              |              |       |
|            |              |              |       |
|            |              |              |       |
|            |              |              |       |
|            |              |              |       |
|            |              |              |       |
| GET E      | РС           | W F          | RITE  |

"**EPC Binary Encoding (HEX)**" is EPC number in hexadecimal format. It requires less memory of RFID tags and can be translated to the <u>EPC Tag URI</u> or Pure Identity <u>EPC URI</u> form.

#### 8.2.2 WRITE

To change the information and write onto the tag, please:

#### Step 1.

Designate a read tag from Inventory or tap on "GET EPC" button on "Tag Detail" page to obtain the information of the tag you would like to write on.

| Tag Deta                | il                      |                 | RESET |
|-------------------------|-------------------------|-----------------|-------|
| EPC                     | TID                     | RESERVE<br>D    | USER  |
| EPC Binary<br>3110afec2 | / Encoding<br>b0bebc201 | (HEX)<br>000000 |       |
| Allow Writ              | ing Tag                 |                 |       |
| Write Offso             | et (Words)              |                 |       |
|                         |                         |                 | 1/3   |
| Replace To              | o (HEX)                 |                 |       |
|                         |                         |                 |       |
|                         |                         |                 |       |
|                         |                         |                 |       |
|                         |                         |                 |       |
|                         |                         |                 |       |
|                         |                         |                 |       |
| GET E                   | PC                      | WR              | RITE  |

#### Step 2.

Check the checkbox "Allow Writing Tag" to make the fields "Write Offset (Words)" and "Replace To (HEX)" available.

#### Write Offset (Words)

To clearly demonstrate the start address of the memory bank. Offset is measured in "word" which is equal to 2 bytes or 16 bits.

#### Replace To (HEX)

To specify the data you'd like to modify in hexadecimal notation.

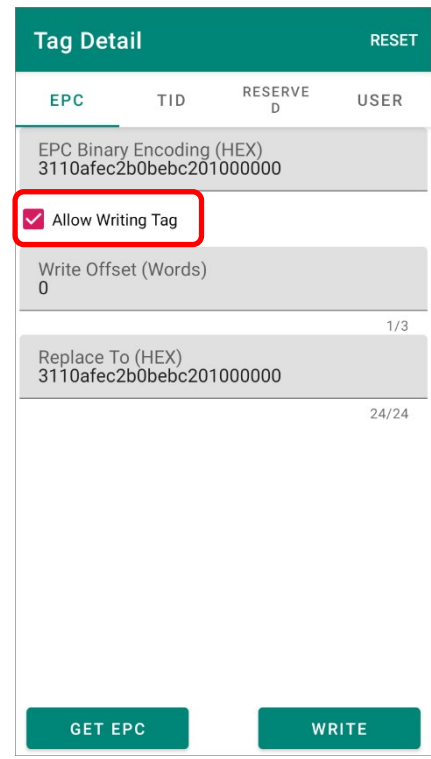

#### Step 3.

Input the information in the field to be modifed, and then tap on "WRITE".

#### Step 4.

Enter the <u>access password</u> and tap on "**OK**" to write the changed information onto the tag.

#### Step 5.

A hint message "**Operation success**" appears to indicate writing on tag is completed.

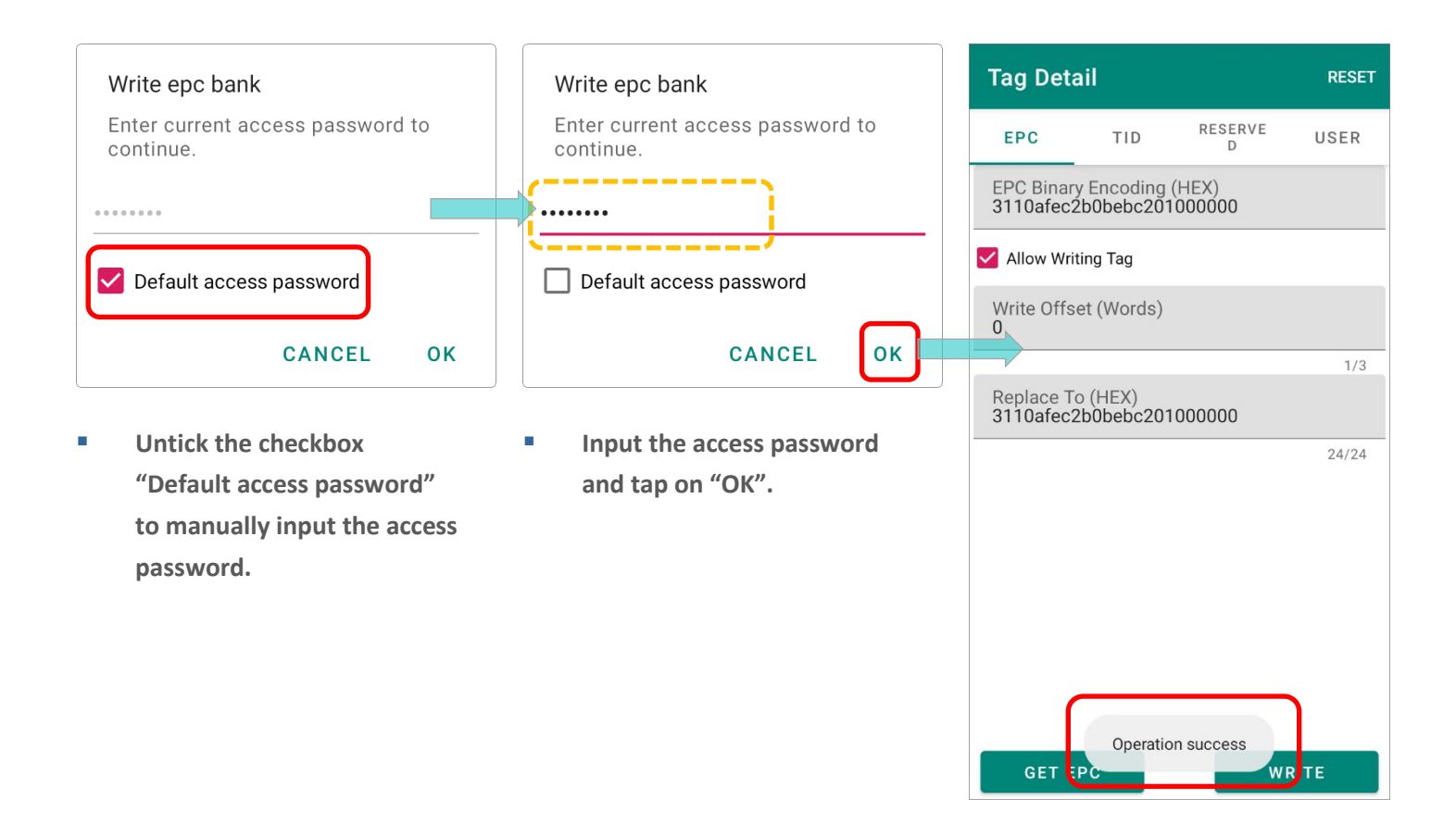

#### 8.3 TID

**TID** (**Tag Identification**) memory bank is where the tag's unique manufacturer identity number is stored. **TID** is perma-locked when the tag is produced, and its unique tag ID number is for a reader to identify.

To read the TID bank, you may <u>designate a read tag from Inventory</u> and enter **TID** tag page to "**GET TID**", or simply tap on "**GET TID**" to read the tag's TID memory.

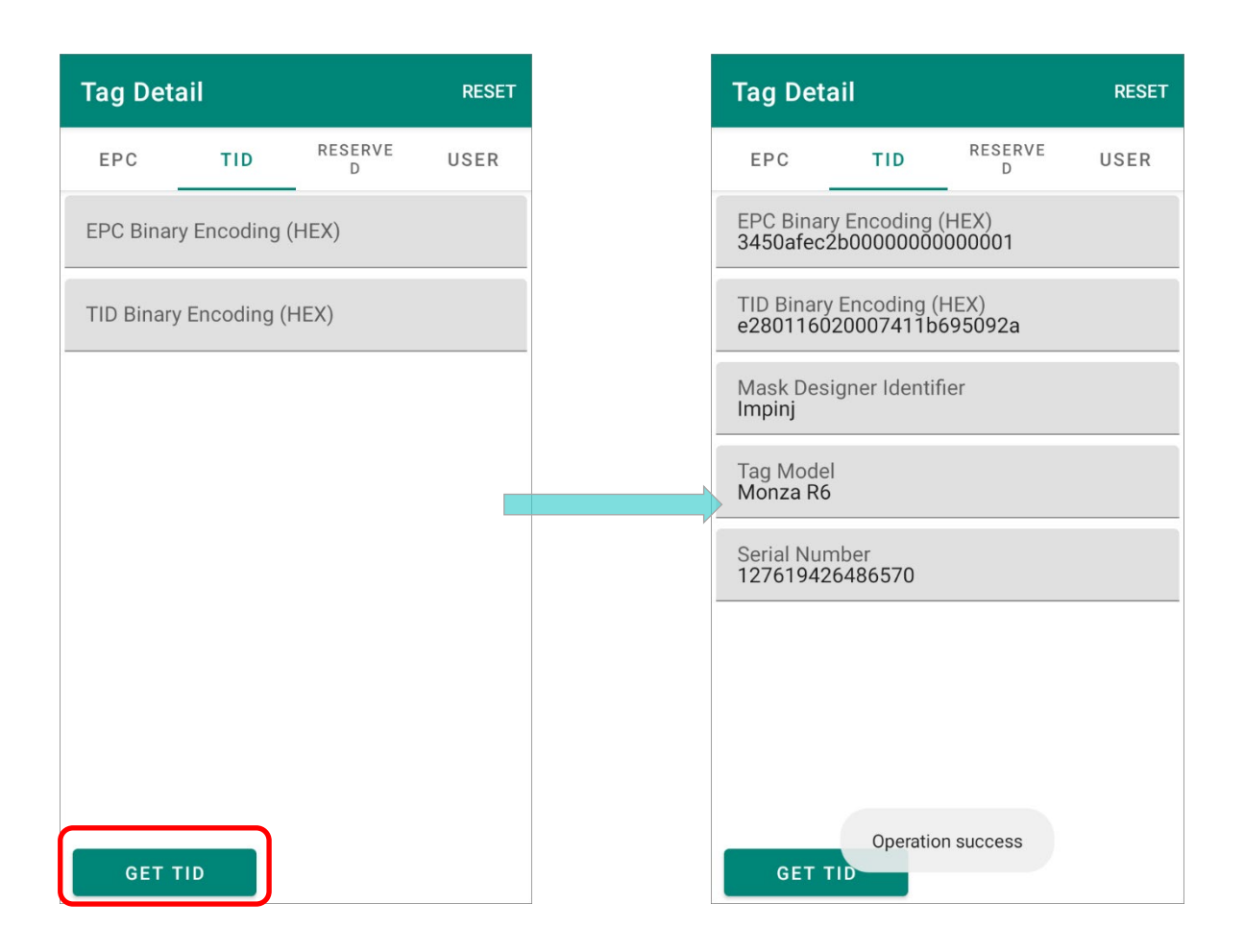

The followings are the information shown on TID tab page:

EPC Binary Encoding (HEX)

**EPC Binary Encoding (HEX)** is EPC number expressed in hexadecimal notation which requires less memory of RFID tags and can be translated to the <u>EPC Tag URI</u> or Pure Identity <u>EPC URI</u> form.

TID Binary Encoding (HEX)

**TID Binary Encoding (HEX)**, which is not tampered, is TID numbers in hexadecimal format. It interprets the tag type, its vendor, and even the serial number specified by its vendor.

- Mask Designer Identifier
   The vendor of this tag.
- Tag Model
   The tag type of this tag.
- Serial Number
   The serial number of this tag.

### 8.4 RESERVED

**Reserved** is a memory bank which is embedded with two 32-bit value passwords, **Kill Password** and **Access Password**, for preventing modification of the tag memory. Both passwords are pre-encoded with zeros in hexadecimal format.

| Tag Deta         | ul           |              | RESET |
|------------------|--------------|--------------|-------|
| EPC              | TID          | RESERVE<br>D | USER  |
| EPC Binary       | / Encoding   | (HEX)        |       |
| Memory Ba        | ank          |              |       |
| Access Pa        | assword      |              | •     |
| Read / Writ<br>2 | te Offset (V | Vords)       |       |
|                  |              |              | 1/3   |
| Read Leng<br>2   | th (Words)   |              |       |
|                  |              |              | 1/3   |
| Bank Data        | (HEX)        |              |       |
|                  |              |              |       |
|                  |              |              |       |
|                  |              |              |       |
|                  |              |              |       |
| GET EI           | PC           | w            | RITE  |

#### 8.4.1 READ

Designate a read tag from Inventory and then enter "RESERVED" tab page,

#### OR

On "**RESERVED**" tab page, tap on "**GET EPC**" to retrieve the tag's information:

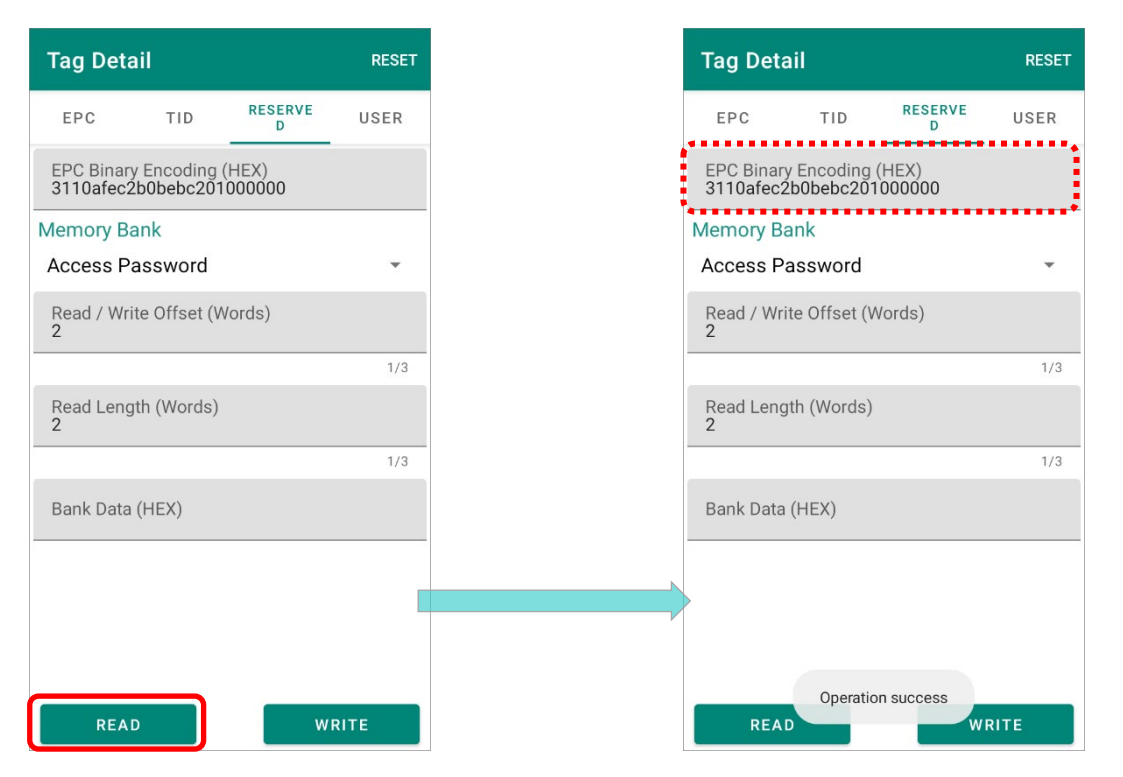

After successfully retrieving the EPC Binary Encoding (HEX), you can further fetch the "Kill Password", or "Access Password", or "User-defined" by tapping on "READ" button.

| Tag Detail                         |                          | RESET |
|------------------------------------|--------------------------|-------|
| EPC TIE                            | RESERVE<br>D             | USER  |
| EPC Binary Encod<br>3450afec2b0000 | ling (HEX)<br>0000000001 |       |
| Memory Bank<br>Access Passwo       | rd                       | Ť     |
| Read / Write Offs                  | Access Pas               | sword |
|                                    | Kill Passwoi             | rd    |
| Read Length (Wo<br>2               | User-defined             | ł     |
| Bank Data (HEX)                    |                          | 1/3   |
|                                    |                          |       |
|                                    |                          |       |
| READ                               | w                        | RITE  |

**Step 1.** Tap to select "Kill Password", or "Access Password", or "User-defined" to read.

| Tag Detail                                            | RESET | Tag Deta                | ail          |                  | RESET |
|-------------------------------------------------------|-------|-------------------------|--------------|------------------|-------|
| EPC TID RESERVE D                                     | USER  | EPC                     | TID          | RESERVE<br>D     | USER  |
| EPC Binary Encoding (HEX)<br>3450afec2b00000000000001 |       | EPC Binary<br>3450afec2 | y Encoding   | (HEX)<br>0000001 |       |
| Memory Bank<br>Access Password                        |       | Memory Ba<br>Kill Passv | ank<br>vord  |                  | *     |
| Read / Write Offs Access Passwo                       | rd    | Read / Wri              | te Offset (V | Vords)           |       |
| Kill Password                                         |       |                         |              |                  | 1/3   |
| Read Length (Wo User-defined                          |       | Read Leng<br>2          | th (Words)   |                  |       |
|                                                       | 1/3   |                         |              |                  | 1/3   |
| Bank Data (HEX)                                       |       | Bank Data               | (HEX)        |                  |       |
|                                                       |       |                         |              |                  |       |
|                                                       |       |                         |              |                  |       |
|                                                       |       |                         |              |                  |       |
| READ WRITE                                            | E     | REAL                    | D            | w                | RITE  |

**Step 2.** Enter the <u>access password</u> and tap on "**OK**". The bank data is successfully read with a hint message "**Operation success**" appears.

| Read reserved bank                         | Read reserved bank                         | Tag Detail                                            | RESET |
|--------------------------------------------|--------------------------------------------|-------------------------------------------------------|-------|
| Enter current access password to continue. | Enter current access password to continue. | EPC TID RESERVE                                       | USER  |
|                                            |                                            | EPC Binary Encoding (HEX)<br>3110afec2b0bebc201000000 |       |
| Default access password                    | Default access password                    | Memory Bank<br>Kill Password                          | *     |
| CANCEL OK                                  | CANCEL OK                                  | Read / Write Offset (Words)<br>0                      |       |
| Intick the checkbox                        | Input the access password                  |                                                       | 1/3   |
| - Ontick the checkbox                      | - input the access password                | Read Length (Words)<br>2                              |       |
| "Default access password"                  | and tap on "OK".                           |                                                       | 1/3   |
| to manually input the access               |                                            | Bank Data (HEX)<br>pooooooo                           |       |
| password.                                  |                                            |                                                       |       |
|                                            |                                            |                                                       |       |
|                                            |                                            | Coperation success                                    | ITE   |

#### 8.4.2 ACCESS PASSWORD

**Access Password**, represented in 32-bit (8 hex characters), is stored in the reserved bank of the tag memory, and it is used for preventing others from changing lock or unlock status of the memory banks.

- Tag Detail RESET RESERVE EPC TID USER D EPC Binary Encoding (HEX) 3110afec2b0bebc201000000 Memory Bank Access Password -Read / Write Offset (Words) 1/3 Read Length (Words) 1/3 Bank Data (HEX) 00000000 READ WRITE
- Default Access Password

Programmed Access Password

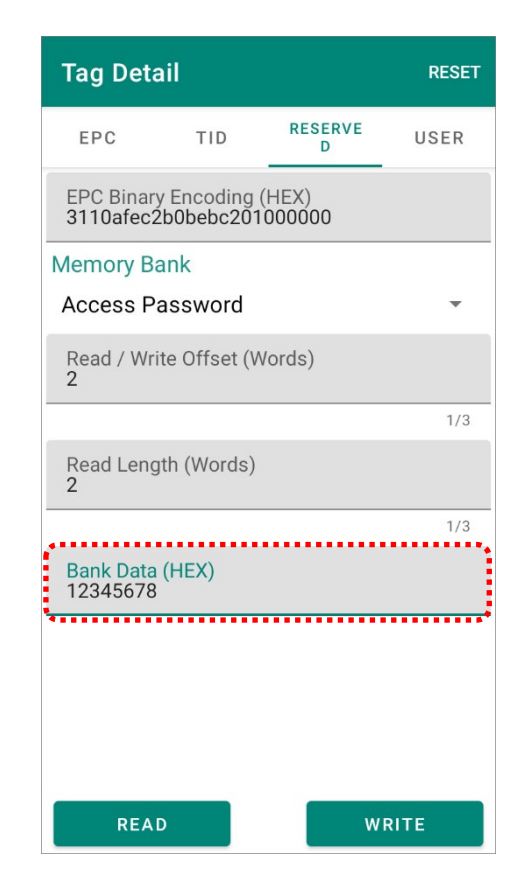

The default Access Password is **00000000** (in hexadecimal format). By assigning a 32-bit (8 hex characters) non-zero access password to a tag, the write capabilities of this tag is unavailable till you enter the password which matches the one written in the "Access Password" section.

#### 8.4.3 KILL PASSWORD

**Kill Password**, which is **00000000** (in hexadecimal format) by default, is used to deactivate the tag permanently and irrevocably. However, a tag with its kill password remains as default (00000000) is unable to executed the kill operation till a non-zero kill password (8 hex characters) is assigned. Once the tag is killed, it is unreadable hereafter.

Default Kill Password

| Tag Det               | ail                      |                  | RESET        |
|-----------------------|--------------------------|------------------|--------------|
| EPC                   | TID                      | RESERVE<br>D     | USER         |
| EPC Binar<br>3110afec | y Encoding<br>2b0bebc201 | (HEX)<br>1000000 |              |
| Memory B              | ank                      |                  |              |
| Kill Pass             | word                     |                  | -            |
| Read / Wr<br>0        | ite Offset (V            | Vords)           |              |
|                       |                          |                  | 1/3          |
| Read Leng<br>2        | gth (Words)              |                  |              |
|                       |                          |                  | 1/3          |
| Bank Data<br>00000000 | (HEX)                    |                  |              |
| ******                |                          |                  | ************ |
|                       |                          |                  |              |
|                       |                          |                  |              |
|                       |                          |                  |              |
| REA                   | D                        | WF               | RITE         |

Programmed Kill Password

| Tag Deta               | ail                     |                  | RESET |
|------------------------|-------------------------|------------------|-------|
| EPC                    | TID                     | RESERVE<br>D     | USER  |
| EPC Binar<br>3110afec2 | / Encoding<br>b0bebc201 | (HEX)<br>1000000 |       |
| Memory Ba              | ank                     |                  |       |
| Kill Passv             | vord                    |                  | -     |
| Read / Wri<br>0        | te Offset (V            | Vords)           |       |
|                        |                         |                  | 1/3   |
| Read Leng<br>2         | th (Words)              |                  |       |
|                        |                         |                  | 1/3   |
| Bank Data<br>87654321  | (HEX)                   |                  |       |
| *******                |                         |                  |       |
|                        |                         |                  |       |
|                        |                         |                  |       |
| REA                    | D                       | w                | RITE  |

#### 8.4.4 USER-DEFINED

Depending on the tag type, except of a 32-bit value Access password and a 32-bit value Kill password, there might be the additional free memory space inside the **Reserved** memory bank of a tag. For this kind of tags, the user data field in its **Reserved** bank is readable and editable for the user with the correct Access password, and you can perform reading and writing user data on the tag's **Reserved** bank through the option "**User-defined**" on the drop-down menu of "**Memory Bank**" on **Tag Detail**'s **RESERVED** tab page.

The user data stored in Reserved bank is shown in hexadecimal format on "**Bank Data (HEX)**" field.

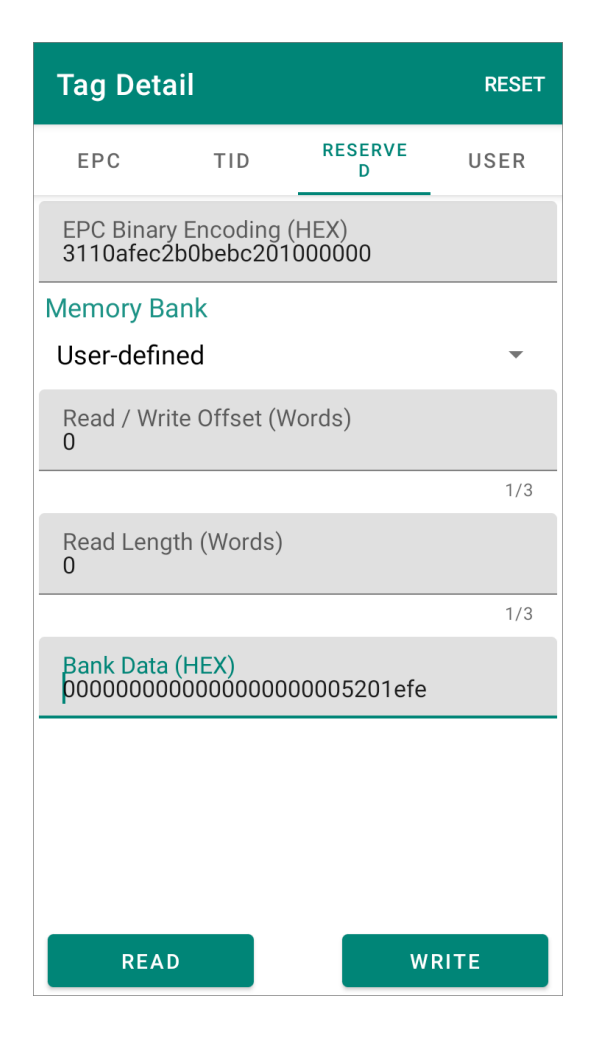

#### 8.4.5 WRITE

To change the Kill Password / Access Password / User-defined data:

- Step 1. Designate a read tag from Inventory and then enter "RESERVED" tab page,
   OR on "RESERVED" tab page, tap on "GET EPC" to read the tag whose Kill
   Password/ Access Password/ User-defined data is going to be changed:
- Step 2. After getting the EPC Binary Encoding (HEX), select which data to be modified from the drop-down menu of "Memory Bank", specify the offset and the length, and enter the new kill password/ access password/ user-defined data to be assigned into the field "Bank Data (HEX)".

| ltem                           | Description                                                                                                    |
|--------------------------------|----------------------------------------------------------------------------------------------------|
| Read / Write Offset<br>(Words) | To specify the start address of the memory bank to be read or<br>written. Offset is measured in "word" which is equal to 2 bytes or<br>16 bits. |
| Read Length (Words)            | To specify the data length to be read. Leagth is measured in "word" which is equal to 2 bytes or 16 bits.                                       |

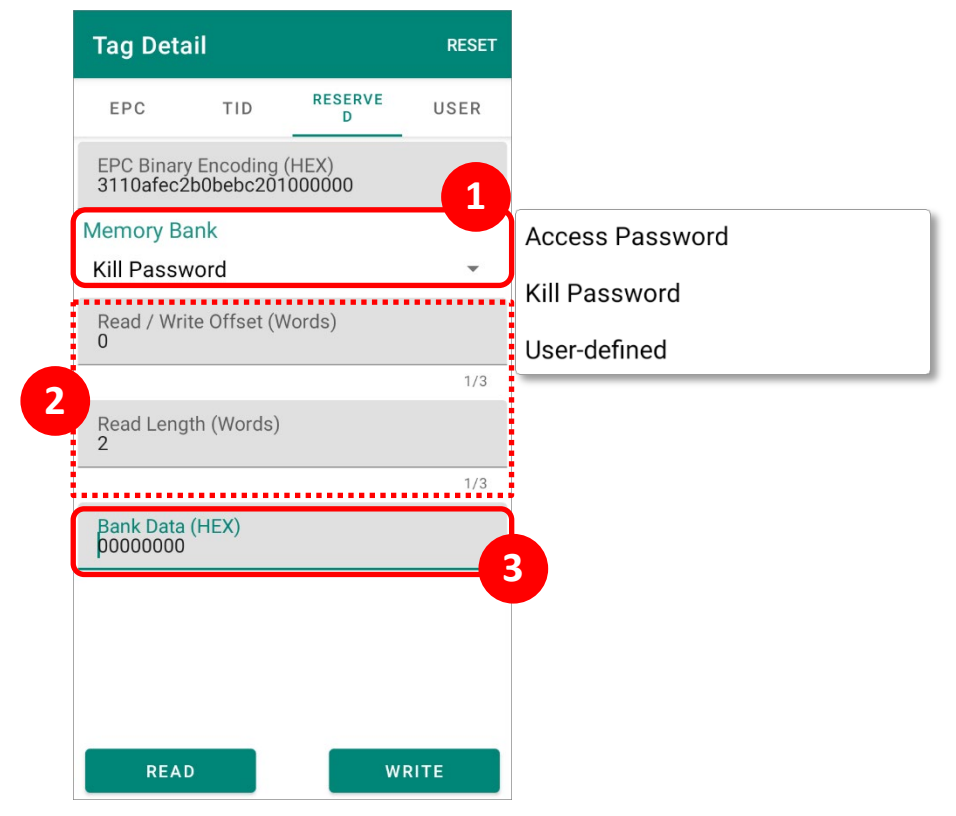

#### Step 3. Tap on "WRITE".

| Tag Deta               | ail                      |                  | RESET |
|------------------------|--------------------------|------------------|-------|
| EPC                    | TID                      | RESERVE<br>D     | USER  |
| EPC Binar<br>3110afec2 | y Encoding<br>2b0bebc201 | (HEX)<br>1000000 |       |
| Memory B               | ank                      |                  |       |
| Kill Passv             | vord                     |                  | -     |
| Read / Wr<br>0         | te Offset (V             | Vords)           |       |
|                        |                          |                  | 1/3   |
| Read Leng<br>2         | th (Words)               |                  |       |
|                        |                          |                  | 1/3   |
| Bank Data<br>11111111  | (HEX)                    |                  |       |
|                        |                          |                  |       |
|                        |                          |                  |       |
|                        |                          |                  |       |
| REA                    | D                        | WF               | RITE  |

**Step 4.** Confirm by entering the original access password and tap "**OK**" to proceed. A hint message "**Operation success**" appears to indicate data changing is completed.

| Write reserved bank                              | Write reserved bank                        | Tag Detail                                         | RESET |
|--------------------------------------------------|--------------------------------------------|----------------------------------------------------|-------|
| Enter current access password to continue.       | Enter current access password to continue. | EPC TID RESERVE                                    | USER  |
|                                                  |                                            | EPC Binary Encoding (HEX) 3110afec2b0bebc201000000 |       |
|                                                  |                                            | Memory Bank                                        |       |
| Default access password                          | Default access password                    | Kill Password                                      | *     |
| CANCEL OK                                        | CANCEL OK                                  | Read / Write Offset (Words)                        | 1/3   |
| <ul> <li>Untick the checkbox "Default</li> </ul> | Input the original access                  | Read Length (Words)<br>2                           |       |
| access password" to manually                     | password (not the one you are              |                                                    | 1/3   |
| access password to manually                      | password (not the one you are              | Bank Data (HEX)<br>11111111                        |       |
| input the access password.                       | going to change), and then tap             |                                                    |       |
|                                                  | on "OK" to continue.                       |                                                    |       |
|                                                  |                                            | Operation success                                  | ITE   |

#### 8.5 USER

Some Gen2 tags provide "**User**" bank which is the extended memory for storing more information defined by the user, and the user memory size differs depending on the tag type.

| Tag Det               | ail                     |                      | RESET |
|-----------------------|-------------------------|----------------------|-------|
| EPC                   | TID                     | RESERV<br>ED         | USER  |
| EPC Bina<br>3110afec  | ary Encodir<br>2b0bebc2 | ng (HEX)<br>01000000 |       |
| Read / W<br>0         | /rite Offset            | (Words)              |       |
|                       |                         |                      | 1/3   |
| Read Ler<br>0         | ngth (Word              | ls)                  |       |
|                       |                         |                      | 1/3   |
| User Binar<br>1111000 | y (HEX)<br><b>0</b>     |                      |       |
|                       |                         |                      | 8/8   |
|                       |                         |                      |       |
| RE                    | AD                      | WRI                  | TE    |

#### 8.5.1 READ

To access a tag's "**User**" memory bank, please <u>designate a read tag from Inventory</u> and enter "**User**" tab page, or simply tap "**GET EPC**" on "**User**" tab page of **Tag Detail** to retrieve the tag's EPC number, and then "**READ**" button to reveal the information stored in the read tag.

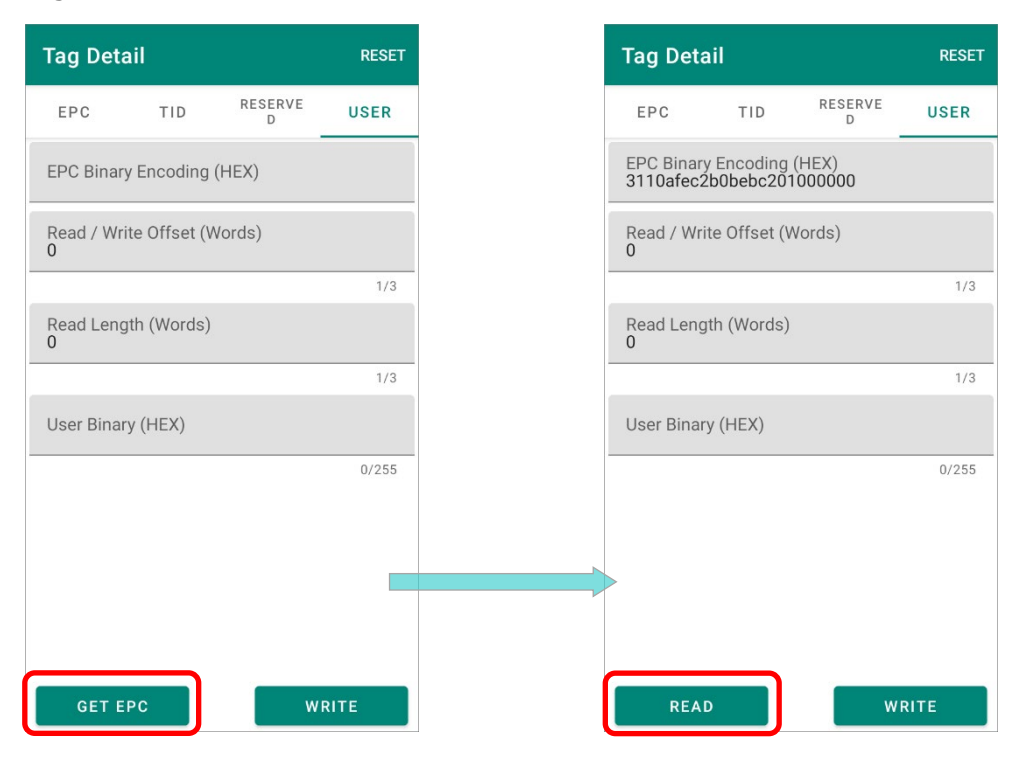

Please note that the tag's <u>Access Password</u> is required for acquiring the user data stored in **User** memory bank.

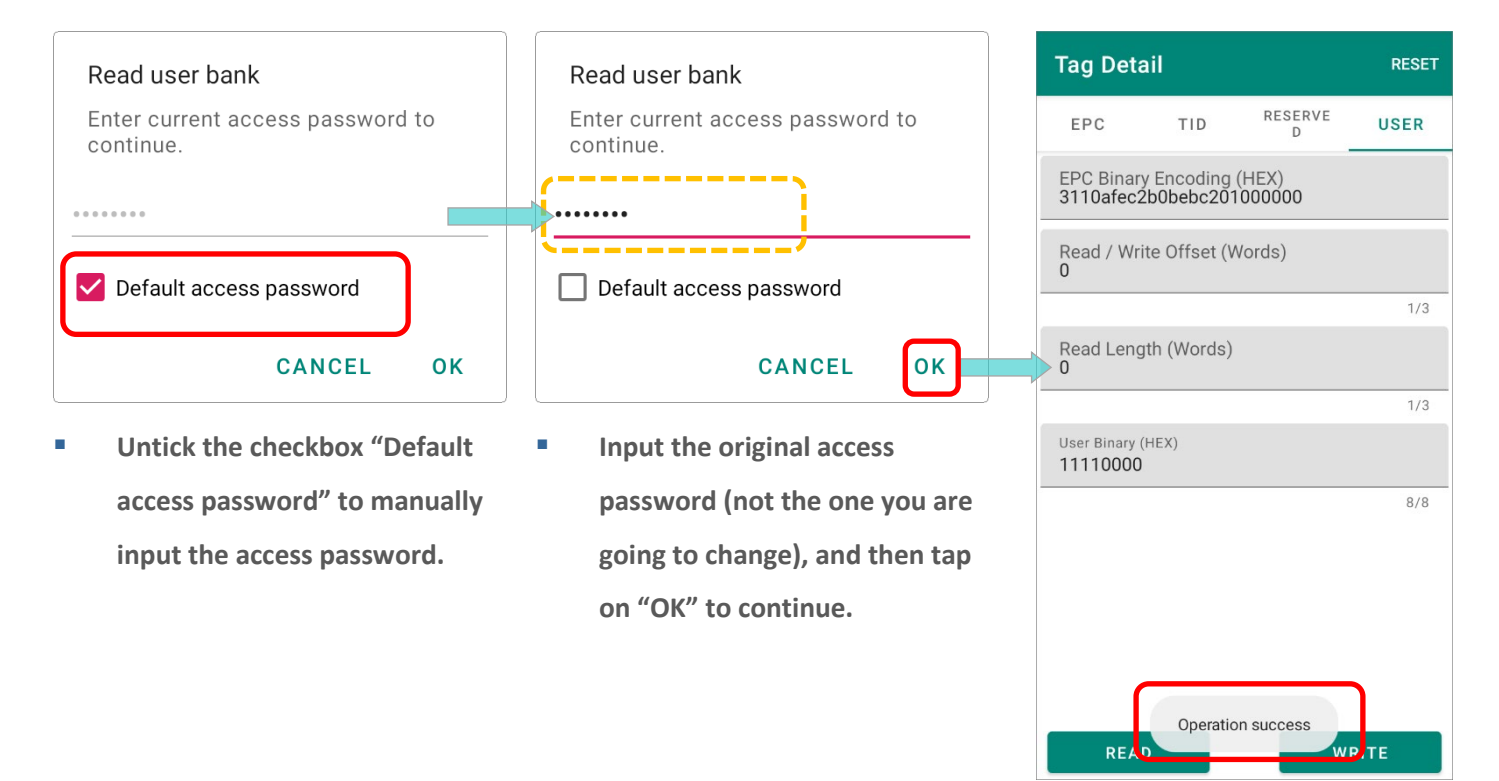

The items listed on "User" tab page of Tag Detail are:

| Item                        | Description                                                                                                    |  |
|-----------------------------|----------------------------------------------------------------------------------------------------|--|
| EPC Binary Encoding (HEX)   | <b>EPC Binary Encoding</b> is EPC number expressed in hexadecimal notation which requires less memory of RFID tags and can be translated to the <u>EPC Tag URI</u> or Pure Identity <u>EPC URI</u> form. |  |
| Read / Write Offset (Words) | The word to be offset of the read data. A "Word" is 2 bytes (16 bits).                                                                                                    |  |
| Read Length (Words)         | The read data leagth which is measured in "Word" (2 bytes).                                                                                                    |  |
| User Binary (HEX)           | The user bank data in hexadecimal format.                                                                                                    |  |

#### 8.5.2 WRITE

To write additional information onto the tag's User memory bank:

Step 1. Designate a read tag from Inventory and then enter "USER" tab page,

#### OR

On "**USER**" tab page of "**Tag Detail**", tap on "**GET EPC**" to read the tag to be written.

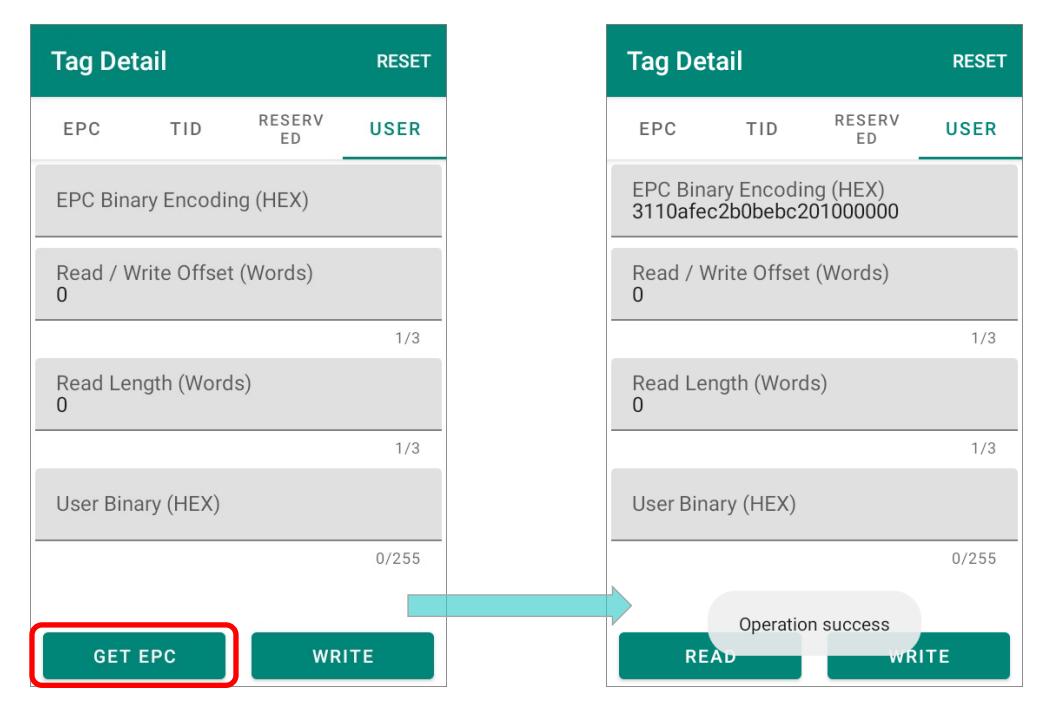

#### Step 2.

Tap on "**READ**" and provide the tag's <u>Access Password</u> to get the data stored in this tag.

| Read user bank                             | 1/3                      |
|--------------------------------------------|--------------------------|
| Enter current access password to continue. | Read Length (Words)<br>0 |
|                                            | 1/3                      |
| ······                                     | User Binary (HEX)        |
| Default access password                    | 0/255                    |
| CANCEL                                     | READ WRITE               |

Tag Detail

TID

EPC Binary Encoding (HEX) 3270afec2b00020000000001

Read / Write Offset (Words)

EPC

0

RESET

USER

RESERV ED

#### Step 3.

Input the information you would like to write in the field to be modified, and then tap on  $\mathbf{WRITE}''$ .

#### Read / Write Offset (Words)

The start address of the memory bank. Offset is measured in "word" which is equal to 2 bytes or 16 bits.

#### Read Length (Words)

The data length to be read. "Word" equates with 2 bytes or 16 bits.

User Binary

The user bank data in hexadecimal format.

#### Tag Detail RESET RESERV EPC TID USER FD EPC Binary Encoding (HEX) 3110afec2b0bebc201000000 1 Read / Write Offset (Words) Ο 1/3Read Length (Words) Ω 1/3 User Binary (HEX) 11110000 8/8 2 READ WRITE

#### Step 4.

The information is written onto the tag with a hint message "**Operation success**" shows up.

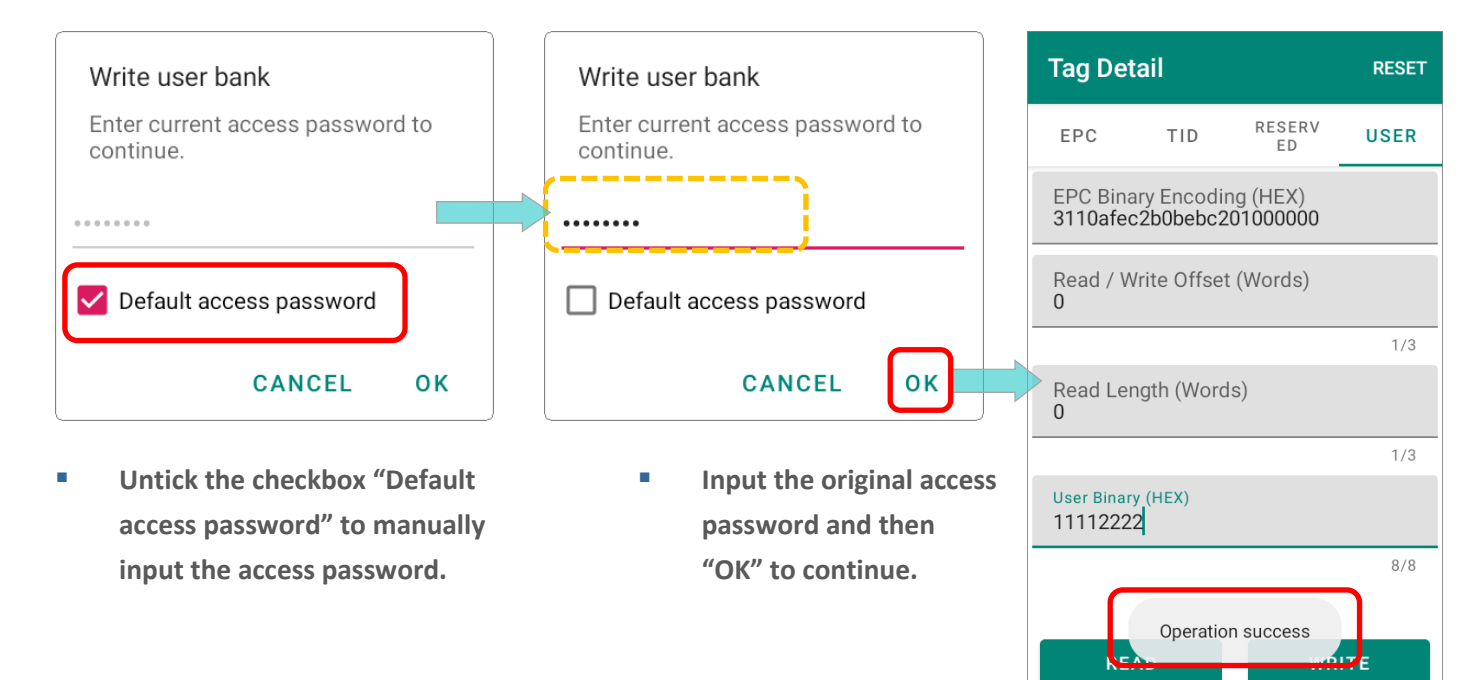
# **Chapter 9**

# EZEDIT: TAG LOCATING, LOCK, & UNLOCK

This chapter introduce how to find your target tag, and how to lock/unlock a Gen2 tag.

#### IN THIS CHAPTER

| 9.1 Tag Locating | <br>146 |
|------------------|---------|
| 9.2 Lock/ Unlock | <br>148 |

#### 9.1 TAG LOCATING

"Tag Locating" helps user to find out where a specific tag is.

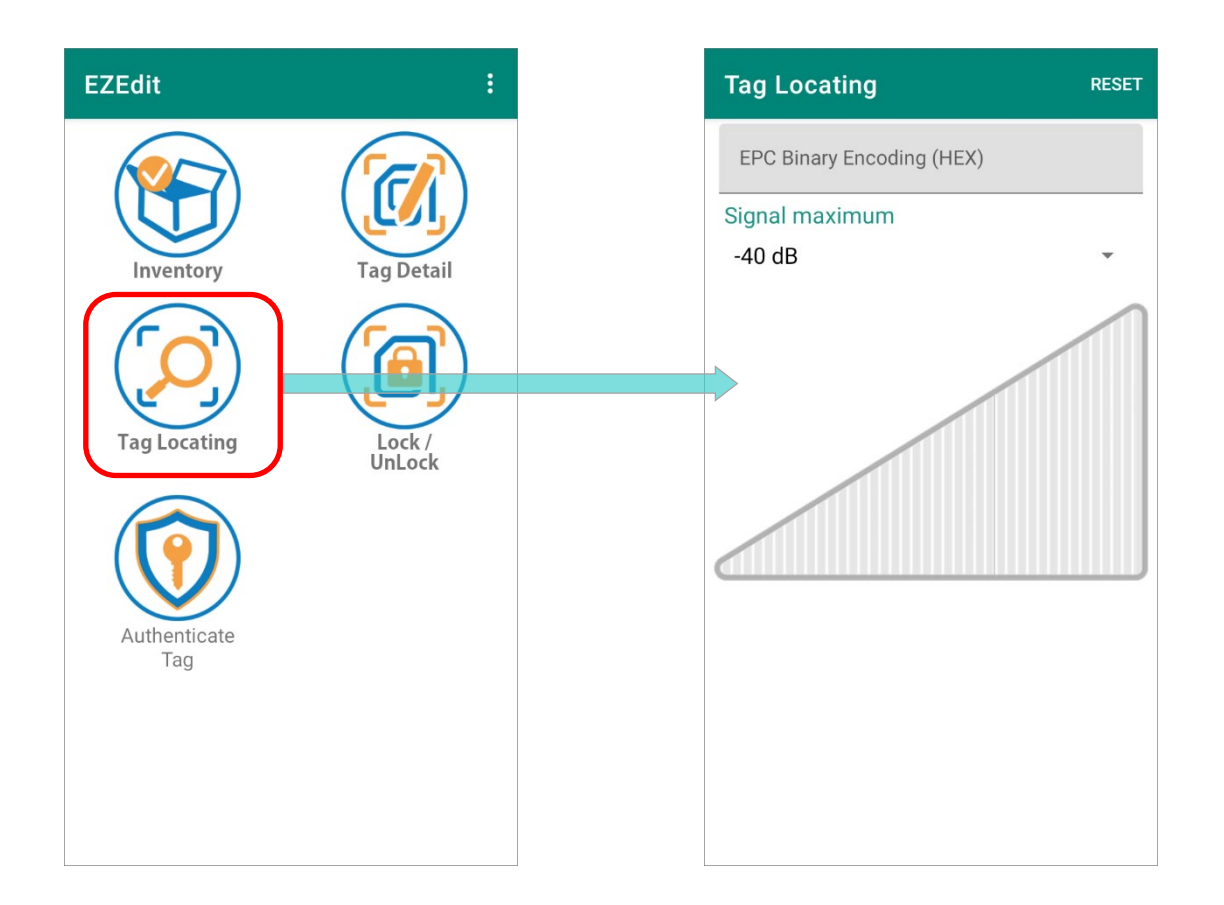

#### The functions on "Tag Locating" are:

| Item                      | Description                                                                                                    |
|---------------------------|----------------------------------------------------------------------------------------------------|
| RESET                     | To clear the read tag information displayed on <b>"Tag</b><br>Locating".                                                                                                    |
| EPC Binary Encoding (HEX) | <b>EPC Binary Encoding</b> of the read tag or the tag to be detected<br>is EPC number expressed in hexadecimal notation which<br>requires less memory of RFID tags and can be translated to<br>the <u>EPC Tag URI</u> or Pure Identity <u>EPC URI</u> form. |
| Signal maximum            | The detected signal's maximum frequency.                                                                                                    |
| The detected signal chart | The chart wich shows the signal strength of the detected tag.                                                                                                    |

To discover the tag's position:

#### Step 1.

Manually input the **EPC Binary Encoding (HEX)** of the target tag, or <u>designate a read tag from</u> <u>Inventory</u>.

#### Step 2.

Keep pressing the trigger and move your position to detect the tag signal. The chart interprets the signal strength values of the target tag. The stronger signal it shows, the shorter distance between the target tag and the UHF RFID reader it is.

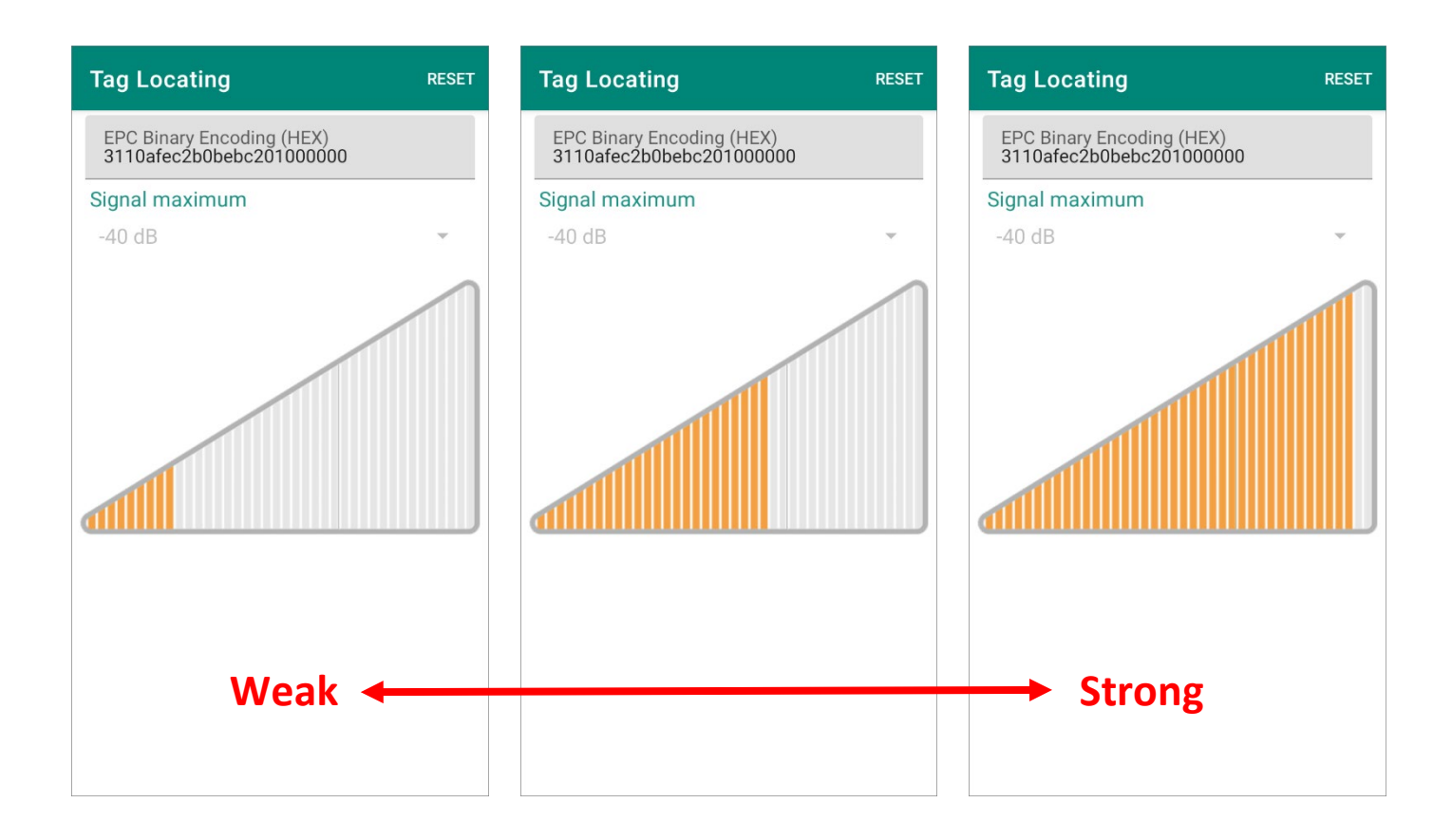

#### 9.2 LOCK/ UNLOCK

A Gen2 tag is in "**Secured**" state with its <u>access password</u> as the default setting, **00000000**, while it is in "**Open**" state with an assigned non-zero access password. Tags is re-configurable in **Secured** state. To prevent others from reading or writing the tag banks, you can lock a tag's memory banks with a non-zero access password.

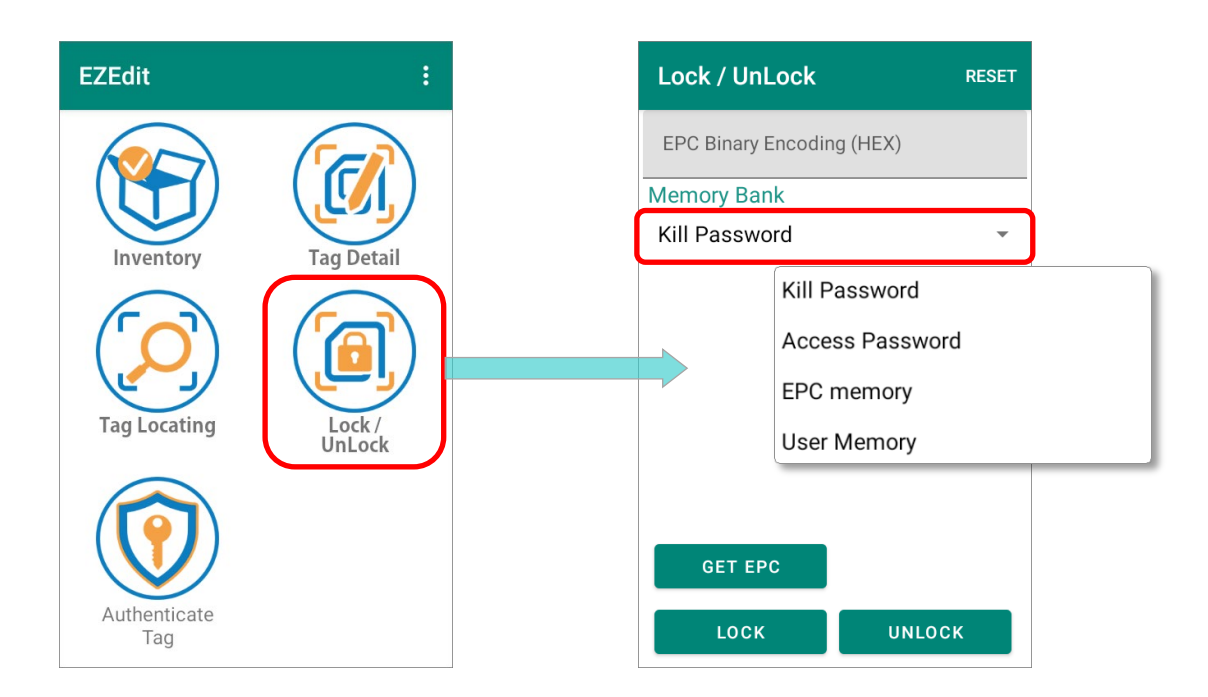

Follow the steps to lock or unlock the memory bank:

#### Step 1.

#### Designate a read tag from Inventory,

or tap on "GET EPC" button to read the tag to be locked or unlocked.

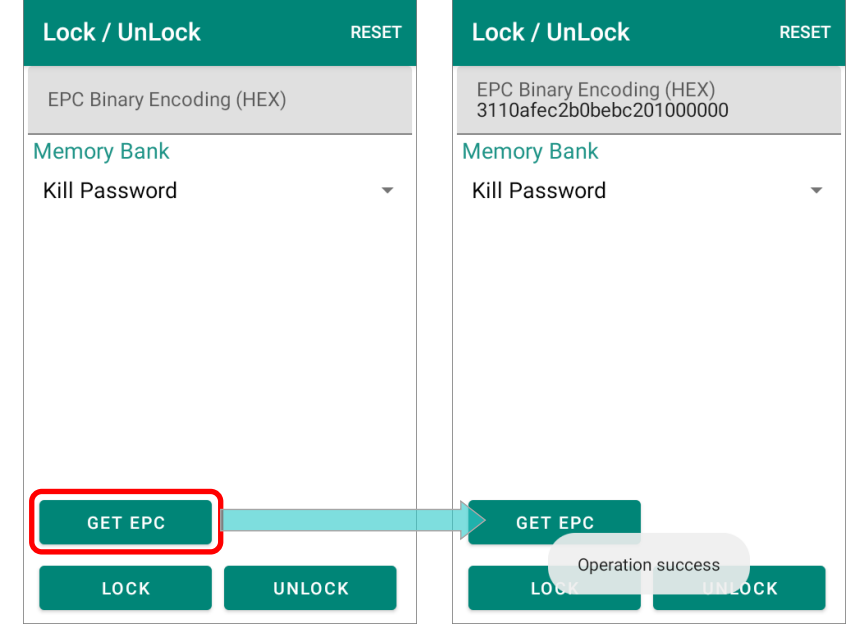

#### Step 2.

Select the memory bank you'd like to demanded from the drop-down menu.

| Lock / UnLoc                      | K RES                    | ET |  |  |  |  |
|-----------------------------------|--------------------------|----|--|--|--|--|
| EPC Binary Enco<br>3110afec2b0beb | ding (HEX)<br>c201000000 |    |  |  |  |  |
| Memory Bank                       |                          | _  |  |  |  |  |
| Kill Password                     |                          | •  |  |  |  |  |
| Kill                              | Password                 |    |  |  |  |  |
| Aco                               | cess Password            |    |  |  |  |  |
| EPO                               | C memory                 |    |  |  |  |  |
| Use                               | er Memory                |    |  |  |  |  |
| _                                 |                          |    |  |  |  |  |
|                                   |                          |    |  |  |  |  |
| GET EPC                           |                          |    |  |  |  |  |
| LOCK                              | UNLOCK                   |    |  |  |  |  |

| Memory Bank     |         | Description                                                                            |
|-----------------|---------|----------------------------------------------------------------------------------------|
| Kill Password   | Lock:   | "Kill Password" is readable and writable if the entered access password is verified.   |
|                 | Unlock: | "Kill Password" is always readable and writable.                                       |
| Access Password | Lock:   | "Access Password" is readable and writable if the entered access password is verified. |
|                 | Unlock: | "Access Password" is always readable and writable.                                     |
| EPC Memory      | Lock:   | EPC memory bank is readable and writable if the entered access password is verified.   |
|                 | Unlock: | EPC memory bank is always readable and writable.                                       |
| User Memory     | Lock:   | User memory bank is readable and writable if the entered access password is verified.  |
|                 | Unlock: | User memory bank is always readable and writable.                                      |

#### Step 3.

Tap on the button "LOCK" or "UNLOCK", and enter the access password to continue locking or unlocking the memory bank.

| Lock / UnLock                                         | RESET |
|-------------------------------------------------------|-------|
| EPC Binary Encoding (HEX)<br>3110afec2b0bebc201000000 |       |
| Memory Bank                                           |       |
| User Memory                                           | •     |
|                                                       |       |
|                                                       |       |
|                                                       |       |
|                                                       |       |
| GET EPC                                               |       |
|                                                       | ск    |

#### Step 4.

A hint message "**Operation success**" shows up to indicate completing locking or unlocking the target memory bank.

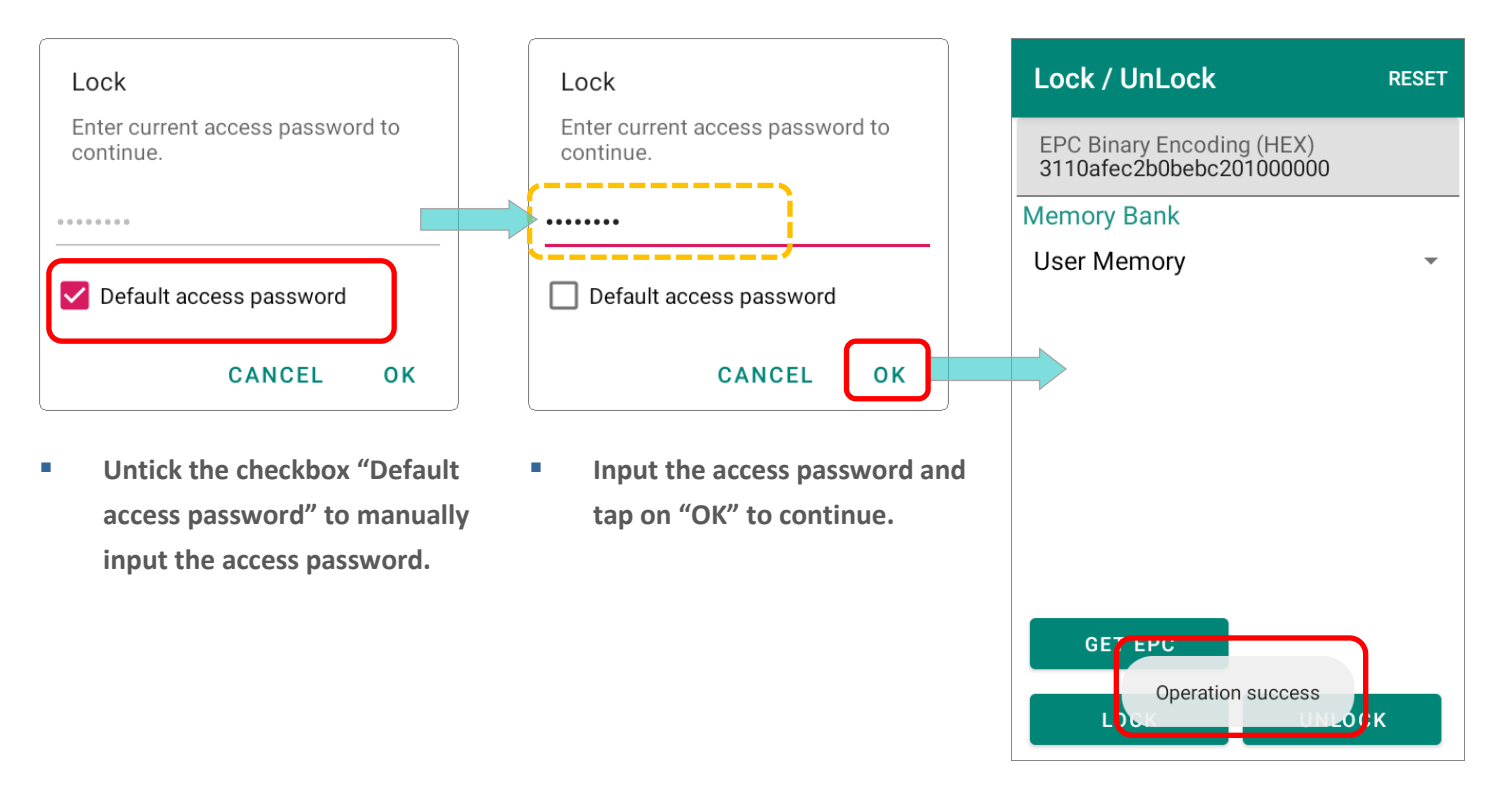

# Chapter 10

# **EZEDIT: AUTHENTICATE TAG**

This chapter is about the functions for NXP UCODE DNA.

#### IN THIS CHAPTER

| 10.1 Introduction                              | 152 |
|------------------------------------------------|-----|
| 10.2 Setting Encryption Key for UCODE DNA Chip | 152 |
| 10.3 Authenticate & Modify the UCODE DNA Chip  | 159 |

#### 10.1 INTRODUCTION

"Authenticate Tag" is only for NXP UCODE DNA chips which employs AES encryption protection for cryptographic communication.

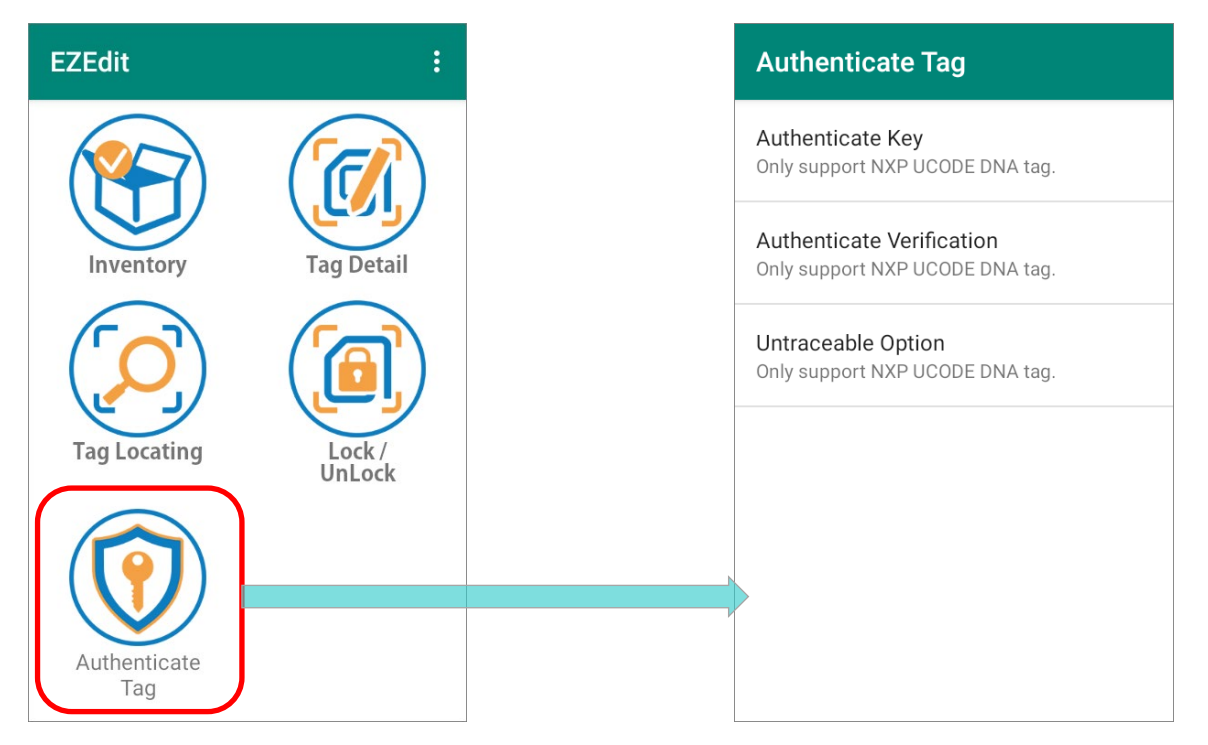

#### 10.2 SETTING ENCRYPTION KEY FOR UCODE DNA CHIP

Please go through the following steps to set a brand-new **UCODE DNA** tag (which is without the **Data Encryption Key** written onto it).

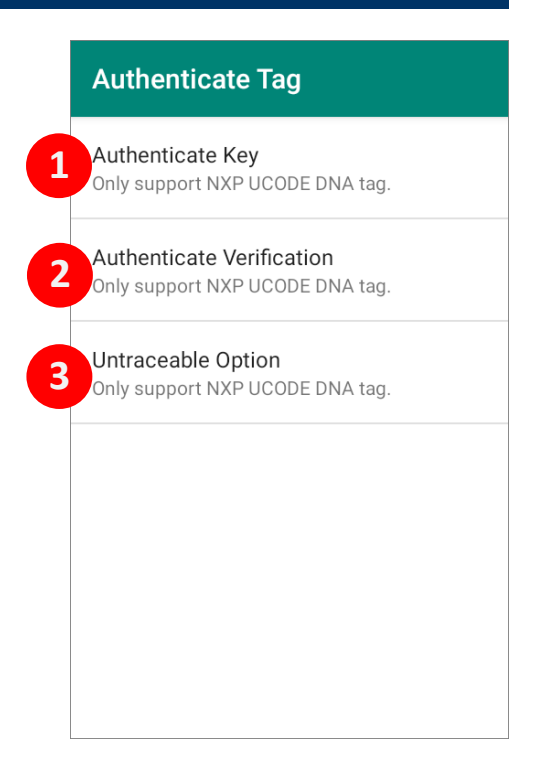

#### 10.2.1 AUTHENTICATE KEY

"Authenticate Key" is to set a encryption key for cryptographic authentication purpose. Assigning Data Encryption Key is irreversible. Once "Data Encryption Key (HEX)" is written onto the UCODE DNA tag and successfully actived, it is unchangeable forever.

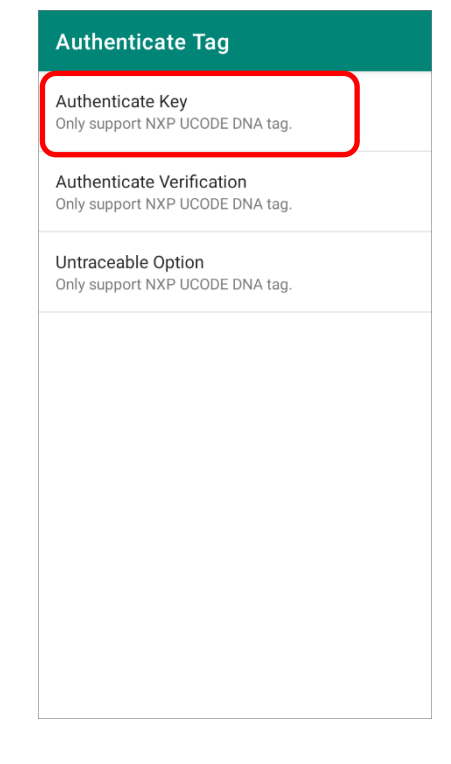

- **Step 1.** Tap to enter "**Authenticate Key**" page and tap on "**GET EPC**" button to obtain the EPC number of this brand-new **UCODE DNA** tag.
- Step 2. Input the Data Encryption Key (HEX) to be assigned, and then tap on "WRITE".

| Authenticate Key          | RESET | Authenticate Key                                      | RESET | Authenticate Key Ri                                          | ESET |
|---------------------------|-------|-------------------------------------------------------|-------|--------------------------------------------------------------|------|
| EPC Binary Encoding (HEX) |       | EPC Binary Encoding (HEX)<br>e2c068920000003a1e33e150 |       | EPC Binary Encoding (HEX)<br>e2c068920000003a1e33e150        |      |
| Data Encryption Key (HEX) |       | Data Encryption Key (HEX)                             |       | Data Encryption Key (HEX)<br>1111122223333344444555559999977 |      |
|                           | 0/32  |                                                       | 0/32  | 32                                                           | 2/32 |
|                           |       |                                                       |       |                                                              |      |
|                           |       |                                                       |       |                                                              |      |
|                           |       |                                                       |       |                                                              |      |
|                           |       | ٢                                                     |       |                                                              |      |
|                           | _     |                                                       |       |                                                              |      |
| GET EPC WRITE             |       | GET EPC WRIT                                          | Ξ     | GET EPC WRITE                                                |      |
| ACTIVE NEXT               |       | ACTIVE NEXT                                           |       | ACTIVE NEXT                                                  |      |

Step 3. A pop-up dialogue "Write Encryption Key" appears for entering the <u>access</u> <u>password</u> of this UCODE DNA tag. Enter the access password and tap "OK" to continue writing the Data Encryption Key.

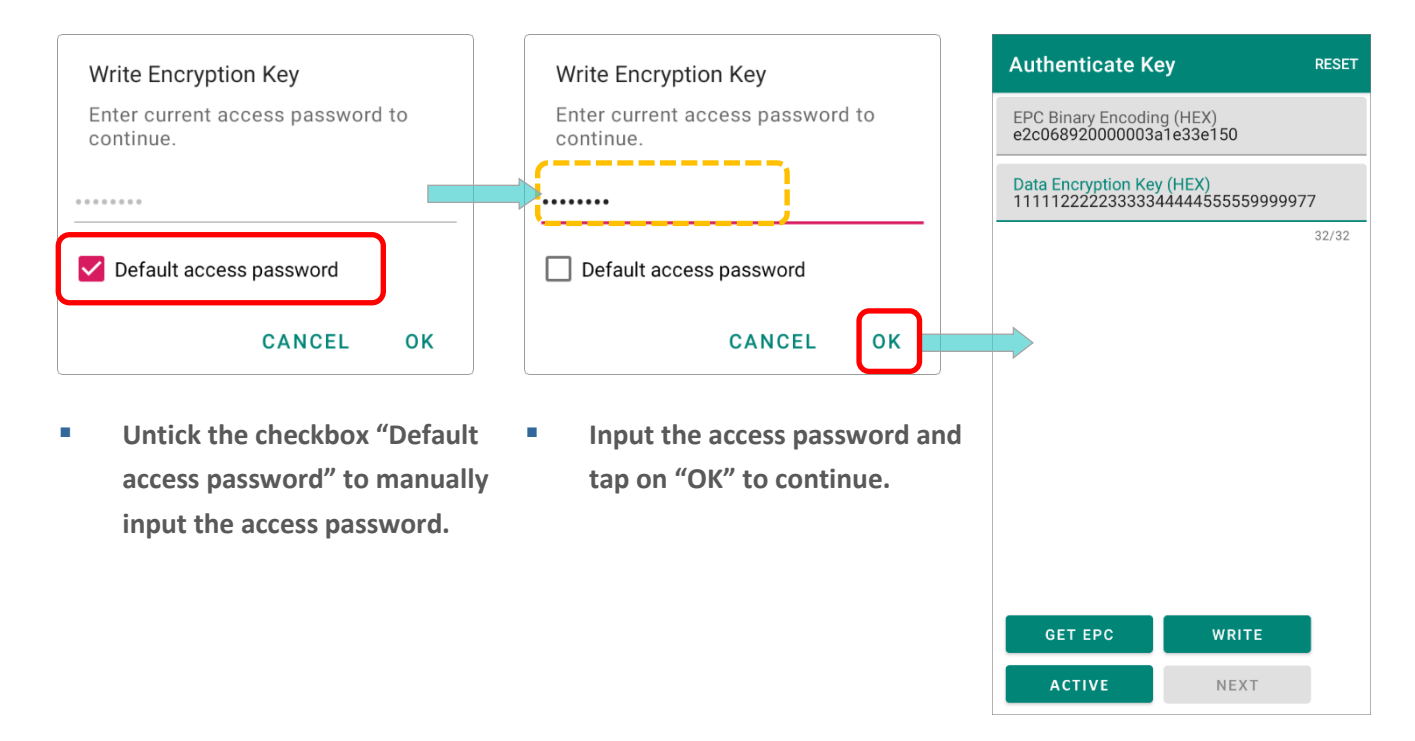

**Step 4.** Tap on "**ACTIVE**" button to activate the **Data Encryption Key**. The access password is demanded for the activation. Enter it and then tap "**OK**" in the pop-up dialogue.

| Authenticate Key RESET                                         | Activate Encryption Key                                                                                                    | Authenticate Key RESET                                        |
|----------------------------------------------------------------|----------------------------------------------------------------------------------------------------|---------------------------------------------------------------|
| EPC Binary Encoding (HEX)<br>e2c068920000003a1e33e150          | Enter current access password to<br>continue. Encryption Key once<br>enabled, it can not be changed.                                                                    | EPC Binary Encoding (HEX)<br>e2c068920000003a1e33e150         |
| Data Encryption Key (HEX)<br>111112222233333444445555559999977 |                                                                                                    | Data Encryption Key (HEX)<br>11111222223333344444555559999977 |
| 32/32                                                          | Default access password<br>CANCEL OK<br>Activate Encryption Key<br>Enter current access password to<br>continue. Encryption Key once<br>enabled, it can not be changed. | 32/32                                                         |
| GET EPC WRITE                                                  | Default access password                                                                                                    | GET EPC WRITE                                                 |
| ACTIVE                                                         | CANCEL OK                                                                                                    | ACTIVE NEXT                                                   |

**Step 5.** Tap on "**NEXT**" button to enter "**Authenticate Verification**" page.

#### **10.2.2 AUTHENTICATE VERIFICATION**

After finishing the setting of **Authenticate Key**, you can perform cryptographic authentication communication between the UHF RFID Reader and this UCODE DNA tag by generating a random "**Authenticate Message**" to send to the tag which will response.

|                                            | Authenticate Key                                      | RESET  | Authenticate Verification RESET |
|--------------------------------------------|-------------------------------------------------------|--------|---------------------------------|
| Step 1.<br>Enter Authenticate Verification | EPC Binary Encoding (HEX)<br>e2c068920000003a1e33e150 |        | Authenticate Message            |
| page from <b>"Authenticate Key</b> "       | Data Encryption Key (HEX)                             | 111111 | RANDOM GENERATOR                |
| Key" is set.                               |                                                       | 32/32  | Response Message                |
|                                            |                                                       |        |                                 |
|                                            |                                                       |        |                                 |
|                                            |                                                       |        |                                 |
|                                            | GET EPC WRI                                           | ГЕ     |                                 |
|                                            | ACTIVE NEX                                            | ίΤ –   | SEND NEXT                       |

#### Step 2.

Tap on "RANDOM MESSAGE" to generate a "Authenticate Message" and then "SEND".

| Authenticate Verification RESET | Authenticate Verification RESET              |
|---------------------------------|----------------------------------------------|
| Authenticate Message            | Authenticate Message<br>77938C92E5CA2BD3DBA6 |
| RANDOM GENERATOR                | RANDOM GENERATOR                             |
| Response Message                | Response Message                             |
|                                 |                                              |
|                                 |                                              |
|                                 |                                              |
|                                 |                                              |
| SEND NEXT                       | SEND NEXT                                    |

#### Step 3.

The **UCODE DNA** tag will feed back the UHF RFID Reader with a "**Response Message**" which is the same with the "**Authenticate Message**" the reader just sent.

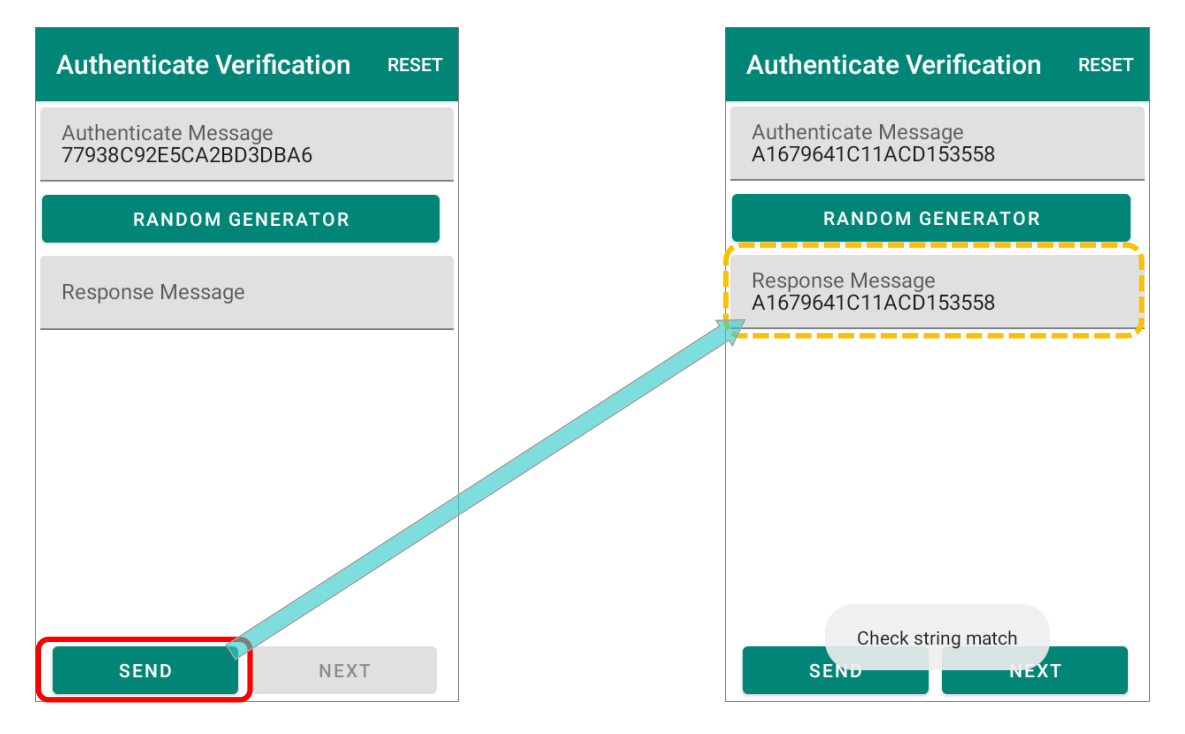

#### Step 4.

The **Authenticate Verification** is accomplished, and now you can proceed to "**Untraceable Option**" by tapping on "**NEXT**" button.

| Authenticate Ve                     | erification   | RESET |
|-------------------------------------|---------------|-------|
| Authenticate Mess<br>A1679641C11ACD | age<br>153558 |       |
| RANDOM G                            | ENERATOR      |       |
| Response Message<br>A1679641C11ACD  | 153558        |       |
|                                     |               |       |
|                                     |               |       |
|                                     |               |       |
|                                     |               |       |
| SEND                                | NEXT          |       |

#### **10.2.3 UNTRACEABLE OPTION**

"**Untraceable Option**" is to set what can be read by the readers other than the authentic ones.

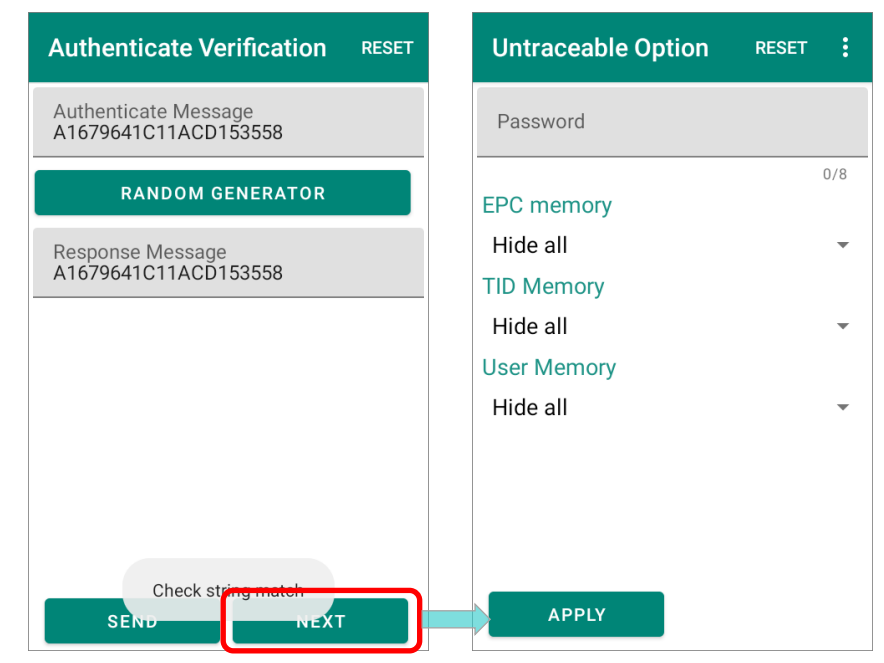

#### Step 1.

Enter the tag's <u>access password</u> in the "Password" field.

#### Step 2.

Select the data to be concealed or revealed from the drop-dowm menu of **EPC Memory**, **TID Memory**, and **User Memory**.

| Untraceable Option   | RESET | :   | Untraceable Option   | RESET | :  | Untrac            | eable Option RESET |  |
|----------------------|-------|-----|----------------------|-------|----|-------------------|--------------------|--|
| Password<br>11111111 |       |     | Password<br>11111111 |       |    | Passwo<br>1111111 | rd<br>11           |  |
|                      |       | 8/8 |                      |       | /9 |                   | 8/8                |  |
| EPC memory           |       |     | EPC memory           |       |    | EPC mer           | mory               |  |
| Hide all             |       | *   | Show all             |       | -  | Show a            | II                 |  |
| TID Memory           |       |     | TID Memory           |       |    | TID Mer           | Hide all           |  |
| Hide all             |       | •   | Show all             |       | -  | Show a            | Ob any true by tag |  |
| User Memory          |       |     | User Memory          |       |    | User Me           | Show two bytes     |  |
| Hide all             |       | -   | Hide all             |       | •  | Hide al           | Show four bytes    |  |
|                      |       |     |                      |       |    |                   | Show six bytes     |  |
|                      |       |     |                      |       |    |                   | Show eight bytes   |  |
|                      |       |     |                      |       |    |                   | Show ten bytes     |  |
| APPLY                |       |     | APPLY                |       |    | A                 | Show all           |  |

#### Step 3.

Tap on "**APPLY**" and a hint message "**Operation success**" appears to indicate that applying successfully.

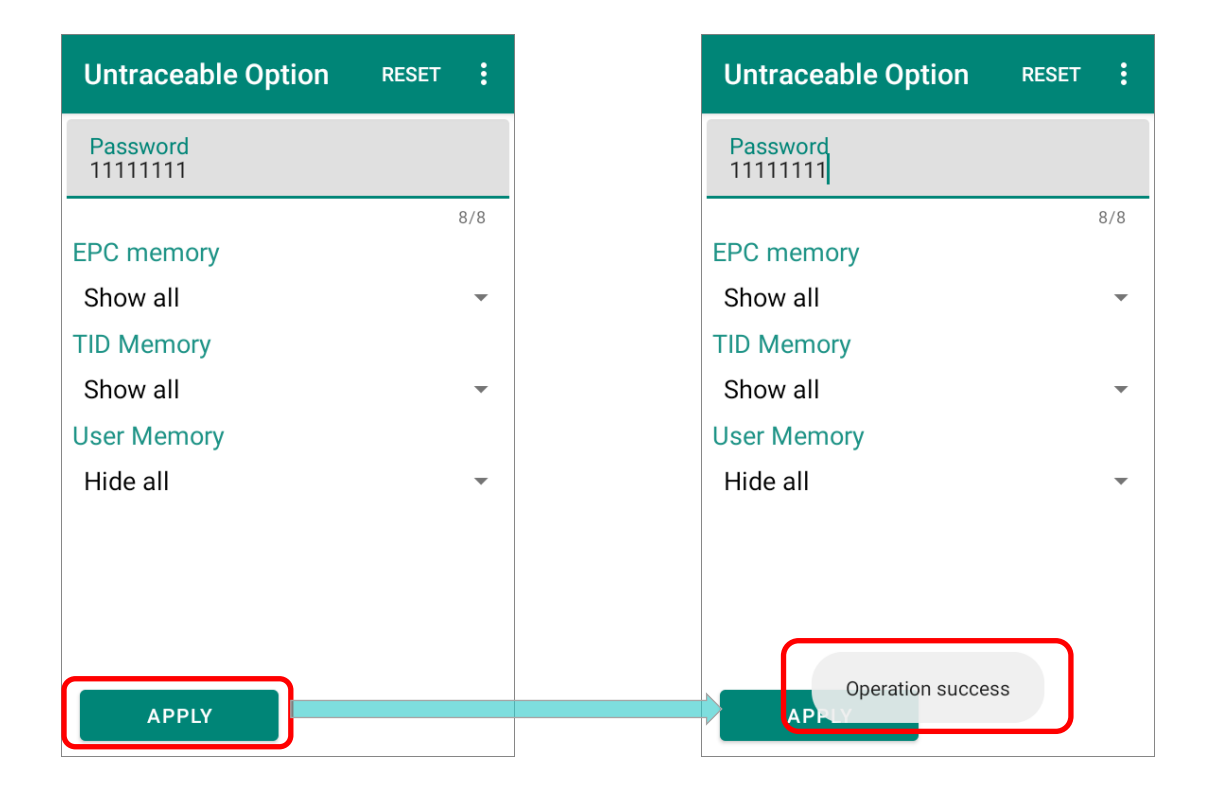

### 10.3 AUTHENTICATE & MODIFY THE UCODE DNA CHIP

Directly enter the "Authenticate Verification" or "Untraceable Option" page, you can perform the below functions for the UCODE DNA tag with the encryption key assigned.

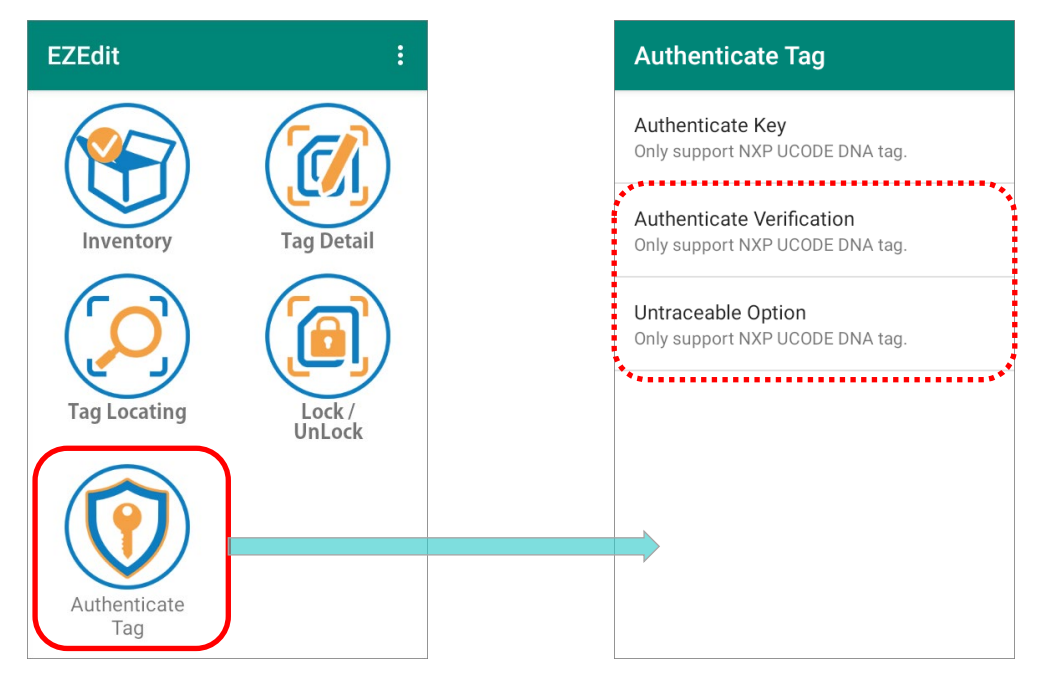

#### **10.3.1 AUTHENTICATE VERIFICATION**

To authenticate whether a UCODE DNA tag is genuine or not, you can send a message authentication code from the UHF RFID Reader to this UCODE DNA tag.

| Authenticate Tag                                      | Authenticate Verification RESET |
|-------------------------------------------------------|---------------------------------|
| Authenticate Key<br>Only support NXP UCODE DNA tag.   | EPC Binary Encoding (HEX)       |
| Authenticate Verification                             | Data Encryption Key (HEX)       |
| ,                                                     | 0/32                            |
| Untraceable Option<br>Only support NXP UCODE DNA tag. | Authenticate Message            |
|                                                       | RANDOM GENERATOR                |
|                                                       | Response Message                |
|                                                       |                                 |
|                                                       |                                 |
|                                                       |                                 |
|                                                       |                                 |
|                                                       | SEND NEXT                       |

#### Step 1.

Manually input EPC number of the UCODE DNA tag to be authenticated in **EPC Binary Encoding (HEX)** field, and the encryption key into **Data Encryption Key (HEX)** field.

| Authenticate Verification                                         | RESET  |
|-------------------------------------------------------------------|--------|
| EPC Binary Encoding (HEX)<br>e2c068920000003a1e33e150             |        |
| Data Encryption Key (HEX)<br>111111111111111111111111111111111111 | 111111 |
| Authenticate Message                                              | 32/32  |
|                                                                   |        |
| RANDOM GENERATOR                                                  |        |
| Response Message                                                  |        |
|                                                                   |        |
|                                                                   |        |
|                                                                   |        |
|                                                                   |        |
| SEND NEXT                                                         | r      |

#### Step 2.

Top on **"RANDOM MESSAGE**" to generate a **"Authenticate Message**" which is an encrypted string, and then **"SEND**" it to this UCODE DNA tag for the tag to decrypt.

| Authenticate Verification                             | ET | Authenticate Verification RESE                        | ET | Authenticate Verification RESET                       |
|-------------------------------------------------------|----|-------------------------------------------------------|----|-------------------------------------------------------|
| EPC Binary Encoding (HEX)<br>e2c068920000003a1e33e150 |    | EPC Binary Encoding (HEX)<br>e2c068920000003a1e33e150 |    | EPC Binary Encoding (HEX)<br>e2c068920000003a1e33e150 |
| Data Encryption Key (HEX)                             |    | Data Encryption Key (HEX)                             |    | Data Encryption Key (HEX)                             |
| 32/3                                                  | 32 | 32/32                                                 | 2  | 32/32                                                 |
| Authenticate Message                                  |    | Authenticate Message<br>5BA7298D588D1B0F05F0          |    | Authenticate Message<br>5BA7298D588D1B0F05F0          |
| RANDOM GENERATOR                                      |    | RANDOM GENERATOR                                      |    | RANDOM GENERATOR                                      |
| Response Message                                      |    | Response Message                                      |    | Response Message<br>5BA7298D588D1B0F05F0              |
| SEND NEXT                                             |    | SEND NEXT                                             |    | Check string match<br>SEND NEXT                       |

#### Step 3.

A matched string from the genuine UCODE DNA tag is received by the UHF RFID Reader while no feedback string is obtained if the tag to be authenticated is counterfeit.

| EPC Binary Encoding (HEX)<br>e2c068920000003a1e33e150 |       | EPC Binary Encoding (HEX)<br>e2c06892000003a1e33e150 |       |
|-------------------------------------------------------|-------|------------------------------------------------------|-------|
| Data Encryption Key (HEX)                             | 111   | Data Encryption Key (HEX)                            |       |
|                                                       | 32/32 |                                                      | 32/32 |
| Authenticate Message<br>5BA7298D588D1B0F05F0          |       | Authenticate Message<br>BB7CEBCCDB4903FCCD2C         |       |
| RANDOM GENERATOR                                      |       | RANDOM GENERATOR                                     |       |
| Response Message<br>5BA7298D588D1B0F05F0              |       | Response Message                                     |       |
|                                                       |       |                                                      |       |
|                                                       |       |                                                      |       |
|                                                       |       |                                                      |       |
|                                                       |       |                                                      |       |
|                                                       |       |                                                      |       |

Please note that incorrect encryption key results in obtaining different feedback string.

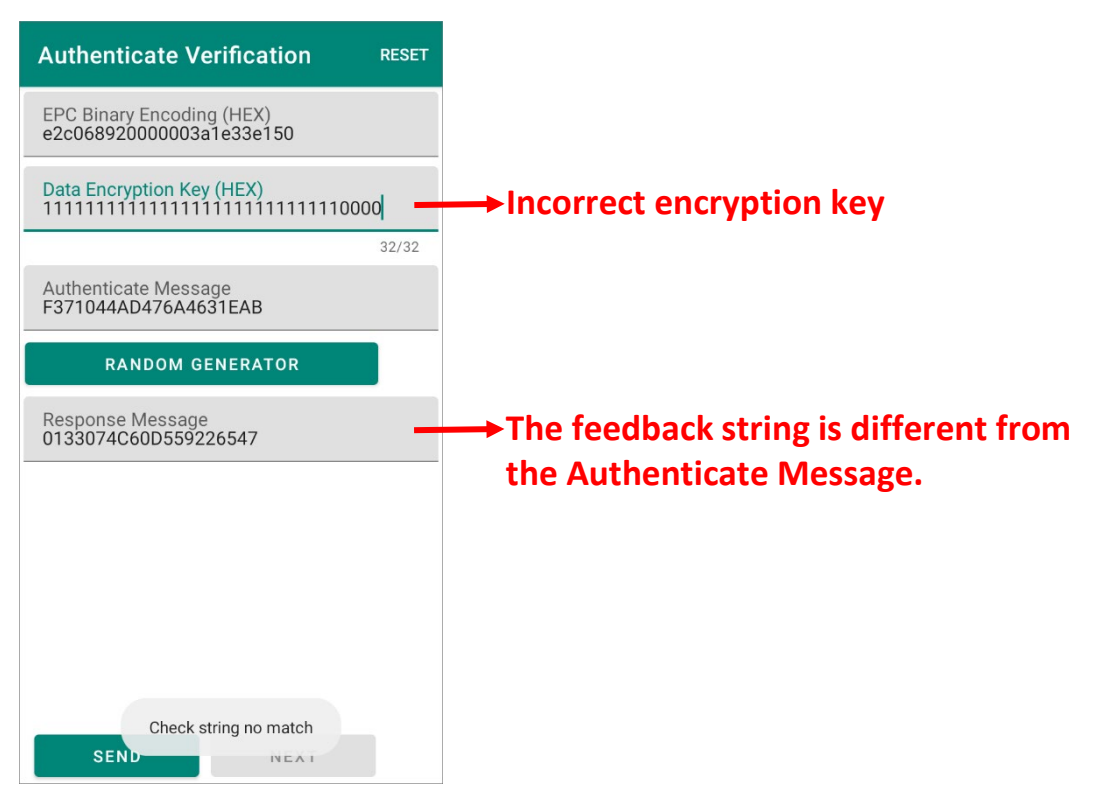

#### 10.3.2 UNTRACEABLE OPTION

To access and change the data of the hidden memory banks of a UCODE DNA tag, the UHF RFID Reader needs to get the authorization with the access password of this tag beforehand.

#### Step 1.

Manually input EPC number and the <u>access password</u> of the UCODE DNA tag to be modified.

| Authenticate Tag                                      | Untraceable Option                    | RESET | Untraceable Option                               | RESET      |
|-------------------------------------------------------|---------------------------------------|-------|--------------------------------------------------|------------|
| Authenticate Key<br>Only support NXP UCODE DNA tag.   | EPC Binary Encoding (HEX)             |       | EPC Binary Encoding (HE<br>e2c068920000003a1e33e | X)<br>e150 |
| Authenticate Verification                             | Password                              |       | Password<br>11111111                             |            |
| Untraceable Option<br>Only support NXP UCODE DNA tag. | EPC memory<br>Hide all                | 0/8   | EPC memory<br>Show six bytes                     | 8/8        |
|                                                       | TID Memory<br>Hide all<br>User Memory | •     | TID Memory<br>Show all<br>User Memory            | <b>.</b>   |
|                                                       | Hide all                              | *     | Hide all                                         | *          |
|                                                       | APPLY                                 |       | APPLY                                            |            |

#### Step 2.

From the drop-dowm menu of **EPC Memory**, **TID Memory**, and **User Memory**, select to show or hide the memory banks or part of it. The unauthorized readers can only read the revealed data).

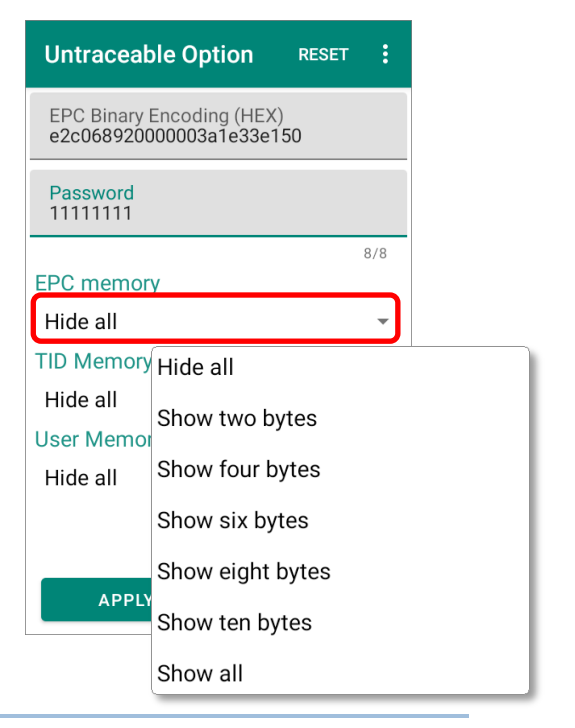

#### Step 3.

| ntraceable Option                               | RESET       |
|-------------------------------------------------|-------------|
| EPC Binary Encoding (HE<br>e2c068920000003a1e33 | EX)<br>e150 |
| Password<br>11111111                            |             |
|                                                 | 8/8         |
| EPC memory                                      |             |
| Show six bytes                                  | •           |
| TID Memory                                      |             |
| Show all                                        | ~           |
| User Memory                                     |             |
| Hide all                                        | •           |
| APPLY                                           |             |

Tap on "**APPLY**", and the modification is accomplished with a hint message "**Operation** success" appears.

### MORE MENU

Tap on the more button i on the action bar to open the **Untraceable Option More Menu**.

| Untraceable Option RESET                              | Import |
|-------------------------------------------------------|--------|
| EPC Binary Encoding (HEX)<br>e2c068920000003a1e33e150 | Export |
| Password<br>11111111                                  |        |
| 8/8                                                   |        |
| EPC memory                                            |        |
| Show all 👻                                            |        |
| TID Memory                                            |        |
| Show all                                              |        |
| User Memory                                           |        |
| Show all                                              |        |
|                                                       |        |
|                                                       |        |
| APPLY                                                 |        |

Through **Untraceable Option More Menu**, you can import or export the record of the UCODE DNA from/to the internal storage of the mobile computer.

|                          | Import                               | Untraceable Option RESET :                            |
|--------------------------|--------------------------------------|-------------------------------------------------------|
|                          | Current Path:<br>/storage/emulated/0 | EPC Binary Encoding (HEX)<br>e2c068920000003a1e33e150 |
|                          | SAMService_Data/                     | Password<br>11111111                                  |
|                          | ScreenshotTouch/                     | 8/8<br>EPC memory                                     |
|                          | SoftwareTrigger_Data/                | Show all                                              |
| Untraceable Option RESET | qcom/                                | TID Memory                                            |
| EPC Binal                | record.bin                           | Snow all 🔹                                            |
| Password                 | sipcontroller_Data/                  | Show all                                              |
| 11111111 Export          | Chosen File:record.bin               |                                                       |
| EPC memory               | CANCELOK                             | Record imported successfully.                         |
| Show all                 |                                      |                                                       |
| TID Memory               |                                      |                                                       |
| Show all 👻               | Export                               | Untraceable Option RESET                              |
| User Memory<br>Show all  | Current Path:<br>/storage/emulated/0 | EPC Binary Encoding (HEX)<br>e2c068920000003a1e33e150 |
|                          | ADC/                                 | Password                                              |
|                          | Alarms/                              | 1111111                                               |
| APPLY                    | Android/                             | EPC memory                                            |
|                          | CL_Settings/                         | Show all                                              |
|                          | DCIM/                                | Show all                                              |
|                          | ,                                    | User Memory                                           |
|                          | Download/                            | Show all                                              |
|                          | File Name: record .bin               |                                                       |
|                          | CANCEL OK                            | Record exported successfully.                         |
|                          |                                      |                                                       |

#### Note: The record is saved as a .bin file.

# **SPECIFICATION**

## RK25 UHF RFID READER

#### PHYSICAL CHARACTERISTICS

| Dimension       | RK25 UHF RFID Reader: 152.4 mm x 85.3 mm x 158.8 mm     |
|-----------------|---------------------------------------------------------|
|                 | RK25 UHF RFID Reader with RK25 Mobile Computer:         |
|                 | 181.4 mm x 85.3 mm x 162.9 mm                           |
| Weight          | RK25 UHF RFID Reader: 353.4 g                           |
|                 | RK25 UHF RFID Reader with RK25 Mobile Computer: 632.7 g |
| Power           | Li-ion battery pack                                     |
|                 | Typical voltage: 3.6V                                   |
|                 | Typical capacity: 3000mAh                               |
| Notification    | R/G/B LED                                               |
| Input           | Trigger key                                             |
| Compatible Host | CipherLab RK25 Mobile Computer                          |
| Communication   | Electrical 8-pin connection                             |

#### **RFID PERFORMANCE**

| Standard           | EPC Class1 Gen2 V2                                      |
|--------------------|---------------------------------------------------------|
| RF Module          | Impinj R2000 high performance UHF RFID chipset solution |
| Antenna            | Circularly Polarized                                    |
| Max Data Rate      | 700+ tags/sec                                           |
| Nominal Read Range | 8+ m (26+ ft)                                           |
| Frequency Range    | US: 902~928 MHz                                         |
|                    | EU: 856~868 MHz                                         |
|                    | TW: 922~928MHz                                          |
|                    | JP: 916~920MHz                                          |
|                    | AU: 920~924MHz                                          |
|                    | NZ: 920~924MHz                                          |
|                    | IN: 865.7~866.9MHz                                      |
|                    | SG: 920~924 MHz                                         |
|                    | Morocco: 867.7~867.9 MHz                                |

#### USER ENVIRONMENT

| Drop            | 1.2M (with RK25 Mobile Computer)                                         |
|-----------------|--------------------------------------------------------------------------|
| Operating Temp. | -20°C to 50°C / -4°F to 122°F                                            |
| Storage Temp.   | -30°C to 70°C / -22°F to 158°F                                           |
| Sealing         | IP54                                                                     |
| Charging time   | Full charged time: Approximate 6hrs.<br>(charge with RK25 data terminal) |
| ESD             | Air discharge: ±15kV<br>Direct discharge: ± 8kV                          |
| Certificate     | CE, FCC, NCC, IC, JRL, Telec, EAC, RCM, WPC                              |

#### SOFTWARE

RFID Android Software Development KIT

EZConfig

EZEdit

#### ACCESSORIES

Battery

Battery charger

#### WARRANTY

1 year

## RS35 UHF RFID READER

#### PHYSICAL CHARACTERISTICS

| Dimension       | RS35 UHF RFID Reader: 156.2 mm x 92.8 mm x 186.3 mm   |
|-----------------|-------------------------------------------------------|
|                 | RS35 UHF RFID Reader with RS35 Mobile Computer:       |
|                 | 199.4 mm x 92.8 mm x 186.3 mm                         |
| Weight          | RS35 UHF RFID Reader: 366 g                           |
|                 | RS35 UHF RFID Reader with RS35 Mobile Computer: 655 g |
| Power           | Li-ion battery pack                                   |
|                 | Typical voltage: 3.6V                                 |
|                 | Typical capacity: 3000mAh                             |
| Notification    | R/G/B LED                                             |
| Input           | Trigger key                                           |
| Compatible Host | CipherLab RS35 Mobile Computer                        |
| Communication   | Electrical 8-pin connection                           |

#### **RFID PERFORMANCE**

| Standard                | EPC Class1 Gen2 V2                                      |
|-------------------------|---------------------------------------------------------|
| RF Module               | Impinj R2000 high performance UHF RFID chipset solution |
| Antenna                 | Circularly Polarized                                    |
| Max Data Rate           | 700+ tags/sec                                           |
| Max Output Power        | 1 W, 30 dBm (26 steps)                                  |
| Nominal Read Range      | 8+ m (26+ ft)                                           |
| <b>`Frequency Range</b> | US: 902~928 MHz                                         |
|                         | EU: 865~868 MHz                                         |
|                         | TW: 922~928MHz                                          |
|                         | JP: 916~920MHz                                          |
|                         | AU: 920-924MHz                                          |
|                         | NZ: 920-924MHz                                          |

#### USER ENVIRONMENT

| Drop            | 1.2M (with RS35 Mobile Computer)                                        |
|-----------------|-------------------------------------------------------------------------|
| Operating Temp. | -20°C to 50°C / -4°F to 122°F                                           |
| Storage Temp.   | -30°C to 70°C / -22°F to 158°F                                          |
| Sealing         | IP54                                                                    |
| Charging time   | Full charged time approximate 6 hrs<br>(charge with RS35 data terminal) |
| ESD             | Air discharge: ±15kV<br>Direct discharge: ± 8kV                         |
| Certificate     | CE, FCC, NCC, IC, Telec, EAC                                            |

#### SOFTWARE

RFID Android Software Development KIT

EZConfig

EZEdit

ACCESSORIES

Battery

Battery charger

#### WARRANTY

1 year